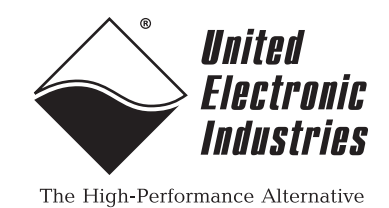

# PowerDNA<sup>®</sup> for SoloX Cube & RACK<sup>™</sup> Data Acquisition Systems

# **User Manual**

### January 2022

PN Man-PowerDNA-SoloX

© Copyright 2022 United Electronic Industries, Inc. All rights reserved.

No part of this publication may be reproduced, stored in a retrieval system, or transmitted, in any form by any means, electronic, mechanical, by photocopying, recording, or otherwise without prior written permission.

Information furnished in this manual is believed to be accurate and reliable. However, no responsibility is assumed for its use, or for any infringement of patents or other rights of third parties that may result from its use.

All product names listed are trademarks or trade names of their respective companies.

See the UEI website for complete terms and conditions of sale: <u>http://www.ueidaq.com/cms/terms-and-conditions</u>

CE

### **Contacting United Electronic Industries**

#### Mailing Address:

249 Vanderbilt Avenue Norwood, MA 02062 U.S.A. Shipping Address:

24 Morgan Drive Norwood, MA 02062 U.S.A.

For a list of our distributors and partners in the US and around the world, please contact a member of our support team:

#### Support:

| Telephone: | (508) 921-4600 |
|------------|----------------|
| Fax:       | (508) 668-2350 |

Also see the FAQs and online "Live Help" feature on our web site.

#### **Internet Support:**

| Support:  | support@ueidaq.com   |
|-----------|----------------------|
| Website:  | www.ueidaq.com       |
| FTP Site: | ftp://ftp.ueidaq.com |

### **Product Disclaimer:**

#### WARNING!

### DO NOT USE PRODUCTS SOLD BY UNITED ELECTRONIC INDUSTRIES, INC. AS CRITICAL COMPONENTS IN LIFE SUPPORT DEVICES OR SYSTEMS.

Products sold by United Electronic Industries, Inc. are not authorized for use as critical components in life support devices or systems. A critical component is any component of a life support device or system whose failure to perform can be reasonably expected to cause the failure of the life support device or system, or to affect its safety or effectiveness. Any attempt to purchase any United Electronic Industries, Inc. product for that purpose is null and void and United Electronic Industries Inc. accepts no liability whatsoever in contract, tort, or otherwise whether or not resulting from our or our employees' negligence or failure to detect an improper purchase.

### Specifications in this document are subject to change without notice. Check with UEI for current status.

### **Table of Contents**

| Chapter                                                                              | 1 Introduction                                                                                                    |
|--------------------------------------------------------------------------------------|----------------------------------------------------------------------------------------------------|
| 1.1                                                                                  | Organization of this Manual1                                                                                                    |
| 1.2<br>1.2.1                                                                         | Product Versions Described in This Manual                                                                                                    |
| 1.3                                                                                  | Manual Conventions                                                                                                    |
| 1.4                                                                                  | Related Resources                                                                                                    |
| Chapter                                                                              | 2 PowerDNA SoloX RACK System5                                                                                                    |
| 2.1<br>2.1.1                                                                         | SoloX RACK Overview                                                                                                    |
| 2.2                                                                                  | Specifications                                                                                                    |
| 2.3                                                                                  | Key Features                                                                                                    |
| 2.4<br>2.4.1<br>2.4.2<br>2.4.3<br>2.4.4<br>2.4.5                                     | RACK Enclosures9DNR-12-1G Enclosure10DNR-6-1G Enclosure12DNF-4-1G Enclosure14Filler Panel & Mounting Bracket16RACK Air Flow17                                                                     |
| 2.5<br>2.5.1<br>2.5.2<br>2.5.3<br>2.5.4<br>2.5.5<br>2.5.6<br>2.5.7<br>2.5.8<br>2.5.9 | CPU/POWER Module18CPU Processor.19FPGA19Memory and Storage19Ethernet Ports.20Real-time Clock20RS-232 Ports (DIAG)20Sync Port21System Power Control & Monitoring.22CPU/POWER Module Ports & LEDs23 |
| 2.6<br>2.6.1<br>2.6.2<br>2.6.3                                                       | DNR/DNF Power Module.25Power Management Features25DNR Power Module Ports & LEDs26DC Power Thresholds.27                                                                                           |
| 2.7                                                                                  | DNR-Buffer Module                                                                                                    |
| 2.8                                                                                  | RACK I/O Boards                                                                                                    |
| Chapter                                                                              | 3 PowerDNA SoloX Cube System                                                                                                    |
| 3.1<br>3.1.1                                                                         | SoloX Cube Overview                                                                                                    |
| 3.2                                                                                  | Specifications                                                                                                    |
| 3.3                                                                                  | Key Features                                                                                                    |
| 3.4<br>3.4.1                                                                         | Cube Enclosure                                                                                                    |
| 3.5                                                                                  | CPU/POWER Module                                                                                                    |

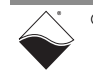

### PowerDNA for SoloX Cube & RACK Data Acquisition Systems ii Table of Contents

| 3.5.1<br>3.5.2<br>3.5.3<br>3.5.4<br>3.5.5<br>3.5.6<br>3.5.7<br>3.5.8<br>3.5.9 | CPU Processor.       34         FPGA       34         Memory and Storage       34         Ethernet Ports.       34         Real-time Clock       34         RS-232 Ports (DIAG)       34         Sync Port       34         Ports & LEDs       35         System Power Control & Monitoring.       37 |
|-------------------------------------------------------------------------------|----------------------------------------------------------------------------------------------------|
| 3.6                                                                           | Cube I/O Boards                                                                                                    |
| Chapter                                                                       | <sup>•</sup> 4 Installation and Configuration                                                                                                    |
| 4.1                                                                           | Shipment Contents                                                                                                    |
| 4.2<br>4.2.1<br>4.2.2                                                         | Installing Software       40         Installing Software on Windows       40         Installing Software on Linux       41                                                                                                    |
| 4.3<br>4.3.1<br>4.3.2                                                         | Initial Bootup       42         Connecting to Cube/RACK via PowerDNA Explorer       42         Connecting to Cube/RACK via Serial Port       42                                                                                                    |
| 4.4<br>4.4.1<br>4.4.2<br>4.4.3                                                | Updating IP Addresses44When Should You Change the IP Address?44Updating IP Address via PowerDNA Explorer44Updating IP Address via Serial Port45                                                                                                    |
| 4.5<br>4.5.1                                                                  | Network Configuration       46         Example of Configuring Network Settings       48                                                                                                    |
| 4.6<br>4.6.1<br>4.6.2                                                         | Troubleshooting       51         Troubleshooting System Communication       51         Troubleshooting Communication after Reset       52                                                                                                    |
| 4.7<br>4.7.1<br>4.7.2<br>4.7.3<br>4.7.4                                       | Updating Firmware54Locating Firmware54Determining Current Firmware Version54Updating Firmware via PowerDNA Explorer.55Updating Firmware via USB and Serial57                                                                                                    |
| 4.8<br>4.8.1                                                                  | Mounting & Field Connections.       61         Physical Dimensions.       62                                                                                                    |
| 4.9                                                                           | Pinout Diagrams                                                                                                    |
| 4.10                                                                          | Wiring I/O Boards                                                                                                    |
| 4.11<br>4.11.1                                                                | Repairing or Upgrading a Cube/RACK       63         Removing and Replacing I/O Boards       64                                                                                                    |
| 4.12<br>4.12.1<br>4.12.2                                                      | Disabling Writes to Flash/EEPROM (NVRAM)       64         Disabling NVRAM Writes (Cube)       64         Disabling NVRAM Writes (Rack)       66                                                                                                    |
| Chapter                                                                       | <sup>r</sup> 5 PowerDNA Explorer                                                                                                    |
| 5.1                                                                           | Overview of PowerDNA Explorer                                                                                                    |
| 5.2                                                                           | Launching PowerDNA Explorer                                                                                                    |

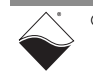

# PowerDNA for SoloX Cube & RACK Data Acquisition Systems iii Table of Contents

| 5.3                                                                                                    | Connecting to the Cube/RACK                                                                                                    |  |  |
|----------------------------------------------------------------------------------------------------|----------------------------------------------------------------------------------------------------|--|--|
| 5.4                                                                                                    | Displaying CPU/POWER Module Diagnostics                                                                                                    |  |  |
| 5.5                                                                                                    | Obtaining a Hardware Report                                                                                                    |  |  |
| 5.6<br>5.6.1<br>5.6.2                                                                                     | Viewing I/O Boards                                                                                                    |  |  |
| 5.7                                                                                                    | Setting Timeouts                                                                                                    |  |  |
| Chapter                                                                                                   | 6 Programming CPU Parameters                                                                                                    |  |  |
| 6.1                                                                                                    | Connecting to the CPU Module                                                                                                    |  |  |
| 6.2                                                                                                    | Startup Sequence                                                                                                    |  |  |
| $\begin{array}{c} 6.3\\ 6.3.1\\ 6.3.2\\ 6.3.3\\ 6.3.4\\ 6.3.5\\ 6.3.6\\ 6.3.7\\ 6.3.8\\ 6.3.9\end{array}$ | Serial Interface Commands78View Available Commands78Show System Parameters79Change System Parameters80Reset System80Change Password81Display I/O Boards81Display Power Diagnostics83Monitor CPU Buffer Usage83Change Date and Time83 |  |  |
| Appendix ASoloX AccessoriesA.1Cables and STPs85                                                           |                                                                                                    |  |  |
| Appendix BNetwork Interface Card ConfigurationB.1Configuring an Ethernet Card on Windows86                |                                                                                                    |  |  |
| Append<br>Field Re<br>C.1                                                                                 | ix C<br>placement of Fuses                                                                                                    |  |  |

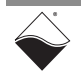

### **List of Figures**

| Chapter    | 1 Introduction                                                              | . 1      |
|------------|-----------------------------------------------------------------------------|----------|
| Chapter    | 2 PowerDNA SoloX RACK System                                                | . 5      |
| 2-1        | DNR-12-1G-11 RACKtangle System                                              | 5        |
| 2-2        | DNF-4-1G-11 FLATRACK System                                                 | 6        |
| 2-3        | Typical RACKtangle Enclosure (Exploded View)                                | 10       |
| 2-4        | Typical HalfRACK Enclosure (Exploded View)                                  | 12       |
| 2-5        | Typical FLATRACK Enclosure (Exploded View)                                  | 14       |
| 2-6        | Optional DNR-IO-Filler Panel for Empty Slots                                | 16       |
| 2-7        | DNR-BRACKET Reversible Mounting Bracket                                     | 16       |
| 2-8        | Example of DNR-12-1G RACKtangle Air Flow                                    | 17       |
| 2-9        | SoloX CPU/POWER Module (DNR-CPU-1G-11)                                      | 18       |
| 2-10       | Block Diagram of SoloX CPU Module (DNx-CPU-1G-11)                           | 19       |
| 2-11       | CPU/POWER Module Front Panel (Rack)                                         | 23       |
| 2-12       | CPU/POWER Module LEDs (Rack)                                                | 24       |
| 2-13       | DNR-POWER-DC Front Panel (HalfRACK and RACKtangle only)                     | 26       |
| Chanter    | 3 PowerDNA SoloX Cube System                                                | 29       |
| 3-1        | DNA-PPC8-1G-11 and UEINet-11 Systems                                        | 29       |
| 3_2        | Air Flow through a Cube Chassis                                             | 23<br>23 |
| 0-∠<br>3_3 | CPLI/POW/ER Module Front Panel (Cube)                                       | 35       |
| 3_4        | CPU/POWER Module LEDs (Cube)                                                | 36       |
| 0-4        |                                                                             | 00       |
| Chapter    | 4 Installation and Configuration                                            | 39       |
| 4-1        | UEI Software USB Drive                                                      | 39       |
| 4-2        | PowerDNA Installer: Welcome Screen                                          | 40       |
| 4-3        | PowerDNA Installer: Choose Setup Type                                       | 41       |
| 4-4        | Using PowerDNA Explorer to Change IP Address                                | 45       |
| 4-5        | Updating Primary IP Address in MTTTY                                        | 46       |
| 4-6        | Single Cube/Rack Direct-Connected to Host without LAN Switch                | 47       |
| 4-7        | Single Network for Operation and Diagnostics Using Cubes and One LAN Switch | 47       |
| 4-8        | Separate Networks for Operation and Diagnostics:                            |          |
| 1          | wo Cubes & Two Switches48                                                   |          |
| 4-9        | Typical Configuration for a Single Cube/Rack with a LAN Switch              | 51       |
| 4-10       | Show Interfaces                                                             | 53       |
| 4-11       | Show Interface Parameters                                                   | 53       |
| 4-12       | Displaying the Version of Your Firmware                                     | 55       |
| 4-13       | Update Firmware Menu Item                                                   | 56       |
| 4-14       | Password Dialog Box                                                         | 56       |
| 4-15       | Firmware Update Progress Dialog Box                                         | 56       |
| 4-16       | SoloX Cube/Rack Pinout                                                      | 63       |
| 4-17       | NVRAM Protection Jumper Pins                                                | 65       |
| 4-18       | Isometric Diagram of CPU/POWER Module Carrier                               | 67       |
| Chapter    | 5 PowerDNA Explorer                                                         | 69       |
| 5-1 ·      | Initial Screen of PowerDNA Explorer                                         | 70       |
| 5-2        | View Address Ranges                                                         | 70       |
| 5-3        | Address Ranges Window                                                       | 71       |
| 5-4        | Edit Address Range Dialog                                                   | 71       |
| 5-5        | CPU/POWER Module Panel (DNR-12-1G)                                          | 72       |
| 5-6        | Example of a Hardware Report                                                | 73       |
| 5-7        | Viewing I/O Boards                                                          | 74       |
| 5-8        | Example of a Wiring Diagram Display                                         | 75       |

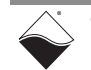

| 5-9   | PowerDNA Explorer Timeout Preferences                | 76 |
|-------|------------------------------------------------------|----|
| Chapt | ter 6 Programming CPU Parameters                     |    |
| Арреі | ndix A                                               |    |
|       | SoloX Accessories                                    | 85 |
| A-1   | Board Layout of STP-SX6-DIAG Screw Terminal Panel    | 85 |
| Apper | ndix B                                               |    |
|       | Network Interface Card Configuration                 | 86 |
| B-1   | Control Panel Window                                 |    |
| B-2   | Network and Sharing Center Window                    |    |
| B-3   | Network Connections Window                           |    |
| B-4   | Ethernet Properties Window                           |    |
| B-5   | Internet Protocol Version 4 (TCP/IPv4) Window        |    |
| Appei | ndix C                                               |    |
| ••    | Field Replacement of Fuses                           | 89 |
| C-1   | Location of Fuse for I/O Boards Equipped with a Fuse |    |
| C-2   | Location of Fuses for DNR-POWER-DC Board             |    |
| C-3   | Location of Fuses for DNx-POWER-1GB Board            |    |

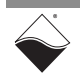

### **List of Tables**

| Chapter 1       Introduction       1         1-1       Summary of DNA-PPCx-1G and DNR-x-1G Product Versions       3 |                                                                                                    |                                                                                                    |  |
|----------------------------------------------------------------------------------------------------|----------------------------------------------------------------------------------------------------|----------------------------------------------------------------------------------------------------|--|
| Chapter<br>2-1<br>2-2<br>2-3<br>2-4<br>2-5<br>2-6<br>2-7<br>2-8<br>2-9<br>2-10<br>2-11<br>2-12                      | 2 PowerDNA SoloX RACK System<br>PowerDNA SoloX RACK Components<br>PowerDNA SoloX RACK Specifications<br>PowerDNA SoloX RACK Features<br>Modules in PowerDNA SoloX RACK Enclosure<br>DNR-12-1G RACKtangle Enclosure Part List (see Figure 2-3)<br>DNR-6-1G HalfRACK Enclosure Parts List (see Figure 2-4)<br>DNF-4-1G FLATRACK Enclosure Parts List (see Figure 2-5)<br>Memory and Storage Components in PowerDNA SoloX Cube/Rack<br>CPU/POWER Module Front Panel Descriptions (Rack)<br>CPU/POWER Module LED Descriptions (Rack)<br>DNR-POWER-DC Front Panel Descriptions (HalfRACK and RACKtangle only<br>DC Power Thresholds for PowerDNA SoloX RACK | <b>5</b><br>6<br>7<br>8<br>9<br>11<br>13<br>15<br>20<br>23<br>24<br>26<br>27                               |  |
| Chapter<br>3-1<br>3-2<br>3-3<br>3-4<br>3-5<br>3-6<br>Chapter                                                        | 3 PowerDNA SoloX Cube System         PowerDNA SoloX Cube Components         PowerDNA SoloX Cube Specifications         PowerDNA SoloX Cube Features         CPU/POWER Module Front Panel Descriptions (Cube)         CPU/POWER Module LED Descriptions (Cube)         DC Power Thresholds for PowerDNA SoloX Cube         4                                                                                                    | <ol> <li>29</li> <li>30</li> <li>31</li> <li>32</li> <li>35</li> <li>36</li> <li>38</li> <li>39</li> </ol> |  |
| 4-1<br>Chapter                                                                                                    | Cube/Rack Dimensions                                                                                                    | 69                                                                                                    |  |
| 5-1                                                                                                    | CPU/POWER Settings Panel Descriptions                                                                                                    | 72                                                                                                    |  |
| Chapter<br>6-1                                                                                                    | 6 Programming CPU Parameters                                                                                                    | <b>77</b><br>78                                                                                            |  |
| Appendi                                                                                                    | ix A<br>SoloX Accessories                                                                                                    | 85                                                                                                    |  |
| Appendi<br>N                                                                                                    | Appendix B Network Interface Card Configuration86                                                                                                    |                                                                                                    |  |
| Appendi<br>F<br>C-1                                                                                                 | <b>ix C</b><br>Field Replacement of Fuses                                                                                                    | <b>89</b><br>89                                                                                            |  |

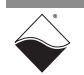

### Chapter 1 Introduction

This document describes the features, specifications, and operating functions of the PowerDNA<sup>®</sup> for SoloX Cube and RACK data acquisition systems. Each system contains a SoloX CPU/Power core module and is designed for use with a Gigabit Ethernet 1000Base-T communication network. Cube and RACK versions differ in their form factor and the number of I/O boards supported.

This chapter provides the following information:

- Organization of this Manual (Section 1.1)
- Product Versions Described in This Manual (Section 1.2)
- Manual Conventions (Section 1.3)
- Related Resources (Section 1.4)
- **1.1 Organization** This "PowerDNA for SoloX Cube & RACK Data Acquisition Systems User **of this Manual** Manual" is organized as follows:
  - Introduction

•

Chapter 1 describes the organization of the document and the conventions used throughout the manual.

- **PowerDNA SoloX RACK System** Chapter 2 provides an overview of hardware for PowerDNA SoloX systems in a RACK, HalfRACK, and FLATRACK chassis.
- PowerDNA SoloX Cube System

Chapter 3 provides an overview of hardware for PowerDNA SoloX systems in a Cube chassis.

Installation and Configuration

Chapter 4 summarizes the recommended procedures for installing, configuring, starting up, and troubleshooting a SoloX Cube/Rack.

PowerDNA Explorer

Chapter 5 provides a general description of the capabilities of UEI's GUI-based communication application, PowerDNA Explorer, when used with a SoloX Cube/Rack.

Programming CPU Parameters

Chapter 6 describes the SoloX CPU/Power core module(s) within a SoloX Cube/Rack.

SoloX Accessories

Appendix A provides a list of cable and screw terminal panel accessories available for interacting with the SoloX CPU core module.

Network Interface Card Configuration

Appendix B describes procedures for installing and configuring Ethernet cards for use with Windows operating systems.

• Field Replacement of Fuses

Appendix C describes procedures for replacing fuses on DNA and DNR boards.

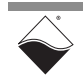

### 1.2 Product Versions Described in This Manual

This manual provides information for the following products:

- PowerDNA SoloX Cube systems (referred to collectively as "DNA-PPCx-1G-11"):
  - UEINet-11 supports 1 I/O board
  - DNA-PPC5-1G-11 supports up to 3 I/O boards
  - DNA-PPC8-1G-11 supports up to 6 I/O boards
  - DNA-PPC9-1G-11 supports up to 7 I/O boards
- PowerDNA SoloX RACK<sup>TM</sup> systems (referred to collectively as "DNR-x-1G-11"):
  - DNF-4-1G-11 FLATRACK<sup>TM</sup> supports up to 4 I/O boards
  - DNR-6-1G-11 HalfRACK<sup>TM</sup> supports up to 6 I/O boards
  - DNR-12-1G-11 RACKtangle<sup>TM</sup> supports up to 12 I/O boards

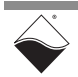

| 1.2.1 Comparison Table 1-1 con<br>with Other generations o |  | Table 1-1 compares the PowerDNA SoloX Cube/Rack system with earlier           generations of the PowerDNA Cube/Rack.                                                                                                    |
|------------------------------------------------------------|--|----------------------------------------------------------------------------------------------------|
| Product<br>Versions                                        |  | Earlier generations are indicated by option numbers -00/-01, -02, or -03 (e.g., DNR-12-1G, DNR-12-1G-02, or DNR-12-1G-03). SoloX products are indicated by option number -11 as shown in the list above (e.g., DNR-12-1G-11). |
|                                                            |  | For users transitioning between the two, the SoloX version simply swaps out the CPU/Power core module on the 8347-based version. The chassis, software, I/O boards, and all other system components are identical.            |

Table 1-1 Summary of DNA-PPCx-1G and DNR-x-1G Product Versions

| Option No.            | Processor | Summary of Features                                                                                                    |  |
|-----------------------|-----------|----------------------------------------------------------------------------------------------------|--|
| -00/-01<br>-02<br>-03 | 8347      | <ul> <li>Freescale MPC8347 PowerPC CPU @400MHz</li> <li>10/100/1000Base-T Ethernet interface</li> <li>1PPS and IEEE-1588 synchronization support<sup>1</sup></li> <li>Up to 256 MB RAM<sup>2</sup></li> <li>Up to 128 MB flash memory<sup>2</sup></li> <li>RS-232 interface through DSUB-9</li> <li>All I/O boards supported</li> </ul>                                                                                  |  |
| -11                   | SoloX     | <ul> <li>NXP i.MX6 SoloX Series ARM dual-core CPU:<br/>Cortex-A9 @1GHz and Cortex-M4 @200MHz</li> <li>10/100/1000Base-T Ethernet interface</li> <li>1PPS and IEEE-1588 synchronization support<sup>1</sup></li> <li>1 GB RAM<sup>2</sup></li> <li>8 GB flash memory (&amp; U-boot QSPI flash)<sup>2</sup></li> <li>Dual RS-232 interface (one per CPU core) through DSUB-15</li> <li>All I/O boards supported</li> </ul> |  |

1. 1PPS and IEEE-1588 synchronization support is described in the "PowerDNx 1PPS Sync Interface Manual".

2. RAM and flash memory are not user-accessible on PowerDNA (hosted) deployments. Portions of RAM and flash are available on UEIPAC, UEISIM, UEIModbus, and UEIOPC-UA (stand-alone) deployments.

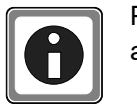

PowerDNA Cube/RACK hardware may be upgraded to one of UEI's standalone systems:

- UEIPAC XXX-1G Programmable Automation Controller
- UEISIM XXX-1G Simulink / Simulink Coder Target
- UEIModbus XXX-1G Modbus TCP-based Controller
- UEIOPCUA XXX-1G OPC-UA Server, accessed by any OPC-UA client

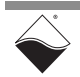

### 1.3 Manual Conventions

The following conventions are used throughout this manual:

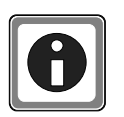

Tips are designed to highlight quick ways to get the job done or to reveal good ideas you might not discover on your own.

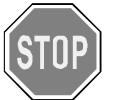

CAUTION! advises you of precautions to take to avoid injury, data loss, and damage to your boards or a system crash.

**NOTE:** Notes alert you to important information.

| Typeface              | Description                              | Example                      |  |
|-----------------------|------------------------------------------|------------------------------|--|
| bold                  | field or button names                    | Click Scan Network           |  |
| »                     | hierarchy to get to a specific menu item | File » New                   |  |
| fixed                 | source code to be entered verbatim       | <pre>session.CleanUp()</pre> |  |
| <brackets></brackets> | placeholder for user-defined text        | pdna:// <ip address=""></ip> |  |
| italics               | path to a file or directory              | C:\Program Files             |  |

1.4Related<br/>ResourcesAdditional documentation is included with the PowerDNA software installation.<br/>On Windows, these resources can be found from the desktop by clicking Start »<br/>All Programs » UEI

UEI's website includes other user resources such as application notes, FAQs, tutorials, and videos. In particular, the glossary of terms may be helpful when reading through this manual: <u>https://www.ueidaq.com/glossary</u>

Additional questions? Please email UEI Support at <u>support@ueidaq.com</u> or call 508-921-4600.

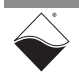

### Chapter 2 PowerDNA SoloX RACK System

This chapter provides the following information about PowerDNA SoloX RACK system hardware (DNR-x-1G-11):

- SoloX RACK Overview (Section 2.1)
- Specifications (Section 2.2)
- Key Features (Section 2.3)
- RACK Enclosures (Section 2.4)
- CPU/POWER Module (Section 2.5)
- DNR/DNF Power Module (Section 2.6)
- DNR-Buffer Module (Section 2.7)
- RACK I/O Boards (Section 2.8)

2.1 SoloX RACK The PowerDNA SoloX RACK is a Gigabit Ethernet-based data acquisition system housed in a rack-mounted chassis.

PowerDNA SoloX RACK versions differ in the number of supported I/O boards:

- DNF-4-1G-11 FLATRACK<sup>TM</sup> accepts up to 4 user-selected I/O boards
- DNR-6-1G-11 HalfRACK<sup>TM</sup> accepts up to 6 user-selected I/O boards
- DNR-12-1G-11 RACKtangle<sup>TM</sup> accepts up to 12 user-selected I/O boards

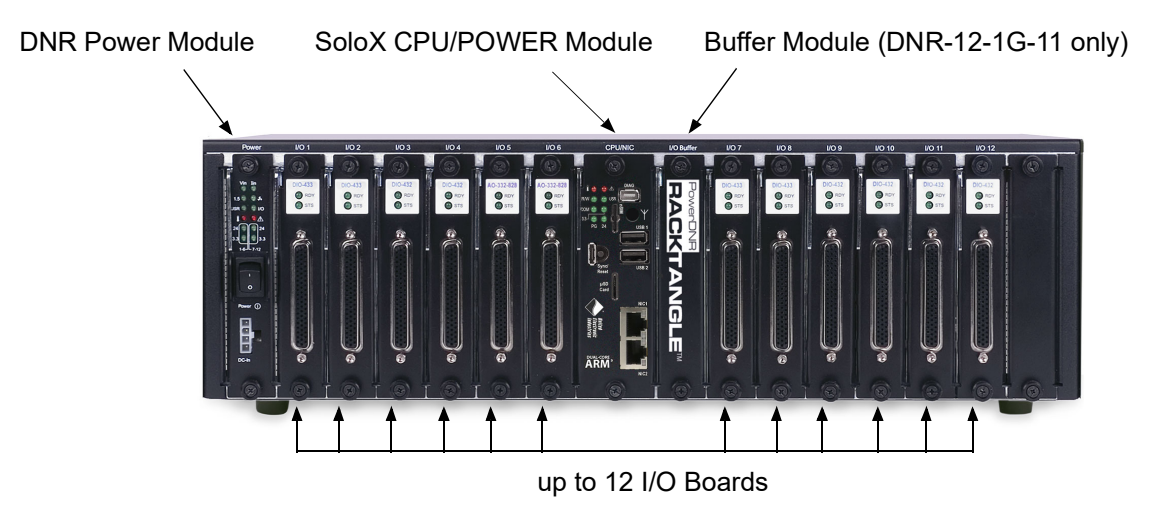

Figure 2-1 DNR-12-1G-11 RACKtangle System

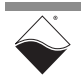

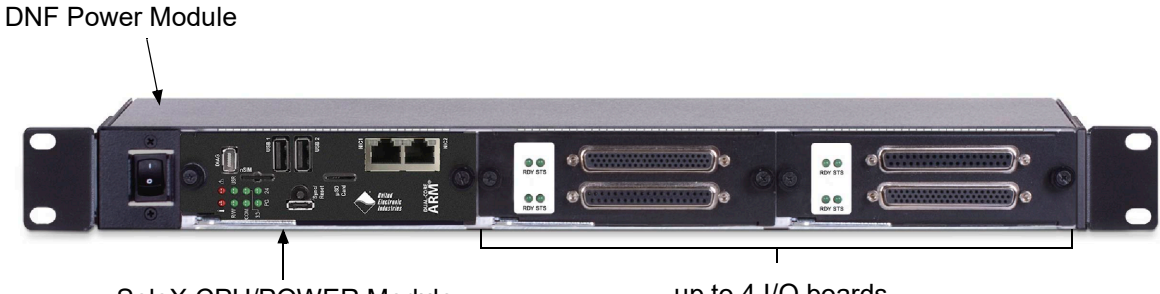

SoloX CPU/POWER Module

up to 4 I/O boards

### Figure 2-2 DNF-4-1G-11 FLATRACK System

### 2.1.1 RACK System A standard PowerDNA SoloX RACK system consists of the following modules: Components

| QTY      | Item                                                                                                    | Refer to Section |
|----------|----------------------------------------------------------------------------------------------------|------------------|
| 1        | RACKtangle, HalfRACK, or FLATRACK enclosure                                                                                              | Section 2.4      |
| 1        | SoloX CPU/POWER module                                                                                                    |                  |
| 1        | DNR/DNF Power module                                                                                                    |                  |
| 1        | Buffer Module (only used with RACKtangle chassis)                                                                                        |                  |
| up to 12 | Your selection of DNR- or DNF- series I/O boards                                                                                         |                  |
| optional | Blank filler panels, one for each unused I/O slot<br><b>Note:</b> Slot covers are optional and not included in the price of the<br>RACK. |                  |
| 1        | DNA-PSU-180 180-Watt, 120/230 VAC to +24 VDC external power supply with cable and Molex connector                                        |                  |

Table 2-1 PowerDNA SoloX RACK Components

Module locations are shown in Figure 2-1 and Figure 2-2.

The SoloX CPU/POWER module controls the unit's operations and supervises the activity of the I/O boards. System power is managed by the CPU/POWER module as well as a separate DNR/DNF Power module. DNR-12-1G RACKtangle systems also include a Buffer module to guard against data loss between the I/O boards and CPU.

The remaining slots in the RACK are dedicated to user-selected I/O boards. To configure a complete data acquisition system, specify up to 4 DNF I/O boards for installation into a FLATRACK, up to 6 DNR boards or a HalfRACK, or up to 12 DNR boards for a full RACKtangle.

For module part numbers, refer to Table 2-4.

For detailed descriptions of all I/O boards and accessories available for the PowerDNA SoloX RACK, refer to <u>www.ueidaq.com</u>.

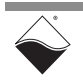

2.2 **Specifications Table 2-2** lists the technical specifications for the PowerDNA SoloX RACK:

| Computer Interface                    |                                                                                                    |  |  |  |
|---------------------------------------|----------------------------------------------------------------------------------------------------|--|--|--|
| Primary Ethernet port                 | 10/100/1000Base-T, RJ-45 connector                                                                     |  |  |  |
| Diagnostic port                       | 10/100/1000Base-T, RJ-45 connector                                                                     |  |  |  |
| Config/Serial port                    | Dual RS-232 ports, one per CPU core                                                                    |  |  |  |
|                                       | 1. DNA-SYNC-1G series cables and boards provide                                                        |  |  |  |
| Synchronization options               | both clock and trigger signals                                                                         |  |  |  |
|                                       | 2. DNA-IRIG-050 board for IRIG and GPS sync<br>3. IEEE-1588 sync                                       |  |  |  |
| I/O Slots and Dimonsions <sup>1</sup> |                                                                                                    |  |  |  |
| DNF-4-1G-11                           | 4 slots (1 75" x 7 8" x 16" Std 111)                                                                   |  |  |  |
| DNR-6-1G-11                           | 6 slots (5 25" x 6 2" x 10 5")                                                                         |  |  |  |
| DNR-12-1G-11                          | 12 slots (5.25" x 6.2" x 17.5", Std 3U)                                                                |  |  |  |
| Host Communications                   | 12 3003 (0.20 × 0.2 × 11.0 , 000 30)                                                                   |  |  |  |
| Distance from host                    | 100 meters max. CAT5+ cable                                                                            |  |  |  |
| Ethernet data transfer rate           | 20 megabytes per second                                                                                |  |  |  |
| Processor                             |                                                                                                    |  |  |  |
| F10Ce3301                             | SoloX i MX6 series dual core ARM processor                                                             |  |  |  |
| CPU                                   | Cortex A9 core @ 1GHz, Cortex M4 @ 200 MHz                                                             |  |  |  |
| Memory                                | 1 GByte RAM <sup>1</sup>                                                                               |  |  |  |
| FLASH memory                          | 8 GByte <sup>1</sup>                                                                                   |  |  |  |
| Solid-state hard drive                | not supported on PowerDNA deployments <sup>2</sup>                                                     |  |  |  |
| µSD card interface                    | not supported on PowerDNA deployments <sup>2</sup>                                                     |  |  |  |
| USB port                              | not supported on PowerDNA deployments <sup>2</sup>                                                     |  |  |  |
| Environmental                         |                                                                                                    |  |  |  |
| Electrical Isolation                  | 350 Vrms                                                                                               |  |  |  |
| Temp (operating)                      | -40 °C to +70 °C                                                                                       |  |  |  |
| Temp (storage)                        | -40 °C to +85 °C                                                                                       |  |  |  |
| Humidity                              | 0% to 95%, non-condensing                                                                              |  |  |  |
| Vibration <sup>3</sup> IEC 60068-2-6  | 3 g, 10-500 Hz, sinusoidal                                                                             |  |  |  |
| IEC 60068-2-64                        | 3 g (rms), 10-500 Hz, broadband random                                                                 |  |  |  |
| Shock <sup>3</sup> IEC 60068-2-27     | 100 g, 3 ms half sine, 18 shocks @ 6 orientations<br>30 g, 11 ms half sine, 18 shocks @ 6 orientations |  |  |  |
| Altitude                              | 70,000 feet, maximum                                                                                   |  |  |  |
| Power Requirements                    |                                                                                                    |  |  |  |
| Voltage                               | 9-36 VDC (115/220 VAC adaptor included)                                                                |  |  |  |
| Power                                 | 10 Watts (not including I/O boards)                                                                    |  |  |  |
| Reliability                           |                                                                                                    |  |  |  |
| MTBF                                  | >130,000 / 160,000 hours for DNR-12 / DNR-6                                                            |  |  |  |

Table 2-2 PowerDNA SoloX RACK Specifications

1. Dimensions are given as  $length_{base} \times width_{base} \times height$ .

2. Only user-accessible on UEIPAC stand-alone deployments

3. Shock and vibration specifications assume appropriate mounting/installation.

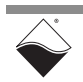

# **2.3 Key Features** The following table is a list of key features of the PowerDNA SoloX RACK system.

### Table 2-3 PowerDNA SoloX RACK Features

|         | Easy to Configure and Deploy                                                                                                    |          | Flexible Connectivity                                                                                                    |
|---------|----------------------------------------------------------------------------------------------------|----------|----------------------------------------------------------------------------------------------------|
| • • • • | Over 80 different I/O boards available<br>Built-in signal conditioning<br>Bracket kit for mounting to wall or in 19" racks<br>Industrial quality rubber feet for solid table-top<br>mounting<br>Passive backplane ensures extremely low MTTR<br>Standard "Off-the-shelf" products and delivery                                                                                                    | •        | Dual 1000Base-T Gigabit Ethernet ports with inde-<br>pendent IPs (100/10Base-T compatible)<br>RS-232 interface                                                                                                    |
|         | High Channel Density                                                                                                    | <u> </u> | Rugged and Industrial                                                                                                    |
|         | RACK with 12 I/O boards supports:<br>Analog Inputs: up to 300 channels<br>ICP/IEPE: up to 48 channels<br>Analog Outputs: up to 384 channels<br>Digital I/O: up to 576 channels<br>ARINC-429: up to 192 channels<br>Counter/Timer: up to 96 channels<br>CAN-bus: up to 48 ports<br>RVDT/LVDT: up to 48 channels<br>RS-232/422/485: up to 96 ports<br>Synchro/Resolver: up to 48 channels<br>MIL-1553: up to 24 redundant ports | •        | All Aluminum construction<br>Operation tested from -40°C to 70°C<br>Vibration tested to 3 g (operating)<br>Shock tested to 100 g (operating)<br>All I/O isolated from Cube and host PC<br>Operation to 70,000 feet<br>Fans included |
|         | True Real-time Performance                                                                                                    |          | Outstanding Software Support                                                                                                    |
| •       | 1 millisecond updates guaranteed with 1000 I/O<br>Up to 6 million samples per second<br>Use QNX, RTX, VxWorks                                                                                                    | •        | Windows, Linux, RTX, VxWorks, and QNX operating<br>systems<br>VB, VB.NET, C, C#, C++, Python<br>MATLAB, LabVIEW, OPC, ActiveX support                                                                                               |

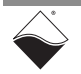

# 2.4 RACK The RACK enclosures are rigid mechanical structures with complete EMI shielding (see Figure 2-3, Figure 2-4, and Figure 2-5 below). The enclosure houses the following components:

| ltem                  | Part No.                           | Description                                                                                                    |
|-----------------------|------------------------------------|----------------------------------------------------------------------------------------------------|
| Power board           | DNR-POWER-DC                       | <b>DNR-12 and DNR-6:</b> Isolated DC/DC Power Module/Power Monitor with status indicators, a local on/off switch, and 4-pin Molex Power-In connector.                                   |
|                       | DNF-POWER-DC<br>or<br>DNF-POWER-AC | <ul> <li>DNF-4, DC: Mounting plate &amp; connecting hardware or</li> <li>DNF-4, AC: Mounting plate, connecting hardware, and 9-36</li> <li>VDC power supply for use with -AC</li> </ul> |
| CPU / POWER<br>module | DNR-CPU-1G-11<br>DNF-CPU-1G-11     | One dual-slot CPU / POWER module                                                                                                    |
| Buffer board          | DNR-BUFFER<br>(RACKtangle only)    | <b>DNR-12:</b> One for buffering address/control/clock lines (not currently addressable).<br><b>Not applicable for DNR-6 and DNF-4</b>                                                  |
| I/O boards            | DNR- / DNF-                        | RACK I/O boards designed for front removal and installation.                                                                                                    |
| Enclosure             | DNR-BP-6<br>DNR-BP-6<br>DNF-4-ENCL | One backplane/assembly with temperature sensors                                                                                                    |
| Filler panels         | DNR-IO-FILLER<br>DNF-IO-FILLER     | Blank filler panels for all unused slots (Note that this item is optional / not included in price of rack)                                                                              |
| Fans                  |                                    | 8-volt cooling fans mounted in enclosure                                                                                                    |

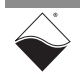

#### 2.4.1 DNR-12-1G Enclosure

The exploded view of a DNR-12-1G RACKtangle enclosure is shown below in **Figure 2-3**. A parts list is provided in **Table 2-5** on the next page.

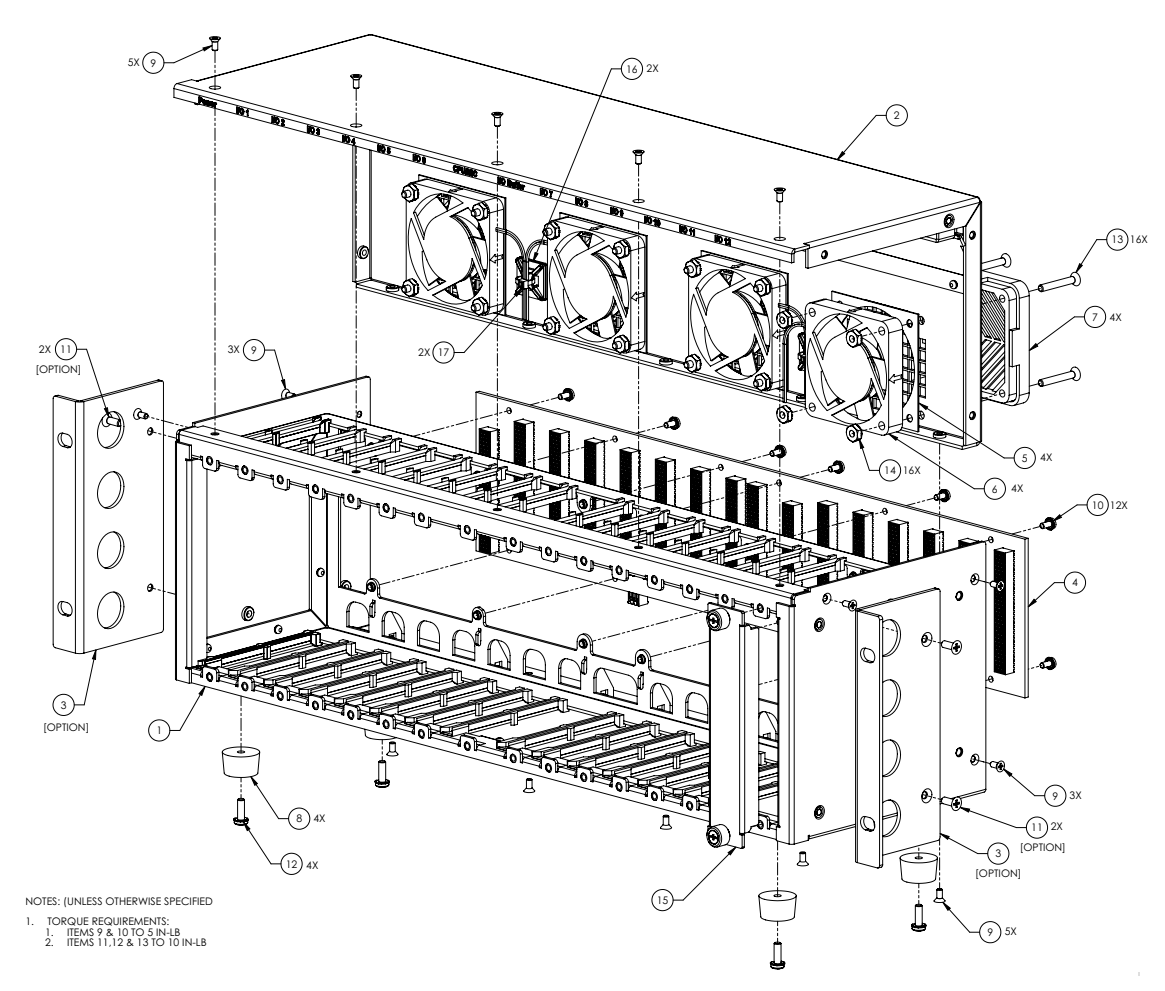

Figure 2-3 Typical RACKtangle Enclosure (Exploded View)

**NOTE:** The rightmost module (I/O board slot 12) is 2-slots wide to accommodate future designs and/or custom modules.

The enclosure has reversible mounting flanges designed for rack or surface mounting. Rubber feet are supplied for desktop or tabletop mounting. Refer to Section 4.8 on page 61 for more information about mounting options and field connections.

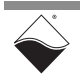

January 2022

| Item No. | Quantity | Description                                             |  |
|----------|----------|---------------------------------------------------------|--|
| 1        | 1        | Enclosure, UEIPAC 1200R 2000-241A                       |  |
| 2        | 1        | Rear Panel, UEIPAC 1200R 2000-242A                      |  |
| 3        | 2        | Bracket, MOUNTING, STEEL, DNR-12 2000-0033 X            |  |
| 4        | 1        | Assembly, PCB, BACKPLANE, DNR-12 DNR-12BP               |  |
| 5        | 4        | Spacer, FAN, 60MM 2004-6060                             |  |
| 6        | 4        | Fan, AXIAL, 60x10mm, 12VDC . DNR-FAN                    |  |
| 7        | 4        | Filter Assembly, 60mm, 45PPI 806-5023                   |  |
| 8        | 4        | Bumper, RECESSED, 3/4DIA, 7/16H 1000-728                |  |
| 9        | 16       | Screw, #4-40x1¼,82° FH,PHIL,SST,BLK OXIDE 1001-082      |  |
| 10       | 12       | Screw, #4-40x.250,PAN HD,PH,SEMS,SQ CONE 1001-028       |  |
| 11       | 4        | Screw, #6-32x.375,100D FH,PHIL,SST,BLK OXIDE 1001-375 X |  |
| 12       | 4        | Screw, #6-32x.437,PAN HD,PHIL,SEMS,EXT 1001-437         |  |
| 13       | 16       | Screw, #6-32x1.00,82° FH,PHIL 1001-635                  |  |
| 14       | 16       | Nut, HEX, KEPS, #6-32 1001-634                          |  |
| 15       | 1        | IO Filler, DNR-12 2000-0101                             |  |
| 16       | 2        | Mount, CABLE TIE 1000-214                               |  |
| 17       | 2        | Cable Tie 1000-213                                      |  |

Table 2-5 DNR-12-1G RACKtangle Enclosure Part List (see Figure 2-3)

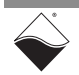

# 2.4.2DNR-6-1GThe exploded view of a DNR-6-1G HalfRACK system is shown below in FigureEnclosure2-4. A parts list is provided in Table 2-6 on the next page.

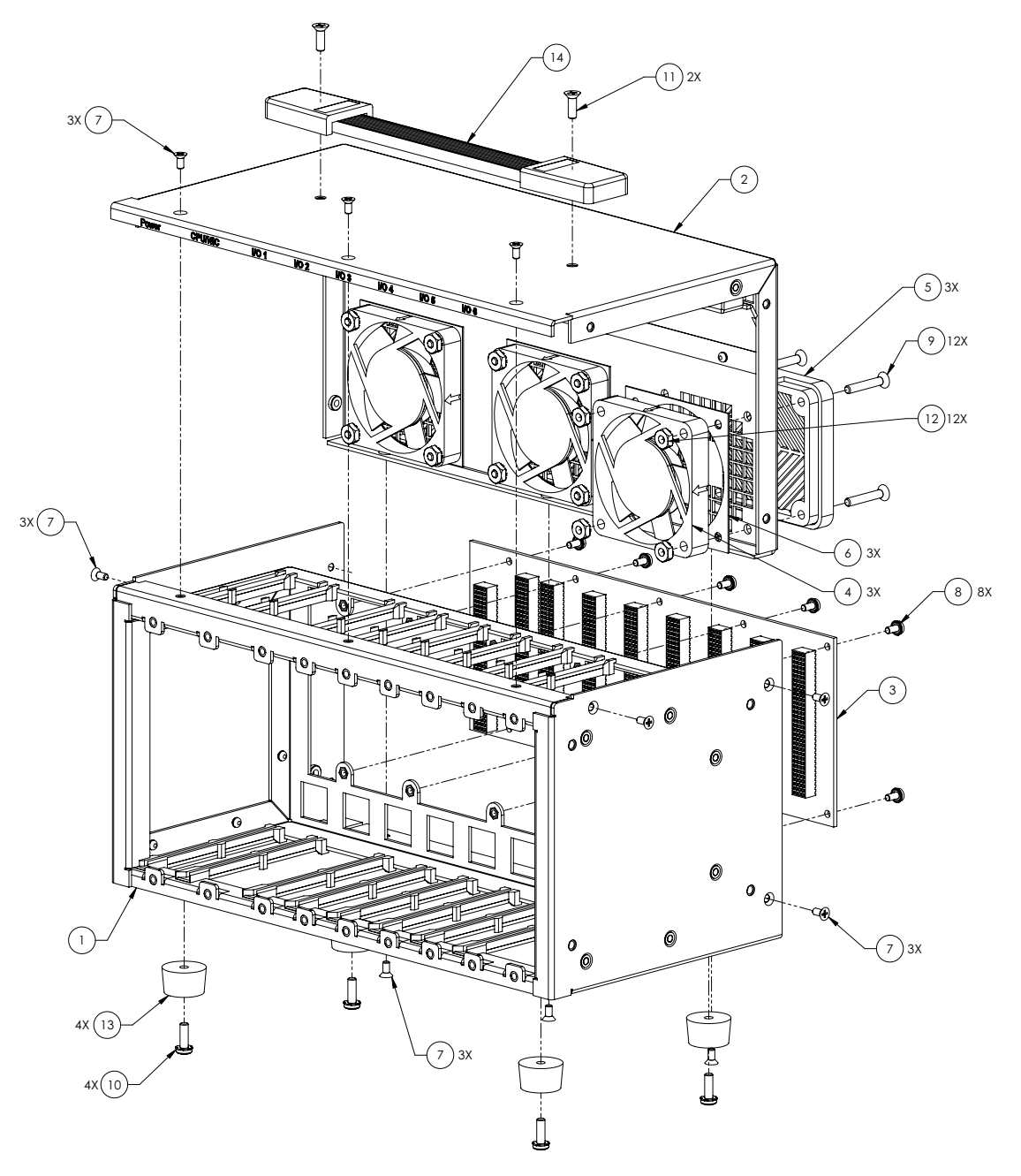

### Figure 2-4 Typical HalfRACK Enclosure (Exploded View)

**NOTE:** The rightmost module (I/O board slot 6) is 2-slots wide to accommodate future designs and/or custom modules.

Rubber feet are supplied for desktop or tabletop mounting. Refer to Section 4.8 on page 61 for more information about mounting options and field connections.

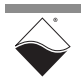

| Item No. | Quantity | Description                                   |
|----------|----------|-----------------------------------------------|
| 1        | 1        | Enclosure, UEIPAC 600R Base                   |
| 2        | 1        | Rear panel, UEIPAC 600R                       |
| 3        | 1        | Assembly, PCB, BACKPLANE, DNR-6               |
| 5        | 3        | Filter Assembly for Fans, 60mm, 30PPI QUALTEK |
| 6        | 3        | Spacer, FAN, 60MM                             |
| 7        | 12       | Screw, #4-40x1/4,82D FH,PHIL,SST,BLK OXIDE    |
| 8        | 10       | Screw, #4-40x.250,PAN HD,PH,SEMS,SQ CONE      |
| 9        | 12       | Screw, #6-32x.875,82D FH,PHIL                 |
| 10       | 4        | Screw, #6-32x.437,PAN HD,PHIL,SEMS,EXT        |
| 11       | 2        | Screw, #6-32x.437,82D FH,PHIL                 |
| 12       | 12       | Nut, HEX, KEPS, #6-32                         |
| 13       | 4        | Bumper, RECESSED, 3/4DIA, 7/16H               |
| 14       | 1        | Handle, FLAT                                  |

Table 2-6 DNR-6-1G HalfRACK Enclosure Parts List (see Figure 2-4)

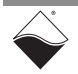

# **2.4.3DNF-4-1G**The exploded view of a DNF-4-1G FLATRACK system is shown below in Figure**Enclosure2-5**. A parts list is provided in Table 2-7 on the next page.

The FLATRACK is available in AC or DC powered versions. The DC version requires a DC power source between 9 and 36 Volts. The AC unit operates from 100 to 240 VAC, from 50 to 60 Hz. The power module provides output voltages of 24, 3.3, 2.5, 1.5, and 1.2 VDC for the logic/CPU and 8 VDC to power 3 cooling fans.

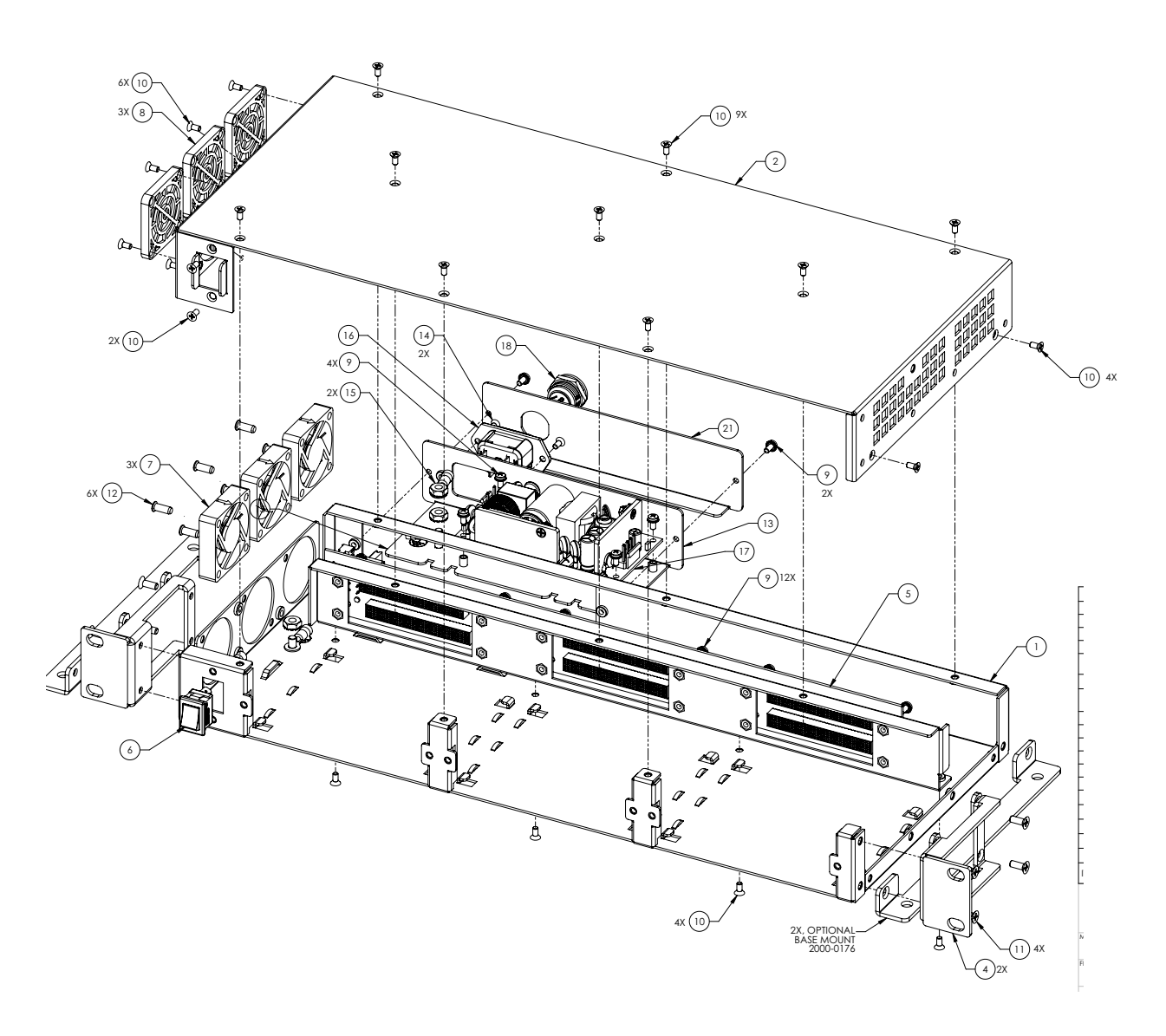

Figure 2-5 Typical FLATRACK Enclosure (Exploded View)

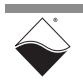

| ltem<br>No. | Quantity<br>(AC version) | Quantity<br>(DC version) | Description (Vendor/Vendor Part No.)                                             |  |
|-------------|--------------------------|--------------------------|----------------------------------------------------------------------------------|--|
| 1           | 1                        | 1                        | Chassis, DNF-4-1G Base                                                           |  |
| 2           | 1                        | 1                        | Chassis, DNF-4-1G Cover                                                          |  |
| 3           | 1                        | 1                        | Support, DNF-4-1G Backplane                                                      |  |
| 4           | 2                        | 2                        | Bracket, Mounting, 19" RACK, DNF-4-1G                                            |  |
| 5           | 1                        | 1                        | Backplane Assembly, PCB, DNFBP4-RA DNFBP4-RA                                     |  |
| 6           | 1                        | 1                        | Power Switch, Rocker, SNAP-IN, 2A 250VAC ITT<br>DA102J12S215PQF                  |  |
| 7           | 3                        | 3                        | Fan, Axial, 40x10mm                                                              |  |
| 8           | 3                        | 3                        | Filter Assembly, 40MM FAN QUALTEK 09150-F/30PPI                                  |  |
| 9           | 18                       | 14                       | Screw, #4-40x.250, PAN HD, PH, SEMS, SQ CONE 1001-028                            |  |
| 10          | 25                       | 25                       | Screw, #4-40x1/4,82° FH,PHIL,SST,BLK OXIDE 1001-082                              |  |
| 11          | 8                        | 8                        | Screw, #6-32x.375,100D FH,PHIL,SST,BLK OXIDE 1001-375                            |  |
| 12          | 6                        | 6                        | Screw, M3.9x1.2 x 10.5mm, FH, PHIL, FAN MOUNT PENCOM<br>M3.9 X 10.5mmPHFL-FAN-NI |  |
| 13          | 1                        | NA                       | Plate, Mounting, CUI POWER SUPPLY 2000-0178                                      |  |
| 14          | 2                        | NA                       | Screw, Oval Head, #4-40 X .250, SLT/Z MCMASTERCARR<br>91802A106                  |  |
| 15          | 3                        | NA                       | Nut, Hex, KEPS, #8-32                                                            |  |
| 16          | 1                        | NA                       | Connector, AC Inlet, IEC 320 SCHURTER 6100-3300                                  |  |
| 17          | 1                        | NA                       | Power Supply, 60W, 24VDC, 2"X4" CUI INC VMS-60-24                                |  |
| 18          | NA                       | 1                        | Connector, RCPT, MINI CIRC DIN, 4P CUI SD-40LS                                   |  |
| 21          | NA                       | 1                        | Plate, Mounting, CUI POWER SUPPLY 2000-0184                                      |  |

### Table 2-7 DNF-4-1G FLATRACK Enclosure Parts List (see Figure 2-5)

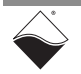

2.4.4 Filler Panel & The following section provides drawings for the DNR-IO-FILLER and DNR-BRACKET. Bracket

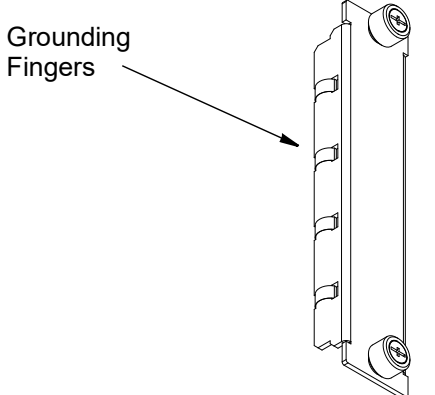

Figure 2-6 Optional DNR-IO-Filler Panel for Empty Slots

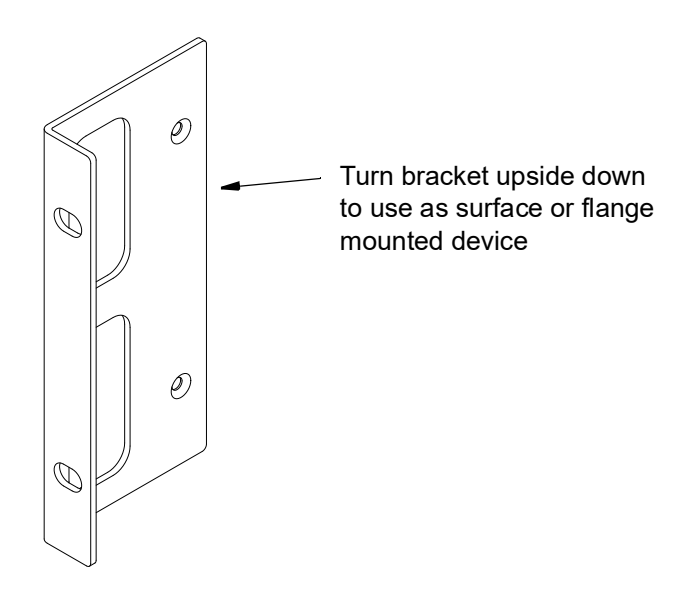

Figure 2-7 DNR-BRACKET Reversible Mounting Bracket

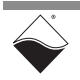

January 2022

2.4.5 RACK Air Flow As shown below in Figure 2-8, cooling air is drawn into the rear of the enclosure via fans, routed forward over the electronic circuit boards, up to the top of the enclosure, and then out the top rear of the enclosure. The system is designed to maintain positive pressure cooling within the enclosure at all times.

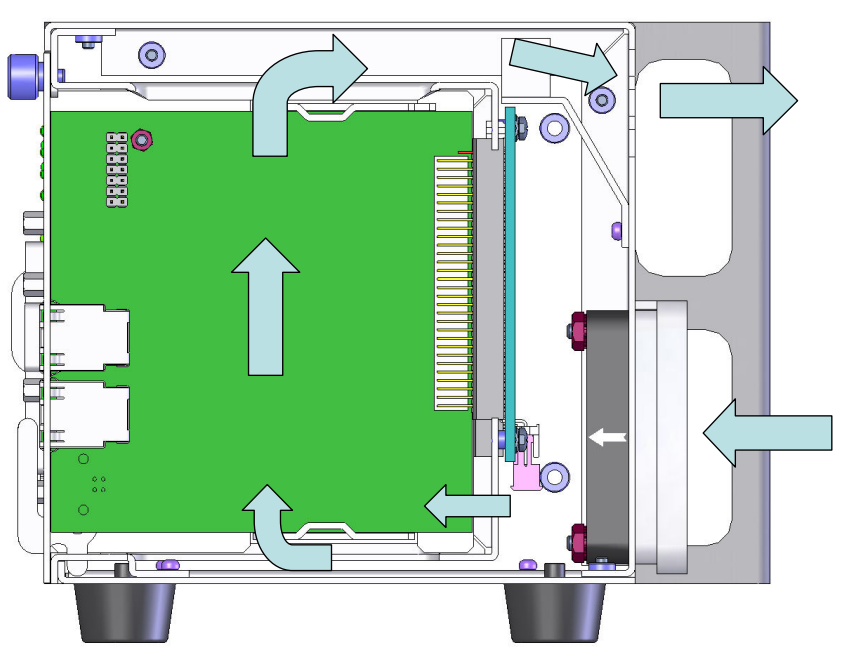

Figure 2-8 Example of DNR-12-1G RACKtangle Air Flow

Two sensors mounted on the backplane over the Power Module and over the CPU board continuously monitor internal temperatures, turning fans on if the internal temperature exceeds 45°C, off if it falls below 45°C, and shutting down power if a high limit is exceeded.

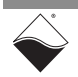

### 2.5 CPU/POWER Module

The core module on the PowerDNA SoloX RACK is a 2-board CPU/POWER module (DNR-CPU-1G-11). One board is dedicated to CPU functions and the other is dedicated to power management.

- The CPU board is based on the NXP i.MX6 SoloX processor. It uses an Altera/Intel FPGA to communicate with the I/O boards in the chassis.
- The POWER board is a dedicated DC/DC source and control system. For RACK-based systems, there is an additional power module located in slot 1 of the DNR-6-1G and DNR-12-1G RACKtangle enclosure or at the rear of the DNR-4-1G FLATRACK enclosure.

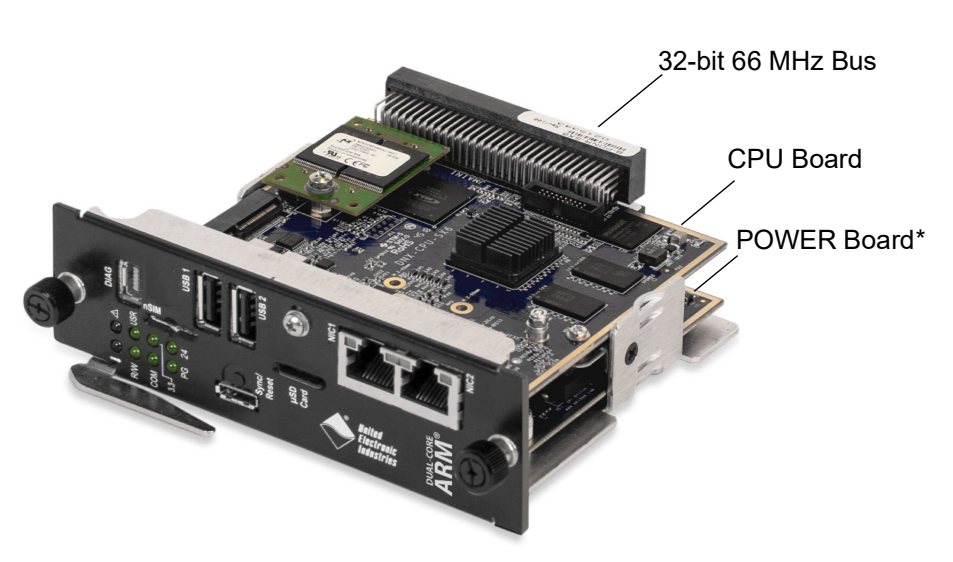

\*RACK-based systems include an additional power module (DNx-POWER), which is not shown.

### Figure 2-9 SoloX CPU/POWER Module (DNR-CPU-1G-11)

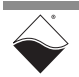

January 2022

CPU/POWER module components are shown in the functional block diagram in **Figure 2-10** and described in Section 2.5.1 through Section 2.5.9.

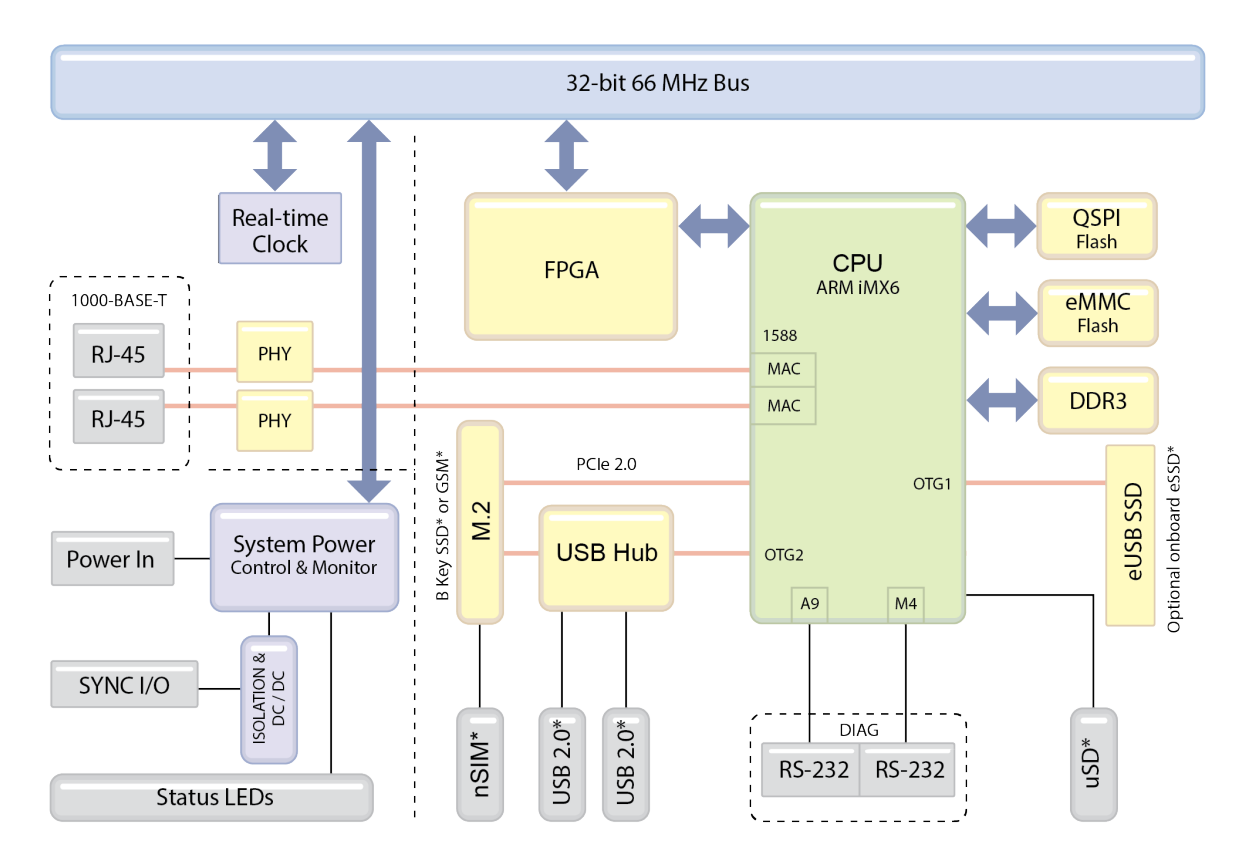

\* Only supported on UEIPAC stand-alone deployments

### Figure 2-10 Block Diagram of SoloX CPU Module (DNx-CPU-1G-11)

| 2.5.1 | CPU<br>Processor | The CPU module centers around an NXP i.MX6 SoloX processor, which is a low-power, dual-core ARM® processor composed of the Cortex®-A9 and Cortex®-M4 cores.                                                                  |
|-------|------------------|----------------------------------------------------------------------------------------------------|
|       |                  | The Cortex®-A9 core runs at a maximum of 1 GHz while the Cortex®-M4 core runs at a maximum of 200 MHz. The more powerful A9 core is available for user programs. The M4 core utilizes a RTOS and runs UEI-specific firmware. |
| 2.5.2 | FPGA             | The CPU module uses the Altera / Intel® MAX® 10 FPGA to communicate with the I/O boards via the 32-bit 66 MHz bus.                                                                                                    |
| 2.5.3 | Memory and       | Table 2-8 lists the memory and storage hardware on the CPU/POWER module.                                                                                                    |
|       | Storage          | <b>NOTE:</b> Memory and storage components are not user-accessible in PowerDNA mode, except when updating firmware.                                                                                                    |

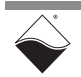

| Item                   | Description                                                                                                    |
|------------------------|----------------------------------------------------------------------------------------------------|
| RAM (DDR3)             | 1 GB of SDRAM<br>(not user-accessible in PowerDNA mode)                                                        |
| eMMC Flash             | 8 GB flash<br>(not user-accessible in PowerDNA mode)                                                           |
| QSPI Boot Flash        | 16 MB of flash Stores U-boot image, UEI environment variables, UEI initialization values, $\mu$ C/OS firmware. |
| Solid State Hard Drive | Optional internal SSDs installed on M.2 connector or 10-pin header (UEIPAC only)                               |
| USB 2.0 Dual Ports     | External USB 1 and USB 2 ports connect to the CPU via a USB hub (UEIPAC only)                                  |
| µSD Card               | Optional micro Secure Digital card (up to 128 GB)<br>(UEIPAC only)                                             |

Table 2-8 Memory and Storage Components in PowerDNA SoloX Cube/Rack

#### 2.5.4 Ethernet Ports Two Ethernet ports are provided:

- NIC1 provides communication between the PowerDNA SoloX RACK system and the host PC/primary LAN network.
- NIC2 is designed as a diagnostic port for monitoring system health during operation. It may be assigned as the primary Ethernet port if NIC1 is not available for use.

Each port features a Physical Layer transceiver that supports 10BASE-Te, 100BASE-TX and 1000BASE-T Ethernet protocols for implementation of 10/ 100/1000 Mbps Ethernet LANs.

The Ethernet connection additionally supports precision clock synchronization and provides IEEE 1588 hardware time stamp support. Refer to the "PowerDNx 1PPS Sync Interface Manual" for more information about synchronization support.

- **2.5.5** Real-time<br/>ClockThe real-time clock (RTC) is the hardware clock for the PowerDNA SoloX RACK<br/>system, which stores persistent date and time information. The RTC chip is the<br/>Dallis-Maxim DS1390 with a battery backup (Panasonic CR2032 coin).
- 2.5.6 RS-232 Ports (DIAG) The 10-pin DIAG connector provides access to the A9 and M4 CPU cores through two separate RS-232 serial interfaces. Refer to Figure 4-16 for pinout. The serial interface can be used to program CPU parameters and read diagnostics. Serial connections run at: 57600 bps, 8 bits, no parity, 1 stop.

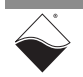

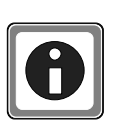

Alternatively, you can communicate with the SoloX core module through the Ethernet port using UEI's PowerDNA Explorer. PowerDNA Explorer is a GUIbased application which can display diagnostic CPU module data, change the IP address, update firmware, and more. See Chapter 5 for more information about Explorer.

#### 2.5.6.1 DIAG Accessories

The following UEI accessories are available for purchase:

- DIAG to COM DB-9 connector cable to access the A9 core over a serial connection (CBL-SX6-DIAG).
- CBL-SX6-SYNC cable and STP-SX6-DIAG board, which provide access to both A9 and M4 serial interfaces.

See Appendix A for more information about accessories.

**2.5.7 Sync Port** The "Sync" port connection consists of 2 TTL input lines (CLK and TRIGGER) and 2 TTL output lines (CLK and TRIGGER), along with +5 V power and isolated ground. Refer to **Figure 4-16** for pinout.

The Sync port is used for 1PPS synchronization, which synchronizes multiple systems to an external pulse-per-second reference signal. Two systems may be directly connected together, and larger groups may use UEI's SYNC STP panel to share triggers and clocks among many chassis and systems.

- Trigger and clock inputs accept TTL signals in (3.3 V to 5 V). The inputs also have internal pull-up resistors to an internal 5 V supply, making the inputs also compatible with a low-side drive open-collector outputs.
- Trigger and clock outputs use 5 V logic levels. The sync connector's ground and 5 V power connections are provided by its own isolated DC-DC converter.

For more information, refer to the "PowerDNx 1PPS Sync Interface Manual," which also describes IEEE-1588 PTP synchronization available through the Ethernet port.

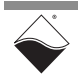

January 2022

2.5.8 System Power Control & Monitoring The DNR-POWER-1G board comprises an FPGA and other hardware to control and monitor system power, perform power conditioning, control diagnostic LED states, isolate and direct synchronization I/O to the CPU board, and control fan operation. The DNR-POWER-1G board is located at the bottom of the CPU/POWER core module shown in Figure 2-9.

The POWER board uses a 24-bit ADC to monitor:

- V<sub>in</sub> (9-36 VDC), I<sub>in</sub>
- 24 V source, I<sub>24V</sub>
- 3.3 V source, I<sub>3.3V</sub>
- 2.5 V source (derived from 3.3V source)
- 1.5 V source, I<sub>1.5V</sub>
- 1.2 V source, I<sub>1.2V</sub>
- 8 V FAN source
- System temperature
- **NOTE:** On RACK-based systems, V<sub>in</sub> connects through a separate dedicated power module (DNR-POWER-DC, DNF-POWER-DC, or DNF-POWER-AC). See Section 2.6 for more information.

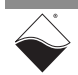

2.5.9 CPU/POWER The PowerDNA SoloX RACK CPU/POWER module front panel is illustrated below in Figure 2-11 and described in Table 2-9.

& LEDs

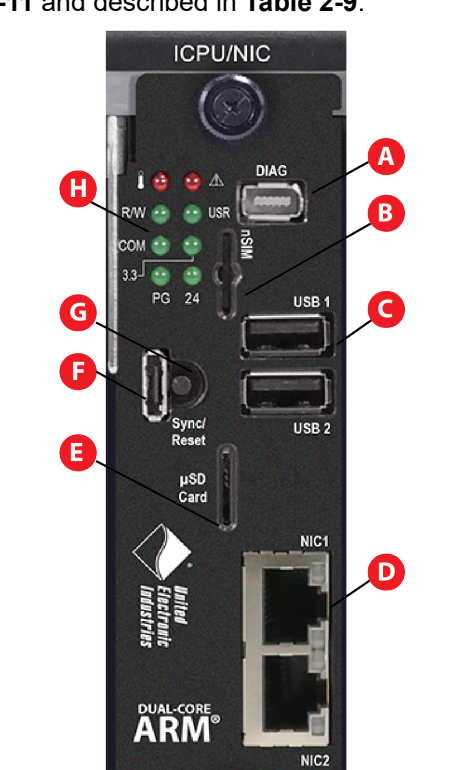

Figure 2-11 CPU/POWER Module Front Panel (Rack)

Table 2-9 CPU/POWER Module Front Panel Descriptions (Rack)

| No. | Name           | Description                                                                                                    | Section       |
|-----|----------------|----------------------------------------------------------------------------------------------------|---------------|
| А   | DIAG           | Diagnostic port.<br>Provides serial comminication port to Cortex-A9 core<br>and Cortex-M4 core.<br>Serial connections run at 57600 bps, 8 bits, no parity, 1 stop | Section 2.5.6 |
| В   | nSIM card slot | Optional slot for nano SIM card.                                                                                                    | Section 2.5.3 |
| С   | USB 1, USB 2   | USB 2.0 ports                                                                                                    | Section 2.5.3 |
| D   | NIC1, NIC2     | Ethernet ports: 1000/100/10Base-T connection.<br>RJ-45 connector for NIC1 (eth0) and NIC2 (eth1)                                                                  | Section 2.5.4 |
| E   | µSD card slot  | Slot for optional µSD card up to 128 GB.                                                                                                    | Section 2.5.3 |
| F   | Sync port      | High-speed, chassis-to-chassis connector for synchronizing multiple UEI systems.                                                                                  | Section 2.5.7 |
| G   | Reset          | Recessed reset button.                                                                                                    | n/a           |
| Н   | Status LEDs    | See Figure 2-12 and Table 2-10 for LED descriptions.                                                                                                    | n/a           |

The Power In connector is on the DNx-POWER module located in slot 1 of the DNR-12-1G RACKtangle and DNR-6-1G HalfRACK or at the rear of the DNR-4-1G FLATRACK.

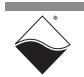

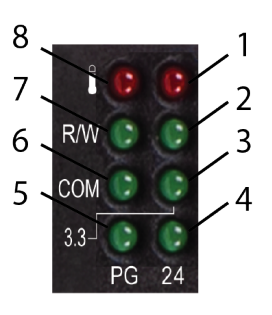

### Figure 2-12 CPU/POWER Module LEDs (Rack)

|--|

| No. | Name     | Description                                                                                  |
|-----|----------|----------------------------------------------------------------------------------------------|
| 1   | ATT      | Indicates system needs attention due to overrange condition: Error when red LED is ON        |
| 2   | USR      | Optionally controlled by user application <sup>1</sup> : OFF is default                      |
| 3   | 3.3      | Indicates status of internal 3.3 V supply: LED ON (OK) / OFF (ERROR)                         |
| 4   | 24       | Indicates status of internal 24 V supply: LED ON (OK) / OFF (ERROR)                          |
| 5   | PG       | Indicates the presence of a valid power input: LED ON (OK) / OFF (ERROR)                     |
| 6   | СОМ      | Indicates I/O communication active:<br>Flashes once/second when communicating / OFF when not |
| 7   | R/W      | Indicates bus activity: Flashes when bus is active / OFF when not                            |
| 8   | OverTemp | Indicates high temperature condition in module: LED ON (high temp) / OFF when not            |

1. For more information about how to read or set LEDs, please refer to DqAdvDnxpSetConfig() API described in the *PowerDNA API Reference Manual* and/or SampleDiagnostics.c sample code included with your SDK installation.

For DNR-12-1G RACKtangle and DNR-6-1G HalfRACK systems only, additional LEDs are located on the DNR-POWER-DC module (refer to Section 2.6.2).

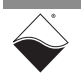

2.6 DNR/DNF In addition to the power hardware included in the DNx-CPU/POWER module, Power Module RACK-based systems include a separate power module:

| <ul> <li>DNF-4-1G: The power module in a FLATRACK chassis is available in AC or DC powered versions. The DC version requires a DC power source between 9 and 36 Volts. The AC unit operates from 100 to 240 VAC, from 50 to 60 Hz.</li> <li>Power is connected via a Mini-Con-X connector at the rear of the FLA-TRACK chassis. See Figure 4-16 for pinout.</li> </ul> |
|----------------------------------------------------------------------------------------------------|
| <ul> <li>DNR-6-1G and DNR-12-1G: The power module in a RACKtangle and<br/>HalfRACK chassis is the DNR-POWER-DC, which is always installed in<br/>slot 1 of the chassis.</li> <li>Power is connected via a Molex connector on the DNR-POWER-DC.</li> <li>Ports and LEDs on the DNR-POWER-DC module are shown in Figure<br/>2-13 and described in Table 2-11.</li> </ul> |

Features of the RACK power management system include:

2.6.1 Power Management Features

- Input power 9-36 VDC 80 W maximum, protected by resettable fuses and EMI chokes
- Power supply on/off switch (with guard)
- Output power sources (all with greater than 90% efficiency)
  - 24 V, 1 A (24 W)
  - 3.3 V, 5 A (16.5 W, including the 2.5 V derived voltage)
  - 2.5 V, 3 A (derived from 3.3 V source)
  - 1.5 V, 5 A, (7.5 W, including the 1.2 V derived voltage)
  - 8 V, 0.5 A (4 W for fans)
- DC/DC for 24 V, 3.3 V, and 1.5 V are synchronized from the single spread-spectrum clock source in the CPU/NIC Core Module for low EMI noise level
- · Fan control (Forced ON) and status ON/OFF
- Monitoring and LED indicators (1% accuracy, 0.25Hz update rate) for
  - All output voltages
  - Input current for the 9-36 VDC for the DNR enclosure
  - All voltages from the NIC/Power Module (24 V, 3.3 V, 2.5 V)
  - Temperature of the DNR backplane
- Provides 9-36 VDC for all modules from an external power source

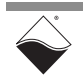

### 2.6.2 DNR Power Module Ports & LEDs b ports and LEDs of the DNR-POWER-DC module are illustrated in Figure

The ports and LEDs of the DNR-POWER-DC module are illustrated in **Figure 2-13** and described in **Table 2-11**.

For information about the ports and LEDs on the CPU module, refer to

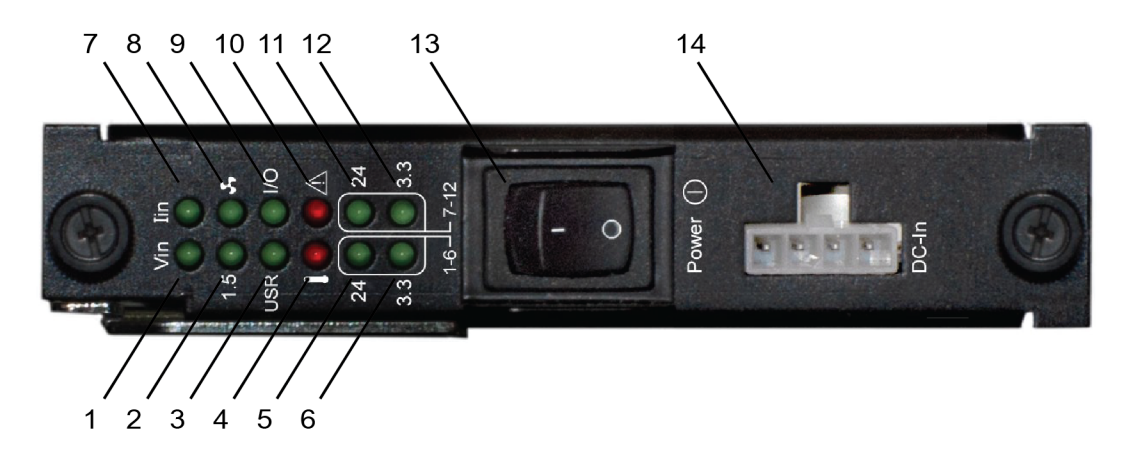

# Figure 2-13 DNR-POWER-DC Front Panel (HalfRACK and RACKtangle only)

| Table 2-11 DNR-POWER-DC Front Panel Descriptions (HalfRACK and RACKtangle or | nly |
|------------------------------------------------------------------------------|-----|
|------------------------------------------------------------------------------|-----|

| No. | Name            | Description                                                                                 |  |  |  |  |
|-----|-----------------|---------------------------------------------------------------------------------------------|--|--|--|--|
| 1   | Vin LED         | Indicates status of input voltage: LED ON (OK) / OFF (ERROR)                                |  |  |  |  |
| 2   | 1.5 LED         | Indicates status of 1.5 V onboard supply: LED ON (OK) / OFF (ERROR)                         |  |  |  |  |
| 3   | USR LED         | Optionally controlled by user application <sup>1</sup> : OFF is default                     |  |  |  |  |
| 4   | Temperature LED | Indicates high temperature condition in module: LED ON (high temp) / OFF when not           |  |  |  |  |
| 5   | 24 LED          | Indicates status of 24 V onboard supply for I/O boards 1 - 6:<br>LED ON (OK) / OFF (ERROR)  |  |  |  |  |
| 6   | 3.3 LED         | Indicates status of 3.3 V onboard supply for I/O boards 1 - 6:<br>LED ON (OK) / OFF (ERROR) |  |  |  |  |
| 7   | lin LED         | Indicates status of input current: LED ON (OK) / OFF (ERROR)                                |  |  |  |  |
| 8   | Fans LED        | Indicates state of fans: LED ON (ON) / OFF (OFF)                                            |  |  |  |  |
| 9   | I/O LED         | Indicates I/O circuitry operation: LED flashes 1/second                                     |  |  |  |  |
| 10  | ATTN LED        | Indicates system needs attention due to overrange condition:<br>Error when red LED is ON    |  |  |  |  |
| 11  | 24 LED          | Indicates status of 24 V onboard supply for I/O boards 7 - 12:<br>LED ON (OK) / OFF (ERROR) |  |  |  |  |

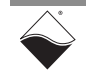

| No. | Name    | Description                                                                                          |
|-----|---------|----------------------------------------------------------------------------------------------------|
| 12  | 3.3 LED | Indicates status of 3.3 V onboard supply for I/O boards 7 - 12:<br>LED ON (OK) / OFF (ERROR)         |
| 13  | Power   | Chassis ON / OFF switch.                                                                             |
| 14  | DC In   | DC In 4-pin molex connector: 9-36 VDC (DNA-PSU adapter included). See <b>Figure 4-16</b> for pinout. |

### Table 2-11 DNR-POWER-DC Front Panel Descriptions (HalfRACK and RACKtangle only

1. For more information about how to read or set LEDs, please refer to DqAdvDnxpSetConfig() API described in the PowerDNA API Reference Manual and/or SampleDiagnostics.c sample code included with your SDK installation.

# 2.6.3 DC Power Table 2-12 lists the DC power threshold specifications for RACK systems. Thresholds

|                                            | Backplane<br>Power Rail<br>Voltages | Turn-on<br>Voltage, V <sup>1</sup> | Reset<br>Voltage, V <sup>2</sup> | Turn-off<br>Voltage, V <sup>3</sup> | Notes                                                                                            |
|--------------------------------------------|-------------------------------------|------------------------------------|----------------------------------|-------------------------------------|--------------------------------------------------------------------------------------------------|
| Logic<br>power supply                      | +3.3V,<br>+2.5V,<br>+1.5V,<br>+1.2V | 7.5                                | 7.2                              | 7.0                                 | Supplies power to all<br>CPUs and FPGAs                                                          |
| Analog<br>power supply                     | +24V                                | 8.5                                | -                                | 7.8                                 | Analog power supply<br>is used as a<br>regulated source for<br>on-layer DC/DCs on<br>most boards |
| Fan<br>power supply                        | +12V                                | 8.5                                | -                                | 8.4                                 |                                                                                                  |
| On-layer<br>DC/DCs that use<br>input power | +VIn                                | 7.8-8.8                            | -                                | 7.5-8.5                             | Varies with I/O board type                                                                       |

### Table 2-12 DC Power Thresholds for PowerDNA SoloX RACK

1. Turn-on Voltage: The value of Vin at which the corresponding DC/DCs are turned on.

2. Reset Voltage: When Vin is below 7.2 V, a voltage reset puts all boards into reset mode.

3. Turn-off Voltage: The value of Vin at which the corresponding DC/DCs are turned off.

NOTE: The CPU/POWER module consumes 70 mW when Vin is below 7 V.

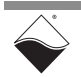

2.7 DNR-Buffer The DNR-12-1G RACKtangle includes a DNR-BUFFER module, which buffers Module address/control/clock signals between the CPU and I/O board. The buffer board is not included or required for HalfRACK and FLATRACK systems. Refer to Figure 2-1 on page 5 for location of buffer board in the RACKtangle chassis. 2.8 **RACK I/O** All standard UEI I/O boards are available for PowerDNA SoloX RACK systems. Boards Cube systems use a DNA- prefix, e.g. DNA-AI-207. RACKTangle and HalfRACK systems use a DNR- prefix, e.g. DNR-AI-٠ 207. FLATRACK systems use a DNF- prefix, e.g. DNF-AI-207. • These boards are electronically identical. The only difference between DNA-, DNR-, and DNF- I/O boards is the physical mounting arrangement for installation in the different chassis types. I/O boards are populated into your chassis in the order you specify. NOTE: Refer to the I/O board datasheets and user manuals for detailed electrical specifications, functional descriptions, pinouts, and programming instructions. These documents are available on the UEI website at www.ueidaq.com.

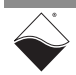
## Chapter 3 PowerDNA SoloX Cube System

This chapter provides the following information about PowerDNA SoloX Cube system hardware (DNA-PPCx-1G-11 and UEINet-11):

- SoloX Cube Overview (Section 3.1)
- Specifications (Section 3.2)
- Key Features (Section 3.3)
- Cube Enclosure (Section 3.4)
- CPU/POWER Module (Section 3.5)
- Cube I/O Boards (Section 3.6)

**3.1 SoloX Cube** The PowerDNA SoloX Cube is a Gigabit Ethernet-based data acquisition system housed in a Cube chassis.

PowerDNA SoloX Cube versions differ in the number of supported I/O boards:

- UEINet-11 accepts 1 user-selected I/O board
- DNA-PPC5-1G-11 accepts up to 3 user-selected I/O boards
- DNA-PPC8-1G-11 accepts up to 6 user-selected I/O boards
- DNA-PPC9-1G-11 accepts up to 7 user-selected I/O boards

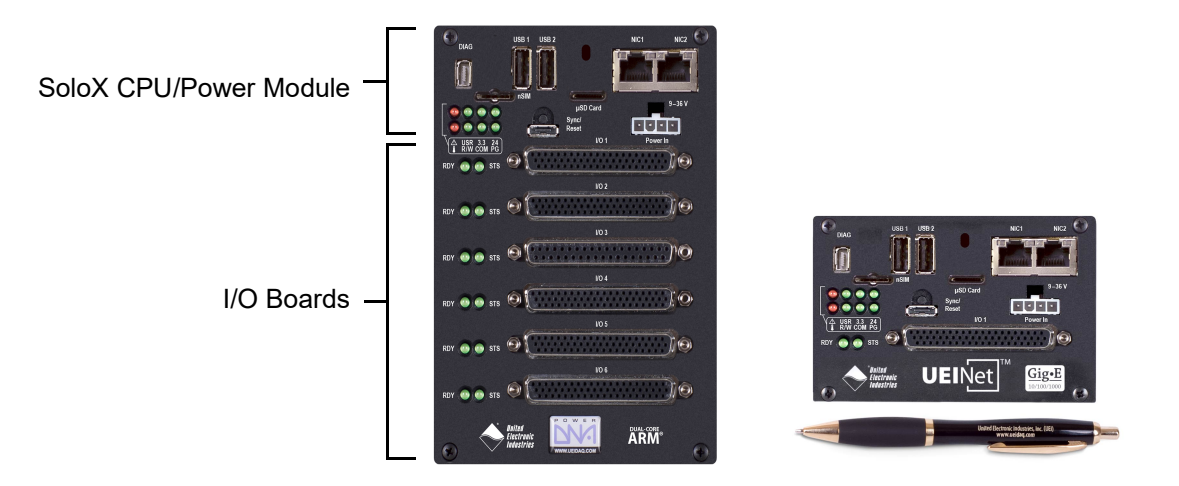

Figure 3-1 DNA-PPC8-1G-11 and UEINet-11 Systems

**NOTE:** As an option for rackmount solutions, up to 4 Cube systems can be mounted in UEI's DNA-19RACKW accessory assembly.

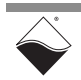

January 2022

## **3.1.1 Cube System** A standard PowerDNA SoloX Cube system consists of the following modules: **Components**

| QTY                  | Item                                                                                                 | Refer to Section |
|----------------------|----------------------------------------------------------------------------------------------------|------------------|
| 1                    | Cube enclosure                                                                                       | Section 3.4      |
| 1                    | SoloX CPU/POWER module                                                                               | Section 3.5      |
| up to 7              | Your selection of DNR-series I/O boards                                                              | Section 3.6      |
| 1 per unused<br>slot | Blank filler panels for unused slots                                                                 |                  |
| 1                    | DNA-PSU-24-100 100-Watt, 120/230 VAC to +24 VDC external power supply with cable and Molex connector |                  |

Table 3-1 PowerDNA SoloX Cube Components

As shown in **Figure 3-1**, the SoloX CPU/POWER 2-board module occupies the top portion of the Cube. It controls the unit's operations, supervises the activity of the I/O boards, and manages system power.

The remaining slots in the Cube are dedicated to user-selected I/O boards. To configure a complete data acquisition system, specify up to 7 DNA I/O boards for installation into your Cube enclosure. I/O boards may be specified in any combination of UEI's DNA I/O boards.

For detailed descriptions of all I/O boards and accessories available for the PowerDNA SoloX Cube, refer to <u>www.ueidaq.com</u>.

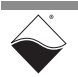

**3.2 Specifications Table 3-2** lists the technical specifications for the PowerDNA SoloX Cube:

| Computer Interface                                     |                                                                                                    |  |  |
|--------------------------------------------------------|----------------------------------------------------------------------------------------------------|--|--|
| Primary Ethernet port                                  | 10/100/1000Base-T, RJ-45 connector                                                                                                    |  |  |
| Diagnostic port                                        | 10/100/1000Base-T, RJ-45 connector                                                                                                    |  |  |
| Config/Serial port                                     | Dual RS-232 ports, one per CPU core                                                                                                    |  |  |
| Synchronization options                                | <ol> <li>DNA-SYNC-1G series cables and boards provide<br/>both clock and trigger signals</li> <li>DNA-IRIG-650 board for IRIG and GPS sync</li> <li>IEEE-1588 sync</li> </ol> |  |  |
| I/O Slots and Dimensions <sup>1</sup>                  |                                                                                                    |  |  |
| UEINet                                                 | 1 slot (4.0" x 4.1" x 2.7")                                                                                                    |  |  |
| DNA-PPC5-1G                                            | 3 slots (4.0" x 4.1" x 4.0")                                                                                                    |  |  |
| DNA-PPC8-1G                                            | 6 slots (4.0" x 4.1" x 5.8")                                                                                                    |  |  |
| DNA-PPC9-1G                                            | 7 slots (4.0" x 4.1" x 6.6")                                                                                                    |  |  |
| Host Communications                                    |                                                                                                    |  |  |
| Distance from host                                     | 100 meters max, CAT5+ cable                                                                                                    |  |  |
| Ethernet data transfer rate                            | 20 megabytes per second                                                                                                    |  |  |
| Processor                                              |                                                                                                    |  |  |
| CPU                                                    | SoloX i.MX6 series dual core ARM processor<br>Cortex A9 core @ 1GHz, Cortex M4 @ 200 MHz                                                                                      |  |  |
| Memory                                                 | 1 GByte RAM <sup>1</sup>                                                                                                    |  |  |
| FLASH memory                                           | 8 GByte <sup>1</sup>                                                                                                    |  |  |
| Solid-state hard drive                                 | not supported on PowerDNA deployments <sup>2</sup>                                                                                                    |  |  |
| µSD card interface                                     | not supported on PowerDNA deployments <sup>2</sup>                                                                                                    |  |  |
| USB port                                               | not supported on PowerDNA deployments <sup>2</sup>                                                                                                    |  |  |
| Environmental                                          |                                                                                                    |  |  |
| Electrical Isolation                                   | 350 Vrms                                                                                                    |  |  |
| Temp (operating)                                       | -40 °C to +70 °C                                                                                                    |  |  |
| Temp (storage)                                         | -40 °C to +85 °C                                                                                                    |  |  |
| Humidity                                               | 0% to 95%, non-condensing                                                                                                    |  |  |
| Vibration <sup>3</sup> IEC 60068-2-6<br>IEC 60068-2-64 | 3 g, 10-500 Hz, sinusoidal<br>3 g (rms), 10-500 Hz, broadband random                                                                                                    |  |  |
| Shock <sup>3</sup> IEC 60068-2-27                      | 100 g, 3 ms half sine, 18 shocks @ 6 orientations<br>30 g, 11 ms half sine, 18 shocks @ 6 orientations                                                                        |  |  |
| Altitude                                               | 70,000 feet, maximum                                                                                                    |  |  |
| Power Requirements                                     |                                                                                                    |  |  |
| Voltage                                                | 9-36 VDC (115/220 VAC adaptor included)                                                                                                    |  |  |
| Power                                                  | 7 Watts (not including I/O boards)                                                                                                    |  |  |
| Reliability                                            |                                                                                                    |  |  |
| MTBF                                                   | >160,000 hours                                                                                                    |  |  |

Table 3-2 PowerDNA SoloX Cube Specifications

1. Dimensions are given as  $length_{base} \times width_{base} \times height$ .

2. Only user-accessible on UEIPAC stand-alone deployments

3. Shock and vibration specifications assume appropriate mounting/installation.

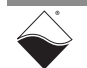

## **3.3 Key Features** The following table is a list of key features of the PowerDNA SoloX Cube system.

#### Table 3-3 PowerDNA SoloX Cube Features

| Easy to Configure and Deploy                                                                                                    | Flexible Connectivity                                                                                                    |
|----------------------------------------------------------------------------------------------------|----------------------------------------------------------------------------------------------------|
| <ul> <li>Over 80 different I/O boards available</li> <li>Built-in signal conditioning</li> <li>Flange kit for mounting to wall/flat surface</li> <li>DIN rail and Rack Mount kits</li> <li>Standard "Off-the-shelf" products and delivery</li> </ul>                                                                                                    | <ul> <li>Dual 1000Base-T Gigabit Ethernet ports with independent IPs (100/10Base-T compatible)</li> <li>RS-232 interface</li> </ul>                                                                               |
| High Channel Density                                                                                                    | Compact Size                                                                                                    |
| <ul> <li>A Cube with 7 I/O boards supports:</li> <li>Analog Inputs: up to 175 channels</li> <li>ICP/IEPE: up to 28 channels</li> <li>Analog Outputs: up to 224 channels</li> <li>Digital I/O: up to 336 channels</li> <li>ARINC-429: up to 112 channels</li> <li>Counter/Timer: up to 56 channels</li> <li>CAN-bus: up to 28 ports</li> <li>RVDT/LVDT: up to 28 channels</li> <li>RS-232/422/485: up to 56 ports</li> <li>Synchro/Resolver: up to 28 channels</li> <li>MIL-1553: up to 14 redundant ports</li> </ul> | <ul> <li>4.1" x 4" x 6.6" Cube holds 7 I/O boards</li> <li>4.1" x 4" x 5.8" Cube holds 6 I/O boards</li> <li>4.1" x 4" x 4.0" Cube holds 3 I/O boards</li> <li>4.1" x 4" x 2.7" Cube holds 1 I/O board</li> </ul> |
| True Real-time Performance                                                                                                    | Outstanding Software Support                                                                                                    |
| <ul> <li>1 millisecond updates guaranteed with 1000 I/O</li> <li>Up to 6 million samples per second</li> <li>Use QNX, RTX, VxWorks</li> </ul>                                                                                                    | <ul> <li>Windows, Linux, RTX, VxWorks, and QNX operating systems</li> <li>VB, VB.NET, C, C#, C++, Python</li> <li>MATLAB, LabVIEW, OPC, ActiveX support</li> </ul>                                                |
| Rugged and Industrial                                                                                                    |                                                                                                    |
| <ul> <li>All Aluminum construction</li> <li>Operation tested from -40°C to 70°C</li> <li>Vibration tested to 3 g (operating)</li> <li>Shock tested to 100 g (operating)</li> <li>All I/O isolated from Cube and host PC</li> <li>Operation to 70,000 feet</li> </ul>                                                                                                    |                                                                                                    |
| Fans included                                                                                                    |                                                                                                    |

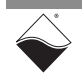

- **3.4 Cube** The PowerDNA SoloX Cube enclosure is a rigid, extruded aluminum box with complete EMI shielding.The enclosure houses the following components:
  - One DNA-CPU-1G-11 CPU/POWER module, which consists of:
    - DNA-CPU-SX6 CPU board (slot 1)
    - DNA-POWER-1GB DC/DC power board (slot 2)
  - DNA- I/O boards (slot 3 through up to slot 9, where the number of supported boards depends on the product version)
  - DNA-IO-FILLER blank filler panels for unused slots
  - Up to two 8-volt fans mounted on the rear cover of the cube

The CPU, Power, and I/O boards are stacked together and positioned on grooved guides behind the faceplate.

The Power module provides output voltages of 24, 3.3, 2.5, 1.5, and 1.2 VDC for the logic/CPU and 8 VDC to power the fans.

 3.4.1 Fans & Air Flow
 Figure 3-2 shows a representation of air flow through the PowerDNA cube. Air is drawn into the rear of the enclosure, routed forward over the electronic circuit boards, up to the top of the enclosure, and then out the top rear of the enclosure. The system is designed to maintain positive pressure cooling within the enclosure at all times.

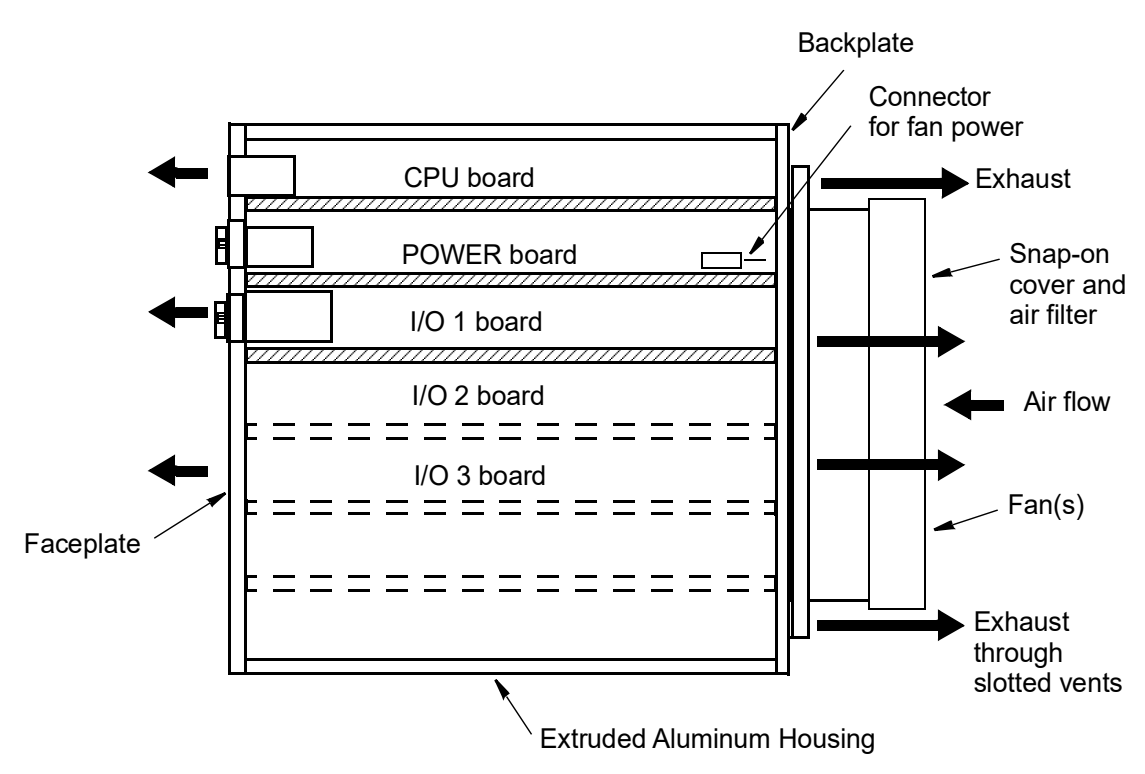

#### Figure 3-2 Air Flow through a Cube Chassis

A temperature sensor mounted on the POWER board above the CPU monitors temperature within the cube. The system turns on the fan(s) if the temperature exceeds 45° C and shuts down power to the cube if a high limit is exceeded.

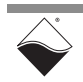

# **3.5 CPU/POWER** The core module on the PowerDNA SoloX Cube is a 2-board CPU/POWER module (DNA-CPU-1G-11):

- The CPU board is based on the NXP i.MX6 SoloX processor. It uses an Altera/Intel FPGA to communicate with the I/O boards in the chassis.
- The POWER board is a dedicated DC/DC source and control system.

See **Figure 2-9** on page 18 for a representative photo of the CPU/POWER core module. The core module on the Cube is the same as the core module on the Rack, except that power management on the Cube is handled exclusively by core module's POWER board.

A block diagram of the CPU/POWER module is shown in Figure 2-10.

- **3.5.1 CPU** Refer to Section 2.5.1. **Processor**
- **3.5.2 FPGA** Refer to Section 2.5.2.
- **3.5.3 Memory and** Refer to Section 2.5.3. **Storage**
- 3.5.4 Ethernet Ports Refer to Section 2.5.4.
- **3.5.5 Real-time** Refer to Section 2.5.5. Clock
- 3.5.6 RS-232 Ports Refer to Section 2.5.6. (DIAG)
- **3.5.7 Sync Port** Refer to Section 2.5.7.

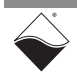

**3.5.8 Ports & LEDs** The PowerDNA SoloX Cube CPU/POWER module front panel is illustrated below in **Figure 3-3** and described in **Table 3-4**.

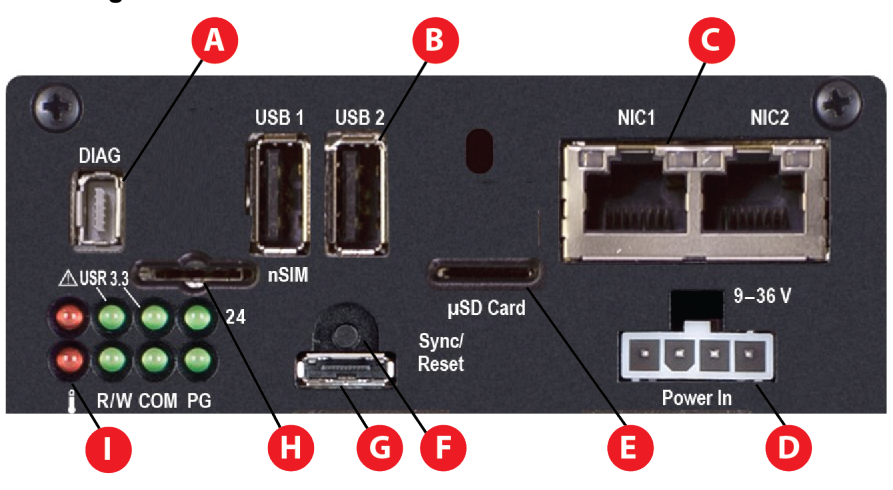

Figure 3-3 CPU/POWER Module Front Panel (Cube)

| Table 3-4 CPU/POWER Module Front Panel Descriptions (C | ube) |
|--------------------------------------------------------|------|
|--------------------------------------------------------|------|

| No. | Name           | Description                                                                                                    | Section       |
|-----|----------------|----------------------------------------------------------------------------------------------------|---------------|
| А   | DIAG           | Diagnostic port.<br>Provides serial comminication port to Cortex-A9 core<br>and Cortex-M4 core.<br>Serial connections run at 57600 bps, 8 bits, no parity, 1 stop | Section 3.5.6 |
| В   | USB 1, USB 2   | USB 2.0 ports                                                                                                    | Section 3.5.3 |
| с   | NIC1, NIC2     | Ethernet ports: 1000/100/10Base-T connection.<br>RJ-45 connector for NIC1 (eth0) and NIC2 (eth1)                                                                  | Section 3.5.4 |
| D   | Power In       | External power connects in through 4-pin Molex.<br>9-36VDC, DNA-PSU adapter included                                                                              | Section 3.5.9 |
| E   | µSD card slot  | Slot for optional µSD card up to 128 GB.                                                                                                    | Section 3.5.3 |
| F   | Reset          | Recessed reset button.                                                                                                    | n/a           |
| G   | Sync port      | High-speed, chassis-to-chassis connector for synchronizing multiple UEI systems.                                                                                  | Section 3.5.7 |
| Н   | nSIM card slot | Optional slot for nano SIM card.                                                                                                    | Section 3.5.3 |
| I   | Status LEDs    | See Figure 3-4 and Table 3-5 for LED descriptions.                                                                                                    | n/a           |

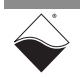

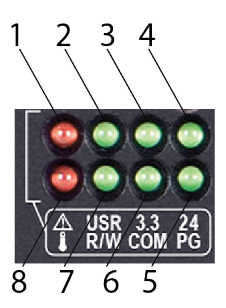

#### Figure 3-4 CPU/POWER Module LEDs (Cube)

#### Table 3-5 CPU/POWER Module LED Descriptions (Cube)

| No. | Name     | Description                                                                                  |
|-----|----------|----------------------------------------------------------------------------------------------|
| 1   | ATT      | Indicates system needs attention due to overrange condition: Error when red LED is ON        |
| 2   | USR      | Optionally controlled by user application <sup>1</sup> : OFF is default                      |
| 3   | 3.3      | Indicates status of internal 3.3 V supply: LED ON (OK) / OFF (ERROR)                         |
| 4   | 24       | Indicates status of internal 24 V supply: LED ON (OK) / OFF (ERROR)                          |
| 5   | PG       | Indicates the presence of a valid power input: LED ON (OK) / OFF (ERROR)                     |
| 6   | СОМ      | Indicates I/O communication active:<br>Flashes once/second when communicating / OFF when not |
| 7   | R/W      | Indicates bus activity: Flashes when bus is active / OFF when not                            |
| 8   | OverTemp | Indicates high temperature condition in module: LED ON (high temp) / OFF when not            |

1. For more information about how to read or set LEDs, please refer to DqAdvDnxpSetConfig() API described in the *PowerDNA API Reference Manual* and/or SampleDiagnostics.c sample code included with your SDK installation.

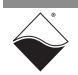

| 3.5.9   | System Power<br>Control &<br>Monitoring | All power management in a Cube chassis is provided by the DNA-POWER-1GB board. The DNR-POWER-1G board comprises an FPGA and other hardware to control and monitor system power, perform power conditioning, control diagnostic LED states, isolate and direct synchronization I/O to the CPU board, and control fan operation. The DNR-POWER-1G board is located at the bottom of the CPU/POWER core module shown in <b>Figure 2-9</b> . |  |  |  |  |
|---------|-----------------------------------------|----------------------------------------------------------------------------------------------------|--|--|--|--|
| 3.5.9.1 | Power                                   | Features of the DNA-POWER-1GB board include:                                                                                                    |  |  |  |  |
|         | Management<br>Features                  | <ul> <li>Input power — 9-36 VDC 80 W maximum, protected by resettable fuses<br/>and EMI chokes</li> </ul>                                                                                                    |  |  |  |  |
|         |                                         | Output power sources (all with greater than 90% efficiency)                                                                                                    |  |  |  |  |
|         |                                         | • 24 V, 1 A (24 W)                                                                                                    |  |  |  |  |
|         |                                         | <ul> <li>3.3 V, 5 A (16.5 W, including the 2.5 V derived voltage)</li> </ul>                                                                                                    |  |  |  |  |
|         |                                         | <ul> <li>2.5 V, 3 A (derived from 3.3 V source)</li> </ul>                                                                                                    |  |  |  |  |
|         |                                         | <ul> <li>1.5 V, 5 A, (7.5 W, including the 1.2 V derived voltage)</li> </ul>                                                                                                    |  |  |  |  |
|         |                                         | • 8 V, 0.5 A (4 W for fans)                                                                                                    |  |  |  |  |
|         |                                         | <ul> <li>DC/DC for 24 V, 3.3 V, and 1.5 V are synchronized from the single<br/>spread- spectrum clock source in the CPU/NIC Core Module for low EMI<br/>noise level</li> </ul>                                                                                                    |  |  |  |  |
|         |                                         | <ul> <li>Fan control (Forced ON) and status ON/OFF</li> </ul>                                                                                                    |  |  |  |  |
|         |                                         | Monitoring with 24-bit ADC:                                                                                                    |  |  |  |  |
|         |                                         | • V <sub>in</sub> (9-36 VDC), I <sub>in</sub>                                                                                                    |  |  |  |  |
|         |                                         | • 24 V source, I <sub>24V</sub>                                                                                                    |  |  |  |  |
|         |                                         | • 3.3 V source, I <sub>3.3V</sub>                                                                                                    |  |  |  |  |
|         |                                         | <ul> <li>2.5 V source (derived from 3.3V source)</li> </ul>                                                                                                    |  |  |  |  |
|         |                                         | • 1.5 V source, I <sub>1.5V</sub>                                                                                                    |  |  |  |  |
|         |                                         | • 1.2 V source, I <sub>1.2V</sub>                                                                                                    |  |  |  |  |
|         |                                         | • 8 V FAN source                                                                                                    |  |  |  |  |
|         |                                         | System temperature                                                                                                    |  |  |  |  |
|         |                                         | <ul> <li>LED indicators (1% accuracy, 0.25Hz update rate) for status of V<sub>in</sub>, 24 V<br/>source, 3.3 V source, and temperature.</li> </ul>                                                                                                    |  |  |  |  |
|         |                                         | Provides 9-36 VDC for all modules from an external power source                                                                                                    |  |  |  |  |

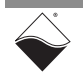

## **3.5.9.2 DC Power** Table 3-6 lists the DC power threshold specifications for Cube systems. Thresholds

|                                            | Backplane<br>Power Rail<br>Voltages | Turn-on<br>Voltage, V <sup>1</sup> | Reset<br>Voltage, V <sup>2</sup> | Turn-off<br>Voltage, V <sup>3</sup> | Notes                                                                                            |
|--------------------------------------------|-------------------------------------|------------------------------------|----------------------------------|-------------------------------------|--------------------------------------------------------------------------------------------------|
| Logic<br>power supply                      | +3.3V,<br>+2.5V,<br>+1.5V,<br>+1.2V | 7.5                                | 7.2                              | 7.0                                 | Supplies power to all CPUs and FPGAs                                                             |
| Analog<br>power supply                     | +24V                                | 8.5                                | -                                | 7.8                                 | Analog power supply<br>is used as a<br>regulated source for<br>on-layer DC/DCs on<br>most boards |
| Fan<br>power supply                        | +12V                                | 8.5                                | -                                | 8.4                                 |                                                                                                  |
| On-layer<br>DC/DCs that use<br>input power | +VIn                                | 7.8-8.8                            | -                                | 7.5-8.5                             | Varies with I/O board type                                                                       |

#### Table 3-6 DC Power Thresholds for PowerDNA SoloX Cube

1. Turn-on Voltage: The value of Vin at which the corresponding DC/DCs are turned on.

2. Reset Voltage: When Vin is below 7.2 V, a voltage reset puts all boards into reset mode.

3. Turn-off Voltage: The value of Vin at which the corresponding DC/DCs are turned off.

NOTE: The CPU/POWER module consumes 70 mW when Vin is below 7 V.

#### 3.6 Cube I/O Boards

- All standard UEI I/O boards are available for PowerDNA SoloX Cube systems.
  - Cube systems use a DNA- prefix, e.g. DNA-AI-207.
  - RACKTangle and HalfRACK systems use a DNR- prefix, e.g. DNR-Al-207.
  - FLATRACK systems use a DNF- prefix, e.g. DNF-AI-207.

These boards are electronically identical. The only difference between DNA-, DNR-, and DNF- I/O boards is the physical mounting arrangement for installation in the different chassis types. I/O boards are populated into your chassis in the order you specify.

**NOTE:** Refer to the I/O board datasheets and user manuals for detailed electrical specifications, functional descriptions, pinouts, and programming instructions. These documents are available on the UEI website at <u>www.ueidaq.com</u>.

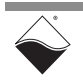

## Chapter 4 Installation and Configuration

This chapter provides getting started instructions for working with your PowerDNA SoloX Cube/Rack. The following installation and configuration topics are included:

- Shipment Contents (Section 4.1)
- Installing Software (Section 4.2)
- Initial Bootup (Section 4.3)
- Updating IP Addresses (Section 4.4)
- Network Configuration (Section 4.5)
- Troubleshooting (Section 4.6)
- Updating Firmware (Section 4.7)
- Mounting & Field Connections (Section 4.8)
- Pinout Diagrams (Section 4.9)
- Wiring I/O Boards (Section 4.10)
- Repairing or Upgrading a Cube/RACK (Section 4.11)
- Disabling Writes to Flash/EEPROM (NVRAM) (Section 4.12)

## 4.1 Shipment The contents Rack sys

The contents of the shipping package for a standard PowerDNA SoloX Cube/ Rack system include the following:

- A Cube or Rack enclosure. Preinstalled with a CPU / POWER module, blank filler panels (if specified), plus your selection of I/O boards.
  - RACK-based systems also include a DNR-POWER module
  - DNR-12-1G systems also include a DNR-BUFFER module
- A DNA-PSU-XXX universal powerline brick and cable.
- Cat5e Ethernet cable, 7 ft.
- Removable USB media containing PowerDNA/DNR software

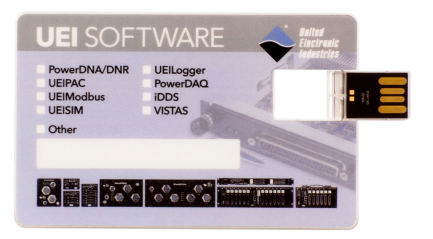

Figure 4-1 UEI Software USB Drive

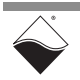

4.2 Installing Software This section describes how to load the PowerDNA software suite onto a Windows- or Linux-based computer (i.e. host PC) and run some initial tests.

4.2.1 Installing Software on Windows

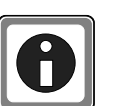

The PowerDNA USB provides one installer that combines the UEI low-level driver and UEIDAQ Framework.

Be sure to install third-party applications (such as LabVIEW, MATLAB, or Visual Studio) *before* installing the PowerDNA Software Suite. The installer automatically searches for third-party IDE and testing suites, and adds them as tools to the suites found.

To install PowerDNA software, do the following:

STEP 1: Insert the provided UEI Software USB Drive (Figure 4-1) into your host PC.

Alternatively, you may download the latest software suite from <u>www.ueidaq.com/downloads</u>.

Launch the PowerDNA Software Suite installer as an administrator (Right-click *setup.exe* -> Run As Administrator).

The PowerDNA Welcome screen should appear:

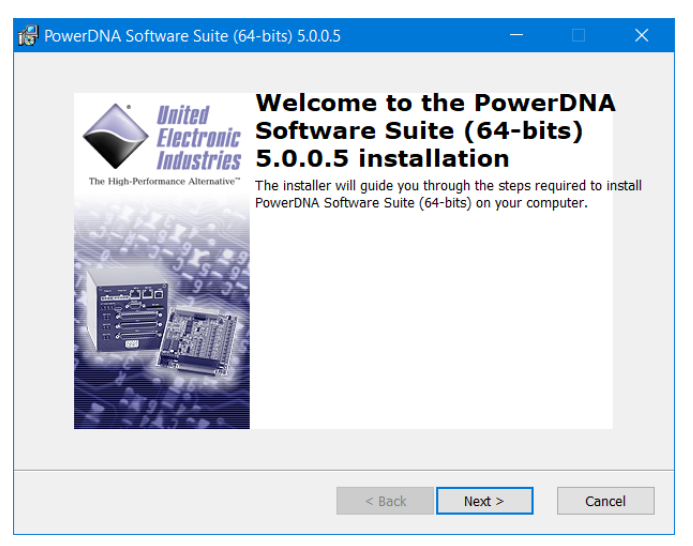

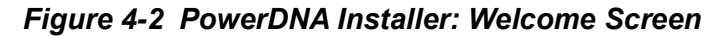

- **STEP 2:** Click **Next >** to continue the installation process. The *End User License Agreement* window will open.
- **STEP 3:** Read the license agreement, and click **Next** > to accept. The *Choose Setup Type* window will open.

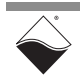

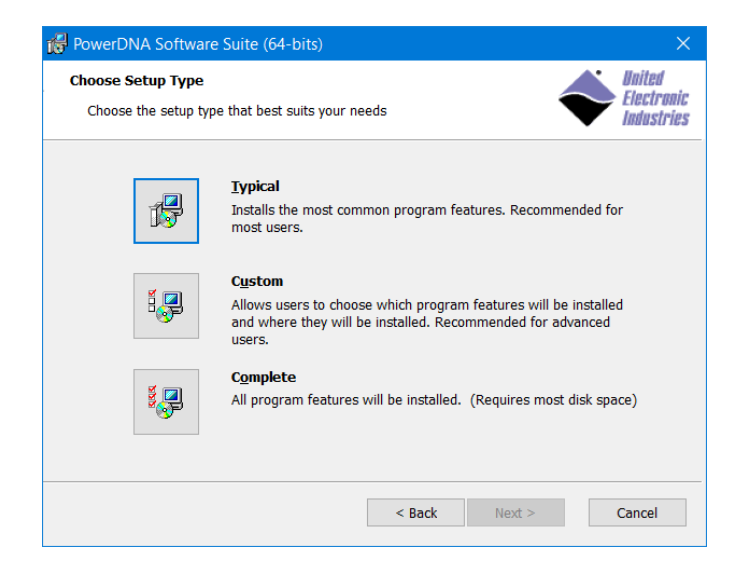

#### Figure 4-3 PowerDNA Installer: Choose Setup Type

You have three installation options:

- **Typical** installs the PowerDNA driver and core UEIDAQ Framework components (C/C++ support and Session configuration utility) and any required tools and plugins for detected software packages.
- **Custom** allows you to select which components will be installed. The custom install dialog shows detected software packages (LabView, MATLAB, etc.).
- Complete installs the full PowerDNA Software Suite.
- **STEP 4:** Unless you are an expert user and have specific requirements, select **Typical** and accept the default configuration.

If 32-bit Java is not detected on the system, Java JRE 6 will automatically be installed for the PowerDNA Explorer application.

- **STEP 5:** Click **Install** to proceed with the PowerDNA software installation and **Finish** to complete the installation.
  - **NOTE:** Because the installation process modifies your Windows registry, you should always install or uninstall the software using the appropriate utilities. Never remove PowerDNA software from your PC directly by deleting individual files; always use the Windows Control Panel Add/Remove Programs utility.

# 4.2.2 Installing The PowerDNA\_\*.tgz file in the USB drive's Linux folder contains the software package for Linux. To extract the file to a local directory: Linux Linux

tar -xjvf <Path to file>/PowerDNA\_\*.tgz

Follow the instructions in the readme.txt file provided in the tar file.

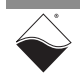

- **4.3** Initial Bootup You can connect to the Cube/Rack via the Ethernet port or via the serial port. Before proceeding, verify that the network adapter on your host PC is configured to detect the Cube/Rack's default IP address, 192.168.100.2 (see Appendix B).
- 4.3.1 Connecting to Cube/RACK
   via PowerDNA
   kefer to Chapter 5 for how to open, set up, and use PowerDNA Explorer.
   Explorer
- 4.3.2 Connecting to The following provides instructions for connecting over the serial port: Cube/RACK via Serial Port
  - STEP 1: Attach the CBL-SX6-DIAG serial cable between the DIAG port on the PowerDNA SoloX Cube/Rack and the serial port on your host PC (or to the USB-toserial adapter on your host PC). Refer to Figure 3-3 (Cube) or Figure 2-11 (Rack) for the system's front panel layout.
  - **STEP 2:** Open the serial port on your host PC:
    - a.) Run a serial terminal-emulation program on your host PC. For example,
      - Windows host: MTTTY (installed with the PowerDNA software suite), PuTTY, or any other terminal-emulation program except HyperTerminal.
    - Linux host: minicom, kermit, or cu (part of uucp package).
    - b.) Select the COM port you are using and configure its settings to:
    - 57600 baud, 8 bits, no parity, 1 stop bit
    - c.) Start the serial connection (e.g., by clicking Connect in MTTTY).
  - **STEP 3:** Connect power to the PowerDNA SoloX Cube/Rack:

Plug the 24 VDC power supply into the wall power outlet with the cable provided, and connect the 24 VDC 4-pin cable into the Power In connector on the Cube/Rack.

As soon as the system powers up, it runs through self-diagnostics and generates output text on the terminal program.

Once a connection is made, you will see a DQ> prompt. A typical readout is shown below.

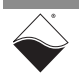

```
PowerDNA (C) UEI, 2001-2021. Running PowerDNA Firmware on SX6 SoloX
Built on 08:36:43 Oct 1 2021
RAM size:1GB FLASH size:16MB
Initialize uC/OS-II (Real-Time Kernel v.29300)
ARM 101 ARM 255 ARM 261 ARM 20 ARM 40 ARM 11 SX6 MX6SX detected
5 devices detected
Address Irq Model Option Phy/Virt S/N Pri DevN
_____
0x54000000 2 101 1 phys 1269599 10 0
0x54010000 2 255 1 phys 1249193 20 1
0x54020000 2 261 1 phys 1278460
0x540C0000 2 20 1 phys 1223814
                                         30
                                               2
                                          40 3
0x540D0000 3
               40 1 phys 1234567
                                         50 4
0x540E0000 3
               11 в
                         сри 0224359
                                          0 14
_____
Current time: 10:38:01 09/09/2021
Power DNA version 5.1.0 release build 165
Built on 08:36:43 Oct 1 2021
996MHz i.MX6SoloX uC/OS v.29300 is running
Enter 'help' for help.
DO>
Two independent NICs
DQ>
```

**STEP 4:** You can use the show command at the DQ> serial prompt to display additional information about the system configuration:

```
name: "IOM-224359"
  model: 4012
  serial: 0224359
  option: 000B
    fwct: 1.2.0.0
     mac: 00:0C:94:03:6C:67
     srv: 192.168.100.1
     ip: 192.168.100.2 (DOWN)
 gateway: 192.168.100.1
 netmask: 255.255.255.0
    mac2: 00:0C:94:F3:6C:67
    srv2: 192.168.101.1
    ip2: 192.168.101.2 (DOWN)
gateway2: 192.168.101.1
netmask2: 255.255.255.0
     udp: 6334
 license: ""
Manufactured 10/1/2020
Calibrated 10/15/2020
```

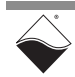

DO> show

Through the serial connection, all parameters can be changed, including the IP address, gateway, and subnet mask (netmask) system configuration.

The next section provides instructions for changing the IP address. Chapter 6: "Programming CPU Parameters" provides information about changing other parameters via the serial port.

#### 4.4 Updating IP Addresses The PowerDNA SoloX Cube/Rack ships with pre-configured factory default IP addresses for NIC1 and NIC2 in nonvolatile memory (usually 192.168.100.2 for NIC1 and 192.168.100.102 for NIC2). These are static IP addresses; a hosted Cube/Rack system never retrieves its IP address from a DHCP server.

Most users use the default addresses without issue. However, if you require a different IP address, you can change it by using PowerDNA Explorer or by using the serial port.

4.4.1 When Should You should change your IP address if you have multiple UEI chassis in your application or if your application has network addressing guidelines you must conform to.

- Address? Before connecting your PowerDNA SoloX Cube/Rack to a general-purpose (company domain) network, consider the following:
  - High sampling rate measurements consume a lot of the available bandwidth.
  - Some samples may be significantly delayed or entirely dropped (lost) due to network congestion, collisions or a slow switch.
  - Whether a system will be accessed by multiple parties on a LAN.
  - Whether multiple Cube/Rack systems will operate (and interact) on the same network.

Alternatively, if you plan to use the system for high-speed measurements where high reliability is necessary, a direct connection between the host PC and the Cube/Rack is recommended.

Refer to "Network Configuration" on page 46 for more information.

- 4.4.2 Updating IP PowerDNA Explorer is a GUI-based application which communicates with your Cube/RACK over an Ethernet connection.
  - **Explorer** NOTE: You can only change the NIC1 address using Explorer. To change the NIC2 address, see "Updating IP Address via Serial Port" on page 45.
    - **STEP 1:** Connect power to the PowerDNA SoloX Cube/Rack.

Plug the 24 VDC power supply into the wall power outlet with the cable provided, and connect the 24 VDC 4-pin cable into the Power In connector on the Cube/Rack.

**STEP 2:** Connect an Ethernet cable between your PC Ethernet port and the NIC 1 port on the Cube (NIC 2 is reserved for Diagnostics).

Verify that the two LEDs on the NIC 1 Ethernet port on the Cube are lit or flashing. (NIC cards limited to 10baseT only have the left LED flashing.) If the LEDs do not light, you may be using a "crossover" cable. Try a "straight-through" cable instead.

STEP 3: Launch PowerDNA Explorer.

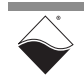

- On Windows, access Explorer from the Start menu: Start » All Programs » UEI » PowerDNA » PowerDNA Explorer
- On Linux, access PowerDNA Explorer under the UEI installation directory (*PowerDNA-x.y.z*/*explorer*) by typing:

java -jar PowerDNAExplorer.jar

- STEP 4: In the PowerDNA Explorer toolbar, click Scan Network (see Figure 4-4). A device name, IOM-#### (where ##### is the Cube/Rack serial number), will appear.
- **STEP 5:** In the left panel, click the Cube/Rack device that you want to update (e.g., IOM-####). The right panel will show the IP Addresses and other configuration information of your Cube/Rack.
- **STEP 6:** Type the new IP Address in the IP 1 field and press Enter on your keyboard.
- **STEP 7:** Click the **Store Configuration** icon to make the changes persistent. If asked for a password, the default is powerdna.
- **STEP 8:** Click **Network** » **Reset IOM...** in the PowerDNA Explorer menu to make changes take effect.

The new IP Address will be stored in non-volatile memory and display in PowerDNA Explorer.

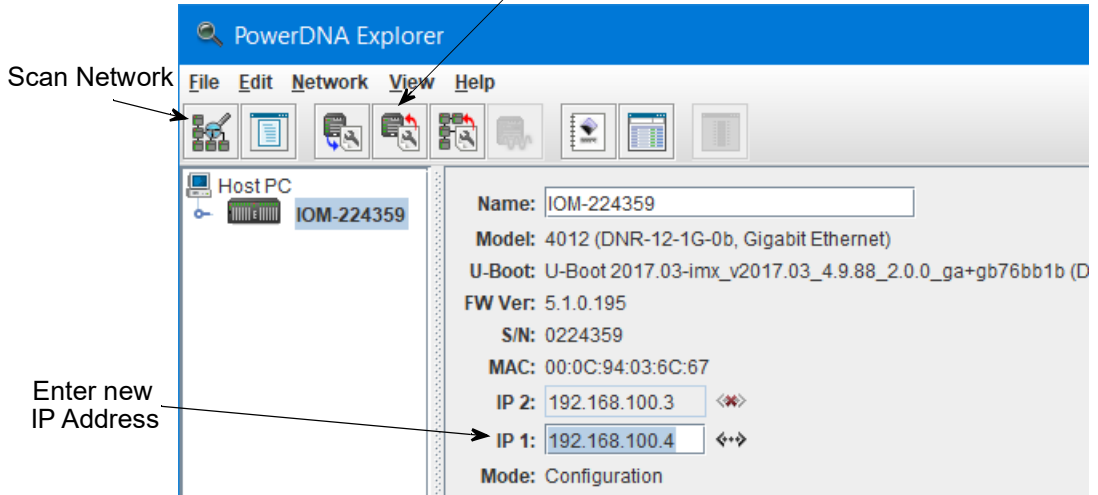

Store Configuration

Figure 4-4. Using PowerDNA Explorer to Change IP Address

If needed, the gateway and network mask can be changed via the serial port. Refer to Section 6.3.3 on page 80 for instructions.

- 4.4.3 Updating IP You can update NIC1 and/or NIC2 addresses on the Cube/Rack over a serial connection. Address via Serial Port
  - STEP 1: Remove power and Ethernet connections from the Cube/Rack.
  - STEP 2: Attach the CBL-SX6-DIAG serial cable between the DIAG port on the PowerDNA SoloX Cube/Rack and the serial port on your host PC (or to the USB-toserial adapter on your host PC). Refer to Figure 3-3 (Cube) or Figure 2-11 (Rack) for the system's front panel layout.

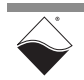

- STEP 3: Open the serial port on your host PC:
  - a.) Run a serial terminal-emulation program on your host PC. For example,
  - Windows host: MTTTY (installed with the PowerDNA software suite), PuTTY, or any other terminal-emulation program except HyperTerminal.
  - Linux host: minicom, kermit, or cu (part of uucp package).

b.) Select the COM port you are using and configure its settings to:

57600 baud, 8 bits, no parity, 1 stop bit

- c.) Start the serial connection (e.g., by clicking **Connect** in MTTTY).
- **STEP 4:** Connect power to the PowerDNA SoloX Cube/Rack:

Plug the 24 VDC power supply into the wall power outlet with the cable provided, and connect the 24 VDC 4-pin cable into the Power In connector on the Cube/ Rack.

Once a connection is made, you will see a DQ> prompt.

STEP 5: To change the NIC1 address, type set ip <new IP address> in the MTTTY window at the DQ> prompt (Figure 4-5). When prompted for a password, type powerdna.

To change the NIC2 address, type: set ip2 <new IP address>

| tty Multi-threaded TTY                                   |                                                          |                         |                |            |  |  |  |  |
|----------------------------------------------------------|----------------------------------------------------------|-------------------------|----------------|------------|--|--|--|--|
| File TTY                                                 | Transfer Help                                            |                         |                |            |  |  |  |  |
| Port<br>COM4                                             | Baud 57600 🗸                                             | Parity<br>None ▼        | Data Bits      | Stop Bits  |  |  |  |  |
| Font                                                     | Comm Events                                              | Flow Control            | Timeouts       | Disconnect |  |  |  |  |
| DQ><br>DQ> set ij<br>Enter use<br>DQ> store<br>ops_flwr: | p 192.168.100.4<br>r password > ****<br>1240 bytes store | *****<br>ed! CRC=0x7FBB | 888E OLD=0xB00 | C31703     |  |  |  |  |
| Configura<br>DQ> reset                                   | tion stored                                              |                         |                |            |  |  |  |  |

#### Figure 4-5 Updating Primary IP Address in MTTTY

- **STEP 6:** Type store to make the changes persistent.
- **STEP 7:** Type reset to make changes take effect.
- **STEP 8:** Type show to verify updated network settings.
- 4.5 Network Configuration Figure 4-6 below. The PowerDNA SoloX Cube/Rack provides two NIC ports, but only one can be used for I/O operations at a time. You can use the other port to read diagnostics or serve as a backup in case the primary port fails.

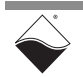

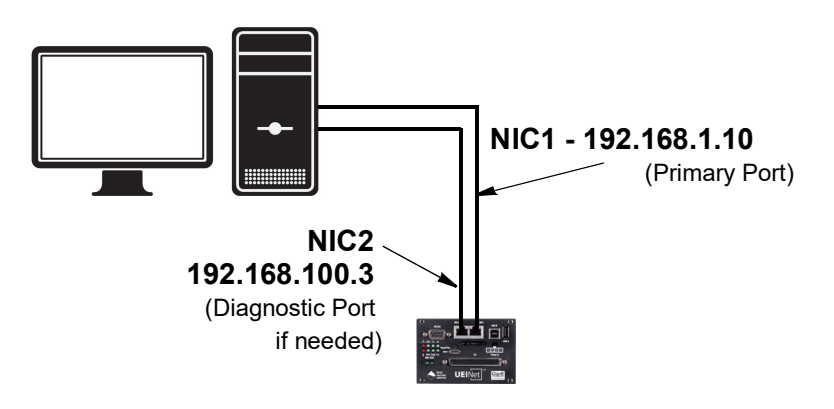

Figure 4-6 Single Cube/Rack Direct-Connected to Host without LAN Switch

When connecting to a network, to improve Cube/Rack network performance, we recommend that instead of connecting to a company-wide network, you use separate commercially available network interface controller (NIC) cards and, where possible, set up a single dedicated mini-network for cubes for both operation and diagnostics, as shown in **Figure 4-7** below.

**Figure 4-7** shows a two-cube single network system with a LAN switch that performs both data acquisition and diagnostic functions.

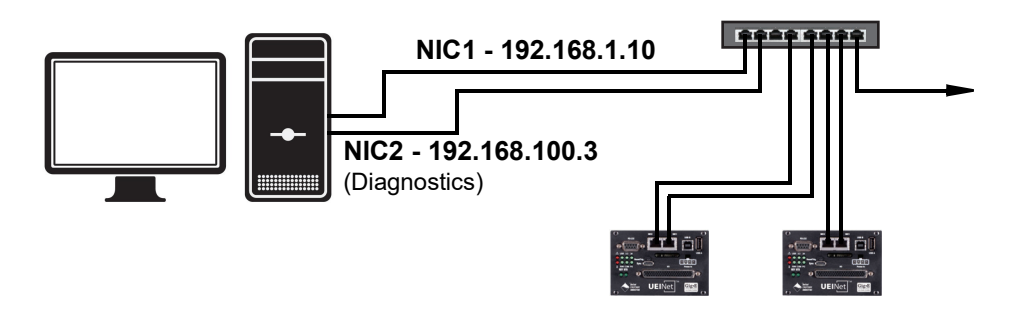

#### Figure 4-7 Single Network for Operation and Diagnostics Using Cubes and One LAN Switch

As an alternative, you can configure two separate networks, one for operation and one for diagnostic purposes, as shown in **Figure 4-8**.

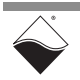

**Figure 4-8** shows a two-cube dual network system that performs both data acquisition and diagnostic functions and uses two LAN switches for routing.

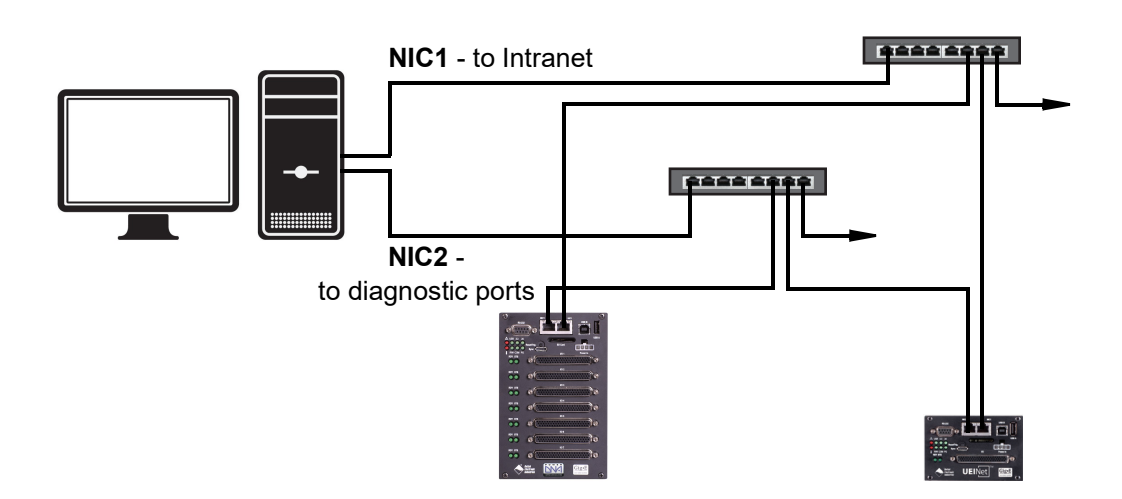

#### Figure 4-8 Separate Networks for Operation and Diagnostics: Two Cubes & Two Switches

- 4.5.1 Example of Configuring Network Settings
   This section provides an example of configuring a separate network for diagnostics. In this example, we assume that your office uses a Class C network (the class intended for small networks with fewer than 256 devices), and your host PC is configured with a static IP or via DHCH (Dynamic Host Configuration Protocol).
  - **STEP 1:** Obtain the networking configuration of your host PC:
    - On Windows systems, open the command prompt and type ipconfig to display the configuration:

Start >> Programs >> Windows System >> Command Prompt

• On Linux systems, type ifconfig at the Linux prompt.

In the above example, the subnet mask of 255.255.255.0 uses the subnet range 192.168.1.0 through 192.168.1.255. Refer to the IP Addressing Side Note on the next page for more information about subnets.

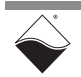

IP Addressing Side Note:

The range of usable addresses is defined by the IP address and subnet mask.

- An IP address is a number that lies within the range of 0.0.0.0 and 255.255.255.255. In the ipconfig example shown in step 1, the IP address is 192.168.1.10.
- The subnet mask indicates where an address range starts and stops. For example, a subnet mask 255.255.255.240 has 15 usable addresses (255.255.255.255.255.255.240). In the ipconfig example shown in step 1, the subnet is 255.255.255.0, or 255 addresses.

The subnet limits from anything.anything.oup to the max.

- The usable range for 192.168.1.10/255.255.255.0 is 192.168.1.1 to 192.168.1.254 (192.168.1.0 and 192.168.1.255 are reserved for Router and Broadcast messages).
- The usable range for 192.168.100.2/255.255.255.0 is 192.168.100.1 to 192.168.100.254

Not every IP address from 0.0.0.0 to 255.255.255.255 is usable; however, these three ranges of IP addresses are guaranteed open for private use:

- 10.0.0.0 10.255.255.255
- 172.16.0.0 172.31.255.255
- 192.168.0.0 192.168.255.255
  - STEP 2: Install a secondary NIC card in your host PC, if needed.
  - STEP 3: Set up a secondary network that does not overlap the existing one:

In our example, the address space 192.168.1.0-192.168.1.255 is used by NIC1. The IP address block 192.168.100.1 to 192.168.100.255 is available and is in the private range.

We will choose 192.168.100.1-192.168.100.255 for the PC's secondary NIC and setup the port as follows:

IPv4 Address: 192.168.100.3 Subnet mask: 255.255.255.0 Default Gateway:192.168.100.3

a. On your host PC, open the Network and Internet settings in the control panel:

#### Start >> Programs >> Control Panel >> Network and Internet >> View network status and tasks

- b. Click *Change adapter settings* in the left-sidebar, and then right-click the adapter to bring up the Properties window.
- c. Open the TCP/IPv4 properties of the adapter and edit to the network settings noted above.
- **NOTE:** Refer to Appendix B for step-by-step instructions and screenshots on how to set up TCP/IPv4 properties.

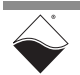

d. Open the Command Prompt:

#### Start >> Programs >> Windows System >> Command Prompt

e. Type ipconfig at the command prompt to confirm the network configuration on the host PC (unused adapter settings are not shown in this example).

**STEP 4:** Use a serial terminal application (e.g. MTTTY) on the host to configure the Cube/Rack system to use the same subnet as the host PC. We'll set up the diagnostic port of the cube with the following:

```
Cube NIC2 IP: 192.168.100.2
Cube NIC2 Gateway:192.168.100.3
Cube NIC2 Netmask: 255.255.255.0
```

- a. Attach a serial cable between the host PC and the RS-232 port on the front panel of the Cube/Rack.
- b. Run a serial terminal-emulation program: MTTTY (installed with the PowerDNA software suite), PuTTY, or any other terminal-emulation program except HyperTermina
- c. Verify that COM parameters are set at 57600 baud, 8 bits, no parity, 1 stop bit.
- d. Click **Connect** in MTTTY, or use the commands on one of the other terminal-emulation programs to establish communication with the Cube/Rack system.
- e. Enter the following commands when you see the DQ command prompt:

```
DQ> set ip2 192.168.100.2
DQ> set gateway2 192.168.100.3
DQ> set netmask2 255.255.255.0
DQ> store
DQ> reset
```

**NOTE:** The Cube/Rack NIC2 IP address in this example is changed to 192.168.100.2 in step 4 above (in the same subnet as your host PC's NIC2 at 192.168.100.3 which was set up in step 3). This example assumes NIC1 is already configured on your Cube/Rack system.

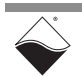

- **STEP 5:** Connect the Cube/Rack to your PC's second NIC using a CAT5 cable. The green LEDs on the Cube/Rack NIC2 should light up.
- **STEP 6:** Ping the Cube/Rack system from the command prompt on the host PC to make sure that it is alive (the following shows a successful response):

```
C:\> ping -n 1 192.168.100.2
Pinging 192.168.100.2 with 32 bytes of data:
Reply from 192.168.100.2: bytes=32 time<1ms TTL=128
Ping statistics for 192.168.100.2:
Packets: Sent = 1, Received = 1, Lost = 0 (0% loss),</pre>
```

NOTE: A "Request Timed Out" message indicates an error.

The system should now be configured as shown below.

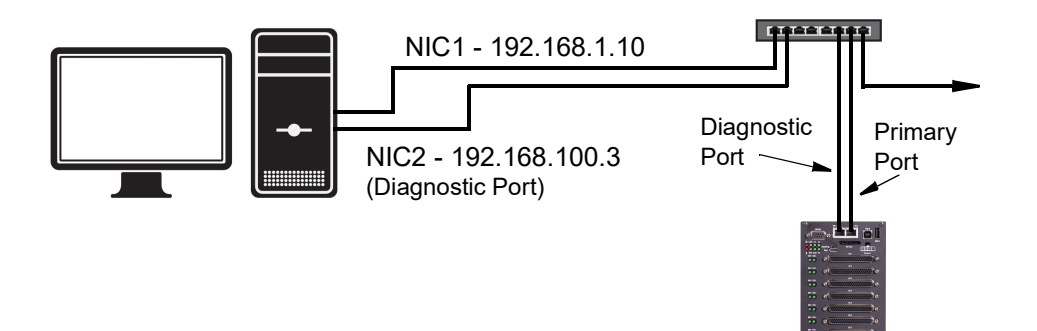

# Figure 4-9 Typical Configuration for a Single Cube/Rack with a LAN Switch

You may now use PowerDNA Explorer to view system network settings and communicate with your cube. (Refer to Chapter 5: "PowerDNA Explorer" for more information about PowerDNA Explorer, if needed.)

**4.6 Trouble-** The following sections provide suggestions when troubleshooting your system. **shooting** 

| 4.6.1 | Trouble-<br>shooting<br>System<br>Communicatio | Use f | ollowing checklist as a starting point.<br>Verify the PG (Power Good) LED is ON:<br>This indicates power is applied to the chassis. Refer to <b>Figure 3-4</b> (Cube)<br>or <b>Figure 2-12</b> (Rack) for LED locations.        |
|-------|------------------------------------------------|-------|----------------------------------------------------------------------------------------------------|
|       | n                                              | V     | Verify the green LEDs on NIC ports are blinking:<br>This indicates the CAT5e cables are connected.                                                                                                    |
|       |                                                | V     | Check communication over the Ethernet connection:<br>Use the command prompt to ping the Cube/Rack IP"<br>ping 192.168.100.2<br>If ping doesn't respond, check the following<br>• Disable the firewall (temporarily) on the NIC. |

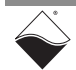

- · Check the NIC's network settings.
- Check the system's network settings.
- Check communication over the serial connection:
   Connect a serial cable between your host PC and your Cube/Rack chassis, open a serial communication program (e.g., MTTTY), and click Connect:
  - Press [Enter] in the serial terminal window to display the DQ> prompt. (No prompt indicates that you are not connected).
  - If you cannot connect over the serial port, check the following:
    - Verify the settings: 57600 baud, no parity, 8 data bits, 1 stop bit.
    - Check the device manager on your PC to see which com port you are using. Enter that com port in your serial communications program, (e.g., COM1, COM2, COM3), click Connect and press <Enter>.
  - If you are able to connect over the serial port, check the following:
    - Type "show" the serial terminal window to verify the IP, Subnet Mask, and Gateway.
    - Note "show" results, and verify computers are on a valid subnet and have valid IPs.
  - Reboot the Cube/Rack system. The start-up screen should display upon restart.
- If you have questions, contact UEI support at *support@ueidaq.com*.

 4.6.2 Troubleshooting Communication n after Reset
 4.6.2 Troubleshooting Communication n after Reset
 After your Cube/Rack is set up and you reset the chassis, you may notice a situation where you can't see your Cube/Rack from a host computer immediately after reset. After up to two minutes, the connection shows up again. This is caused by the operating system Address Resolution Protocol (ARP)

- implementation. When you try to contact an offline host that was previously online, the OS invalidates the Ethernet <-> IP address resolution protocol table until a timeout expires and it can be re-queried.
- 4.6.2.1 How to Find To find how long the refresh timeout is on Windows machines, do the following: ARP Timeout Setting
  - **STEP 1:** Open a command window on your host computer.
  - **STEP 2:** Type netsh interface ipv4 show interfaces at the command prompt to find the index number of the interface connected to your cube, (e.g., 11 for the Local Area Connection):

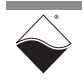

January 2022

| C:\Windows\system32\cmd.exe                   |         |              |                           |                                                              |  |  |  |  |
|-----------------------------------------------|---------|--------------|---------------------------|--------------------------------------------------------------|--|--|--|--|
| C:\Users>netsh interface ipv4 show interfaces |         |              |                           |                                                              |  |  |  |  |
| Idx                                           | Met     | MTU          | State                     | Name                                                         |  |  |  |  |
| 1                                             | 50      | 4294967295   | connected                 | Loopback Pseudo-Interface 1                                  |  |  |  |  |
| 13<br>14                                      | 25<br>5 | 1500<br>1500 | connected<br>disconnected | Wireless Network Connection<br>Wireless Network Connection 2 |  |  |  |  |
| 11                                            | 10      | 1500         | connected                 | Local Area Connection                                        |  |  |  |  |
| 15                                            | 20<br>5 | 1500<br>1500 | disconnected              | Wireless Network Connection 3                                |  |  |  |  |

#### Figure 4-10 Show Interfaces

**STEP 3:** Type netsh interface ipv4 show interface <Idx #> to learn the timeout and other interface parameters of a connection:

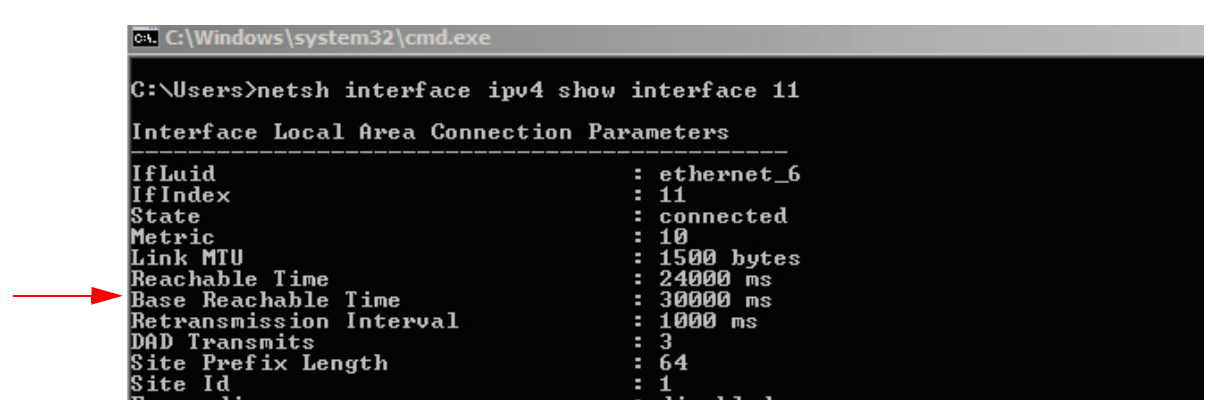

Figure 4-11 Show Interface Parameters

**NOTE:** In the above example, the timeout, or Base Reachable Time, is set to 30000 ms.

4.6.2.2How to Speed<br/>Up ARP<br/>TimeoutTo avoid waiting for the timeout, you can either force an immediate rebuild of the<br/>ARP cache or change the delay for subsequent timeout situations.TimeoutBoth of the following must be entered as an administrator.

- To immediately reset, type the following at the command prompt: arp -d \*
- To modify the Base Reachable Time, type the following to set the timeout to 5000 ms on interface 11:

netsh interface ipv4 set interface 11 basereachable=5000

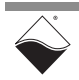

PowerDNA for SoloX Cube & RACK Data Acquisition Systems Chapter 4 54 Installation and Configuration

- 4.7Updating<br/>FirmwareThis section provides instructions for updating firmware on a PowerDNA SoloX<br/>Cube/Rack. The CPU/POWER module stores the system firmware.
  - Locating Firmware (Section 4.7.1)
  - Determining Current Firmware Version (Section 4.7.2)
  - Updating Firmware via PowerDNA Explorer (Section 4.7.3)
  - Updating Firmware via USB and Serial (Section 4.7.4)
- **4.7.1** Locating **Firmware**UEI periodically releases updated firmware to introduce new features and to improve the performance of existing features. Updated firmware releases are bundled with the full PowerDNA Software Suite, available for download at any time from www.ueidag.com.

To locate the latest UEI firmware after installing the PowerDNA Software Suite, browse to the installation's Firmware directory, e.g.

C:\Program Files (x86)\UEI\PowerDNA\Firmware

The SoloX firmware is a .bin file located in the *Firmware\_ARM\_SOLOX* subdirectory.

4.7.2 Determining Current Firmware To check the version of your firmware, you can use PowerDNA Explorer, a GUIbased application for communicating with your PowerDNA SoloX Cube/Rack system.

#### Version

**STEP 1:** Connect power to the PowerDNA SoloX Cube/Rack:

Plug the 24 VDC power supply into the wall power outlet with the cable provided, and connect the 24 VDC 4-pin cable into the Power In connector on the Cube/Rack.

- **STEP 2:** Connect an Ethernet cable between the NIC 1 port on the Cube/Rack and the host PC or network (e.g., host PC Ethernet port, switch).
- STEP 3: Start PowerDNA Explorer:
  - · From the Windows desktop menu, navigate to:

#### Start » Programs » UEI » PowerDNA » PowerDNA Explorer

• On Linux systems, access PowerDNA Explorer under the UEI installation directory (<*PowerDNA-x.y.z>/explorer*) and type:

java -jar PowerDNAExplorer.jar

- **STEP 4:** In the PowerDNA Explorer window, click **Network » Scan Network**.
- STEP 5: Click the icon of the PowerDNA SoloX Cube/Rack you wish to query.

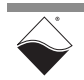

**STEP 6:** Note the version that is given in the **FW Ver** field (**Figure 4-12**).

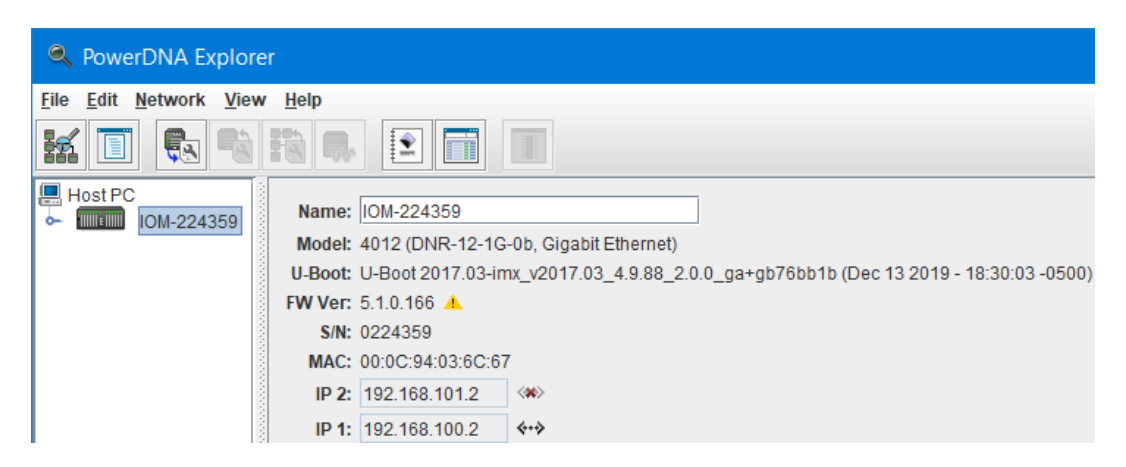

#### Figure 4-12 Displaying the Version of Your Firmware

If the **FW Ver** has a yellow triangle with an exclamation point next to it (see figure above), you have a mismatch between the firmware installed on your UEI chassis and the software version on your host PC. If you see this warning, UEI highly recommends that you update your firmware to match your software (or software to match your firmware). Firmware version mismatches can result in unexpected operation.

**NOTE:** The SoloX CPU supports **FW Ver** 5.0.0.20 and up.

4.7.3 Updating To update firmware with the PowerDNA Explorer application over Ethernet: Firmware via PowerDNA

#### Explorer

STEP 1: Connect power to the PowerDNA SoloX Cube/Rack:

Plug the 24 VDC power supply into the wall power outlet with the cable provided, and connect the 24 VDC 4-pin cable into the Power In connector on the Cube/Rack.

- **STEP 2:** Connect an Ethernet cable between the NIC 1 port on the Cube/Rack and the host PC or network (e.g., host PC Ethernet port, switch).
- **STEP 3:** Start PowerDNA Explorer:
  - · From the Windows desktop menu, navigate to:

#### Start » Programs » UEI » PowerDNA » PowerDNA Explorer

 On Linux systems, access PowerDNA Explorer under the UEI installation directory (<*PowerDNA-x.y.z>/explorer*) and type:

java -jar PowerDNAExplorer.jar

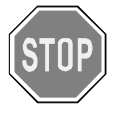

Be sure to use PowerDNA Explorer from the same release version as the new firmware.

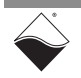

- STEP 4: In the PowerDNA Explorer window, click Network » Scan Network.
- **STEP 5:** Click the icon of the PowerDNA SoloX Cube/Rack you wish to update.
- STEP 6: Click Network » Update Firmware... from the menu.

| ٩            | S PowerDNA Explorer                                             |                                        |                                                              |                  |      |                      |                       |   |  |
|--------------|-----------------------------------------------------------------|----------------------------------------|--------------------------------------------------------------|------------------|------|----------------------|-----------------------|---|--|
| <u>F</u> ile | <u>E</u> dit                                                    | <u>N</u> etwork                        | <u>V</u> iew                                                 | <u>H</u> elp     |      |                      |                       |   |  |
| h            |                                                                 | Address I<br>Sca <u>n</u> Net          | Ranges<br>work                                               | Ctrl-N           |      |                      |                       |   |  |
|              | lost P(                                                         | <u>R</u> eload Co<br><u>S</u> tore Cor | o <b>nfig</b><br>1fig                                        | Ctrl-R<br>Ctrl-W |      | 224359<br>(DNR-12-1G | -0b Gigabit Ethernet) | ] |  |
|              | Store <u>All Configs</u> Ctrl+Shift-W<br>Read Input Data Ctrl-D |                                        | pt 2017.03-imx_v2017.03_4.9.88_2.0.0_ga+gb76bb1b (Dec 13 20) |                  |      |                      |                       |   |  |
|              |                                                                 | <u>Unlock IO</u>                       | M                                                            |                  |      | 359                  |                       |   |  |
|              |                                                                 | Reset ION                              | ۸                                                            | Ctrl-B           |      | :94:03:6C:67         | 7                     |   |  |
|              |                                                                 | Update <u>F</u> i                      | rmware                                                       | Ctrl-F           |      | 68.101.2             | < <b>\$\$</b>         |   |  |
|              |                                                                 |                                        |                                                              | IP 1:            | 192. | 168.100.2            | <b>**</b> *           |   |  |

Figure 4-13 Update Firmware Menu Item

**STEP 7:** Click "Yes" when you see the prompt:

"Are you sure you want to update firmware ... "

- **STEP 8:** Verify you are in the *Firmware\_ARM\_SOLOX* directory, and double-click the **rom\_arm\_solox\_X.X.X.bin** file (where X.X.X. is the version).
- **STEP 9:** If asked, enter the password to continue. All UEI Cube and Rack systems come with the default password set to powerdna.

| Authenticate IOM_00000                                     | ×  |
|------------------------------------------------------------|----|
| Enter <u>user</u> password to unlock IO modul<br>IOM_00000 | le |
| powerdna                                                   |    |
| OK Cancel                                                  |    |

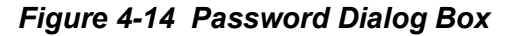

**STEP 10:** Wait for the progress dialog to complete. The system will then be updated and running the new firmware.

| Firmware Upda              | te Progress | × |  |
|----------------------------|-------------|---|--|
| Writing flash of IOM_00000 |             |   |  |
|                            |             |   |  |
|                            | Cancel      |   |  |

Figure 4-15 Firmware Update Progress Dialog Box

|   | © Copyright 2022<br>United Electronic Industries, Inc. | January 2022 | www.ueidaq.com<br>508.921.4600 |
|---|--------------------------------------------------------|--------------|--------------------------------|
| - |                                                        |              |                                |

| 4.7.4 | Updating                          | Before you begin, you will need a removable USB drive (any size).                                                                                                    |
|-------|-----------------------------------|----------------------------------------------------------------------------------------------------|
|       | Firmware via<br>USB and<br>Serial | <b>NOTE:</b> The instructions below are for a Windows-formatted USB drive. Use of a Linux formatted drive is permitted; just substitute fatls with ext4ls in Step 8 and fatload with ext4load in Step 9. |

**STEP 1:** Copy the firmware image file to the removable USB drive. The file is located in your UEI installation directory, e.g.

\Program Files (x86)\UEI\PowerDNA\Firmware\Firmware\_ARM\_SOLOX\rom\_arm\_solox\_x.y.z.bin

- **STEP 2:** Plug the removable USB drive into the PowerDNA SoloX Cube/Rack.
- **STEP 3:** Attach the UEI-provided serial cable between the DIAG port on the PowerDNA SoloX Cube/Rack and the serial port on your host PC (or to the USB-to-serial adapter on your host PC).

a.) Install and run a serial terminal-emulation program on your host PC. For example,

- Windows host: MTTTY provided with the PowerDNA software suite), PuTTY, or any other terminal-emulation program except HyperTerminal.
- Linux host: minicom, kermit, or cu (part of uucp package).
- b.) Select the COM port you are using and configure its settings to:

57600 baud, 8 bits, no parity, 1 stop bit

- c.) Start the serial connection (e.g., by clicking Connect in MTTTY).
- **STEP 4:** Connect power to the PowerDNA SoloX Cube/Rack:

Plug the 24 VDC power supply into the wall power outlet with the cable provided, and connect the 24 VDC 4-pin cable into the Power In connector on the Cube/Rack.

As soon as the Cube/Rack starts booting up, it runs through self-diagnostics and generates output text on the terminal program.

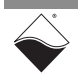

```
STEP 5: When you see the "Enter password - autoboot in 5 seconds..."
prompt, enter powerdna (the password will not print to the screen as you are
typing). When you successfully enter U-Boot space, the prompt becomes a =>.
```

```
U-Boot 2019.04-imx v2019.84 4.19.35 1.1.0-uei+g4d377539a1 (Jun 26 2021 -
05:00:13 + 0000)
CPU: Freescale i.MX6SX rev1.3 996 MHz (running at 792 MHz)
CPU: Extended Commercial temperature grade (-20C to 105C) at 320
Reset cause: POR
Model: UEI PDNX-CPU-SX6 Board
Board: UEI SOLOX
DRAM: 1 GiB
MMC: FSL SDHC: 1, FSL SDHC: 2
Loading Environment from SPI Flash... SF: Detected w25q128 with page size
256 Bytes, erase size 4 KiB, total 16 MiB
OK
Display: PDNASX6HDMI (1366x768)
Video: 1366x768x24
In: serial
Out: vga
Err: vga
USBO: USB EHCI 1.00
USB1: USB EHCI 1.00
scanning bus e for devices... 1 USB Device(s) found
scanning bus 1 for devices... 2 USB Device(s) found
scanning usb for storage devices... Storage Device(s) found
Net: CPU Net Initialization Failed
No ethernet found.
Enter password - autoboot in 5 seconds...
=>
```

If your device has already autobooted, you can type <code>reset</code> at the DQ> prompt to restart booting.

NOTE: Older versions of U-Boot do not ask for a password. Instead, you will see a "Hit any key to stop autoboot" prompt. To enter U-Boot space, continuously press the Enter key before the autoboot occurs.

#### STEP 6: Reset the USB:

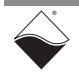

**STEP 7:** Determine the "Device #" and "Partition #" of the removable USB:

```
=> usb storage
Device 0: Vendor: Virtium Rev: 0428 Prod: TuffDrive
Type: Hard Disk
Capacity: 7632.1 MB = 7.4 GB (15630680 x 512)
Device 1: Vendor: SanDisk Rev: 1.26 Prod: Cruzer Glide
Type: Removable Hard Disk
Capacity: 15267.0 MB = 14.9 GB (31266816 x 512)
```

In the example shown above, the Device # is 1.

Windows-formatted USB drives typically contain only one partition; therefore, Partition # should be 1.

**STEP 8:** Verify the location of the firmware image by typing

fatls usb <device#>:<partition#>

where <device#> and <partition#> are replaced with the values from Step 7. For example:

```
=> fatls usb 1:1
        system volume information/
2896592 rom_arm_solox_5_1_0_165.bin
```

1 file(s), 1 dir(s)

STEP 9: Upload firmware image from the USB:

```
=> fatload usb 1:1 $loadaddr rom_arm_solox_5_1_0_165.bin
reading rom_arm_solox_5_1_0_165.bin
2896592 bytes read in 249 ms (11.1 MiB/s)
```

STEP 10: Set the U-boot variables ucos bin addr and ucos bin size:

```
=> setenv ucos_bin_addr 0x200000
=> setenv ucos_bin_size $filesize
=> saveenv
```

STEP 11: Probe QSPI flash:

```
=> sf probe
SF: Detected w25q128bv with page size 256 Bytes, erase size 4 KiB, total
16 MiB
```

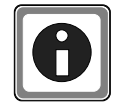

The following step erases blocks in QSPI flash. Use care when entering the erase range so that you don't accidentally erase other system components.

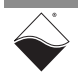

**STEP 12:** Erase the old firmware image from QSPI flash. The firmware image partition starts at address offset 0x200000 and has size 0x800000. This command may take a minute or so to execute.

=> sf erase 0x200000 0x800000 SF: 8388608 bytes @ 0x200000 Erased: OK

#### STEP 13: Write the new firmware image to QSPI flash:

```
=> sf write $loadaddr $ucos_bin_addr $ucos_bin_size
device 0 offset 0x200000, size 0x2c32d0
SF: 2896592 bytes @ 0x200000 Written: OK
```

- STEP 14: The firmware is now updated and you can eject the USB drive.
- **STEP 15:** To run the new firmware, type run ucosboot in the serial terminal window (or reboot the Cube/Rack).

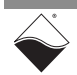

**4.8 Mounting &** This section provides mounting and field connection descriptions for each of the Cube/Rack chassis types:

#### Connections

#### DNA-PPCx-1G

The DNA-PPCx-1G (Cube) mounting options include the following:

- For horizontal surface mounting, use a flange accessory and secure the case directly to the surface.
- For mounting on a vertical wall surface, use a 19RACKW accessory with DIN rail and attach the assembly to a standard 19-inch rack with screws.

#### DNR-12-1G

The DNR-12-1G (RACKtangle) mounting options include the following.

- For horizontal surface mounting, use the rubber feet supplied with the standard enclosure or bolt the case directly to the surface.
- For mounting on a vertical wall surface, attach flanges to both ends of the enclosure with the flanges aligned flush with the rear of the enclosure; then fasten the flanges to the surface with screws or bolts.
- For mounting in a standard 19-inch rack, attach flanges to both ends of the enclosure with the flanges aligned flush with the front of the enclosure. Then attach the flanges to the rack with bolts.

Note that the flanges are included with the purchase of a PowerDNA SoloX Rack. If you need more clearance from the rack front panel, refer to the DNR-EXT-BRACKET-4 which provides 3.625 inches of clearance.

#### DNR-6-1G

The DNR-6-1G (HalfRACK) mounting options include the following:

- For horizontal surface mounting, use the rubber feet supplied with the standard enclosure or bolt the case directly to the surface.
- For mounting on a vertical wall surface, attach flanges to both ends of the enclosure with the flanges aligned flush with the rear of the enclosure; then fasten the flanges to the surface with screws or bolts.
- For mounting in a standard 19-inch rack, since the DNR-6-1G is not 19" wide, UEI recommends using a shelf for rack installations.

#### DNF-4-1G

The DNF-4-1G (FLATRACK) can be mounted in a standard 19-inch rack using the included rack mount brackets or on a horizontal surface using the base mount brackets.

• For mounting in a standard 19-inch rack, attach flanges to both ends of the enclosure with the flanges aligned flush with the front of the enclosure. Then attach the flanges to the rack with bolts.

If you need technical drawings, please contact UEI support at *support@ueidaq.com*.

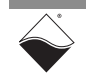

#### 4.8.1 Physical Dimensions

The housing used in each of the UEIPAC chassis types is as follows:

- DNA-PPCx-1G Cube consists of an extruded aluminum box with slotted guides plus a faceplate and rear cover.
- DNR-4-1G (FLATRACK) is compatible with Specification EIA-310-C for 19" Rack Mounting Equipment and is designed to occupy 1U unit of vertical space (where 1U is 1.75").
- DNR-12-1G and DNR-6-1G (RACKtangle and HalfRACK) systems are also compatible with Specification EIA-310-C for 19" Rack Mounting Equipment and is designed to occupy 3U units of vertical space.

The physical dimensions of Cube/Rack versions are listed below:

| Version     | Dimensions <sup>1</sup> | I/O Slots                     |
|-------------|-------------------------|-------------------------------|
| UEINet      | 4.1" x 4.0" x 2.7"      | slots for 1 I/O board         |
| DNA-PPC5-1G | 4.1" x 5.0" x 4.0"      | slots for up to 3 I/O boards  |
| DNA-PPC8-1G | 4.1" x 5.0" x 5.8"      | slots for up to 6 I/O boards  |
| DNA-PPC9-1G | 4.1" x 5.0" x 6.6"      | slots for up to 7 I/O boards  |
| DNF-4-1G    | 16.75" x 7.2" x 1.75"   | slots for up to 4 I/O boards  |
| DNR-6-1G    | 10.5" x 6.2" x 5.25"    | slots for up to 6 I/O boards  |
| DNR-12-1G   | 17.5" x 6.2" x 5.25"    | slots for up to 12 I/O boards |

#### Table 4-1 Cube/Rack Dimensions

1. Dimensions are given as  $length_{base} \times width_{base} \times height$ .

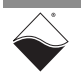

# **4.9Pinout**Pinout diagrams for the Power In, synchronization (SYNC) port, and**Diagrams**DIAG port connectors are shown below in Figure 4-16.

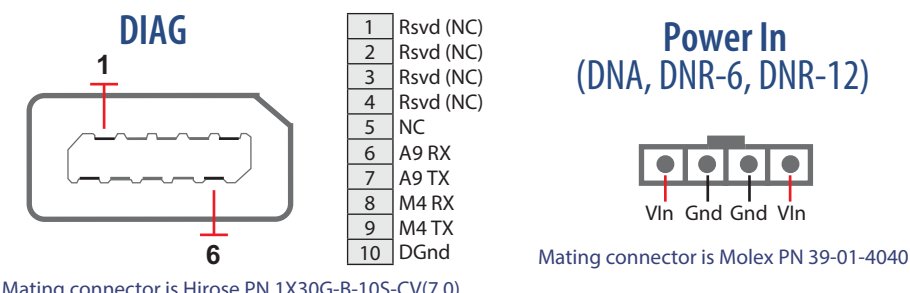

Mating connector is Hirose PN 1X30G-B-10S-CV(7.0)

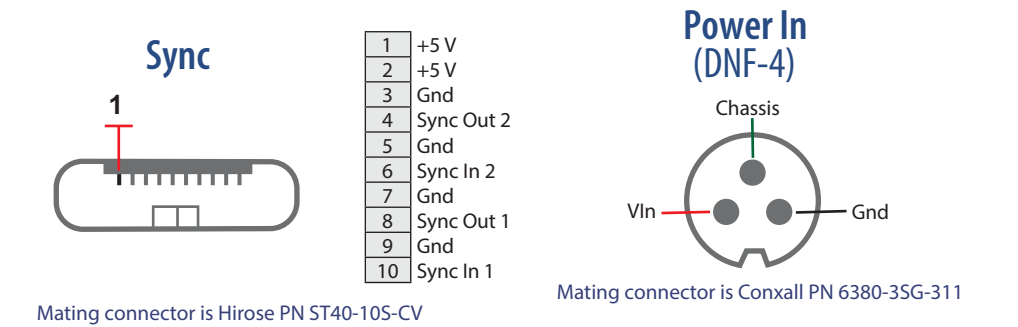

### Figure 4-16 SoloX Cube/Rack Pinout

**4.10 Wiring I/O** Boards Refer to the applicable I/O board manuals and datasheets for pinouts and proper wiring to boards.

Datasheets and manuals are provided on our website at <u>www.ueidaq.com</u>.

**4.11 Repairing or Upgrading a Cube/RACK** PowerDNA SoloX Cube/Rack systems come from the factory calibrated and pre-configured with UEI drivers loaded in memory. If you encounter a problem with your Cube/Back, note that individual modules

If you encounter a problem with your Cube/Rack, note that individual modules are designed for field replacement and are not suited for field repairs.

If you want to remove and replace individual boards or other system modules, you can do that in the field once you power down your system. You can also rearrange the locations of boards within the enclosure at any time; however, note that you may need to reprogram I/O board locations in your application. Refer to Section 4.11.1 for more information.

#### No Hot Swapping

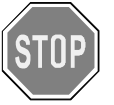

Always turn POWER OFF before performing maintenance on a UEI system. Failure to observe this warning may result in damage to the equipment and possible injury to personnel.

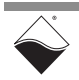

If you want to enhance, repair, or otherwise modify a specific I/O board, you must send the module back to the factory or to your local distributor.

This process requires that you request an RMA number from UEI before shipping. To do so, contact support@ueidaq.com and provide the following information:

- 1. Model Number of the unit, (e.g. DNR-AI-217)
- 2. Serial Number of the unit
- 3. Reason for return, (e.g. faulty channel, needs calibration, etc.)

UEI will process the request and issue an RMA number.

**4.11.1 Removing and** For all chassis types, individual boards can be removed and replaced in the field once power is removed from the chassis.

**Boards** You can rearrange the locations of boards within the enclosure at any time; however, note that when installing I/O boards in a Cube chassis, you may need to move jumpers on the I/O board(s).

#### Removing and Replacing I/O Boards in a Cube Chassis

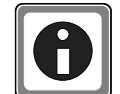

Each Cube I/O board includes a jumper block that identifies the physical position of the I/O board in the stack. If you change the order of your I/O boards in your Cube or install a new board, you may need to adjust corresponding hardware jumpers. This is only applicable in Cube systems (jumpers are not used in DNR or DNF I/O boards for installation in a DNR-12-1G, DNR-6-1G, or DNF-4-1G system.)

Refer to the *PowerDNA Field Installation Guide* for more information about installing I/O boards and setting jumper positions in Cubes.

**NOTE:** For additional maintenance procedures, please refer to the *DNA Maintenance Manual* for Cube-based chassis and the *DNR Maintenance Manual* for RACK-based chassis.

- 4.12 Disabling Writes to Flash/ EEPROM (NVRAM)
   Writing non-volatile memory (NVRAM) can be disabled by installing a hardware jumper on the CPU board. This hardware security feature ensures that no user data will be stored on the Cube/Rack after power is disconnected.
   NOTE: Writes to the EEPROM on the DNx-AQ-358 and DNx-AQ-364 are not
  - NOTE: Writes to the EEPROM on the DNx-AO-358 and DNx-AO-364 are not disabled by this process.
     Applications that must disable all NVRAM writes should not include the DNx-AO-358 and DNx-AO-364 products in their system.

Installing the NVRAM protection jumper requires removal and replacement of the DNx-POWER-1GB board in the Cube/Rack chassis. In general UEI recommends that a Cube/Rack be returned to the factory for adding or replacing boards. UEI can install and remove jumpers as needed.

#### 4.12.1 Disabling To disable writes to Flash/EEPROM on a Cube system, do the following: NVRAMWrites (Cube)

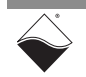

www.ueidaq.com 508.921.4600
- **STEP 1:** Disconnect power to the Cube.
- **STEP 2:** Attach a grounding strap to your wrist, and follow normal ESD procedures.
- **STEP 3:** Disconnect all cables from the Cube.

If the Cube has a fan, remove the screws securing the rear cover to the housing. Lay the cover flat on the bench and disconnect the fan power cable from the board stack.

- STEP 4: Remove the DNx-POWER-1GB board from the Cube chassis:
  - **a.** Using a 3/16-inch nut driver, unscrew all jack screws securing the 37- and 62pin D-sub connectors to the faceplate.
  - **b.** Remove the four screws located on the corners of the faceplate. Use an appropriate screwdriver to avoid stripping the screws.
  - **c.** Remove the faceplate. Carefully push or pull the faceplate/board stack assembly out of the cube housing. Exercise caution to not bend or damage the pins on the last I/O board. Place the assembly onto an anti-static surface.
  - **d.** Identify the board labeled DNx-POWER-1GB in the stack (it is the second from the top and includes the Molex connector).
  - **e.** Carefully separate the I/O board stack so that the DNx-POWER-1GB board can be removed. Carefully pull boards apart and do NOT bend or damage any pins.
- **STEP 5:** Locate the J1 jumper block on the DNx-POWER-1GB board, and insert a jumper between pins 13 and 15. Refer to **Figure 4-17** for pin locations.

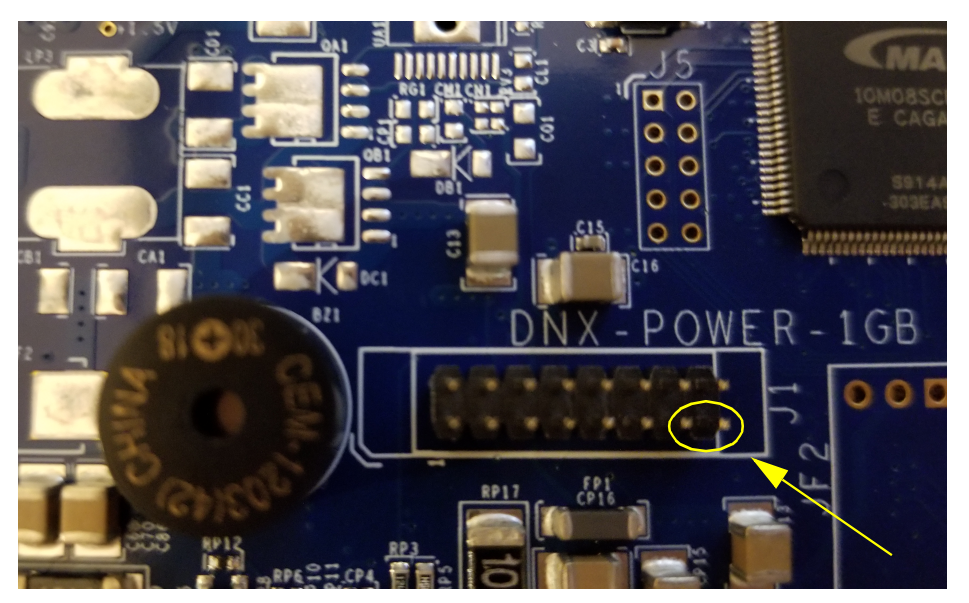

Figure 4-17 NVRAM Protection Jumper Pins

- **STEP 6:** Reassemble the Cube:
  - **a.** Carefully align all pins and reassemble the stack of boards.
  - **b.** Verify that all boards are in the correct positions and then attach the faceplate to the stack using the jack screws previously removed. Use a 3/16-inch nut driver. Do not overtighten (5 lb-in. max torque).

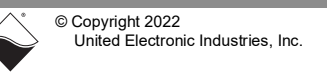

- **NOTE:** It may be helpful to power up the stack outside of the housing so that you can verify your assembly. Once verified, disconnect the power and proceed to Step c.
- **c.** Insert the stack into the cube housing, carefully aligning all boards with the correct slots in the housing.
- **d.** Slide the faceplate/stack assembly into the housing so that the faceplate is seated properly in the housing.
- e. Reinsert the mounting screws for the faceplate and tighten securely. Do not overtighten. Check the DNx-POWER-1GB board LEDs, RESET button, and sync port at the front of the carrier. The RESET button should be free to move.
- **STEP 7:** Reattach all cables to their respective connectors:

If the Cube has a fan, reattach the fan power cable and secure the rear cover to Cube.

- **STEP 8:** Restore power to the system.
  - **NOTE:** If your Cube is repeatedly rebooting (i.e. all the CPU/POWER module LEDs stay on), check to ensure that the RESET pushbutton has not become stuck behind the faceplate.
- 4.12.2 Disabling To disable writes to Flash/EEPROM on a RACK, HalfRACK, or FLATRACK system, do the following:

### (Rack)

- **STEP 1:** Turn off power to the Rack.
- **STEP 2:** Attach a grounding strap to your wrist, and follow normal ESD procedures.
- **STEP 3:** Disconnect all cables from the SoloX CPU/POWER module (refer to **Figure 2-1** for location of CPU/POWER module).
- **STEP 4:** Remove CPU/POWER module from the enclosure:
  - **a.** Using a torque screwdriver, loosen the thumbscrews securing the CPU/ POWER module to the chassis.
  - **b.** Lift the insertion/extraction lever and slide out the module.
- STEP 5: Remove the upper CPU board from its carrier (see Figure 4-18):

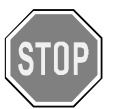

#### Care must be taken when removing PCB boards from a carrier. Overtightening or forcing hardware can crack boards, damage components and/or leave the board inoperable.

Loosen 1 Phillips screw (4-40 x 1 inch) from the front of the carrier and 2 Phillips screws from the sides. Gently slide out the upper board.

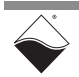

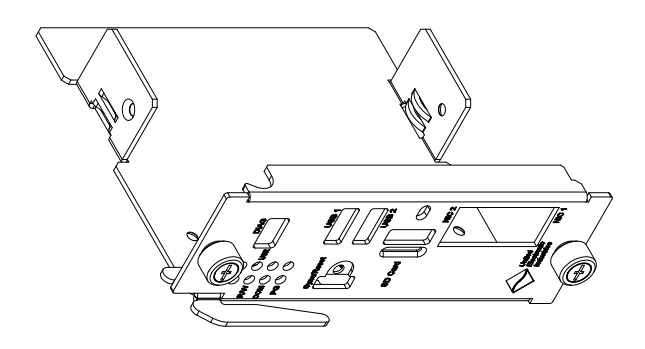

Figure 4-18 Isometric Diagram of CPU/POWER Module Carrier

**STEP 6:** Remove the lower DNx-POWER-1GB board from the carrier:

Loosen 2 Phillips screws (4-40 x 1 inch) from the bottom of the carrier using a 1/4" locknut driver and a Phillips screwdriver. Remove 2 screws, 4 plastic spacers, and 2 locknuts. Gently slide out the lower board.

**STEP 7:** Locate the J1 jumper block on the DNx-POWER-1GB board, and insert a jumper between pins 13 and 15.

Refer to Figure 4-17 for pin locations.

- STEP 8: Reinstall the lower DNx-POWER-1GB board into the carrier:
  - a. Gently slide the lower board into the carrier.
  - **b.** Align LEDs, RESET button, and sync connector with openings on carrier: Be sure the RESET button is free to move.
  - c. Slide and align one plastic spacer between the carrier and the lower board.
  - **d.** From the bottom of the carrier, insert the Phillips screw (4-40 x 1 inch) through the carrier, plastic spacer, and PCB board.
  - e. Slide a plastic spacer onto the Phillips screw and install locknut.
  - **f.** Gently tighten with 1/4" locknut driver and Phillips screwdriver, taking care not to over-tighten. Over-tightening can crack PCB boards.
- **STEP 9:** Reinstall the upper CPU board into the carrier:
  - **a.** Gently slide the upper board into carrier. Care must be taken when sliding the board in; electrolytic capacitors on the lower board can get damaged if they scrape against the upper board.
  - b. Align CPU board connectors with openings on carrier.
  - **c.** Reinsert Phillips screw through the front of the carrier and two Phillips screws from the sides. Take care not to over-tighten.
- **STEP 10:** Insert the CPU/POWER module into the enclosure:
  - **a.** Fully insert the module into the guides and use the insertion lever to seat the board into the backplane connector.
  - **b.** Using the torque screwdriver set to 5 in-lb, screw in the thumbscrews until the torque screwdriver clicks.

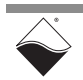

- **STEP 11:** Reattach all cables to the CPU/POWER module.
- **STEP 12:** Restore power to the system.
  - **NOTE:** If your Rack is repeatedly rebooting (i.e. all the CPU/POWER module LEDs stay on), check to ensure that the RESET pushbutton has not become stuck behind the faceplate.

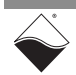

### Chapter 5 PowerDNA Explorer

PowerDNA Explorer is a GUI-based application for communicating with your UEI Cube/RACK systems. This chapter provides an overview of PowerDNA Explorer capabilities:

- Overview of PowerDNA Explorer (Section 5.1)
- Launching PowerDNA Explorer (Section 5.2)
- Connecting to the Cube/RACK (Section 5.3)
- Displaying CPU/POWER Module Diagnostics (Section 5.4)
- Obtaining a Hardware Report (Section 5.5)
- Viewing I/O Boards (Section 5.6)
- Setting Timeouts (Section 5.7)

5.1 Overview of PowerDNA Explorer PowerDNA Explorer provides a platform for the following:

- Displays diagnostic data on CPU / Power module (temperatures, voltage supply measurements, error conditions)
- Reports serial numbers and version information about the CPU/Power module and I/O boards
- Provides hardware report for the CPU/Power module and all I/O boards
- Allows users to perform basic read, write, and configuration functionality on I/O boards for orientation and troubleshooting purposes
- Allows users to configure initial and shutdown output levels on supported boards
- Discovers and interacts with other UEI systems on a range of userdefined IP addresses on a network

### 5.2 Launching PowerDNA Explorer

PowerDNA Explorer can be used on Windows or Linux systems.

- On Windows systems, access PowerDNA Explorer from the Start menu: Start » All Programs » UEI » PowerDNA » PowerDNA Explorer
- On Linux systems, access PowerDNA Explorer under the UEI installation directory (<PowerDNA-x.y.z>/explorer) by typing: java -jar PowerDNAExplorer.jar

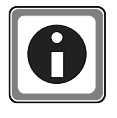

January 2022

UEI provides a PowerDNA Explorer DEMO with the installation that lets you safely explore the menus and I/O board screens without using actual hardware. The DEMO application is located in the same directory as the PowerDNA Explorer executable.

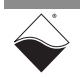

### 5.3 Connecting to To connect to your Cube/RACK system in PowerDNA Explorer: the Cube/ RACK

- **STEP 1:** Provide power to the Cube/Rack.
- **STEP 2:** Connect an Ethernet cable between your PC Ethernet port and the NIC 1 port on the Cube/Rack (NIC 2 is reserved for Diagnostics.)
- **STEP 3:** Launch PowerDNA Explorer and click the **Scan Network** button (**Figure 5-1**). All discovered UEI systems display to the left in the Device Tree panel. Each UEI system is named IOM-####, where ##### is the serial number of the Cube/Rack.

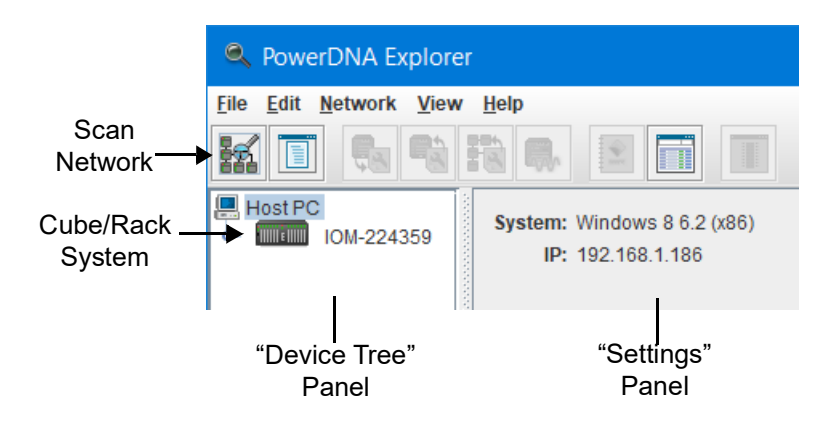

### Figure 5-1 Initial Screen of PowerDNA Explorer

- **STEP 4:** If your Cube/Rack was not found, check that the IP Address of your Cube/Rack is within the range scanned by PowerDNA Explorer:
  - a. Navigate to Network » Address Ranges in the PowerDNA Explorer menu (Figure 5-2).

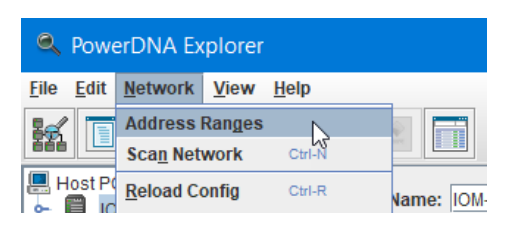

Figure 5-2 View Address Ranges

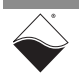

b. An Address Ranges window will open. If the IP address of your Cube/Rack is not in the listed range, click Edit to modify the existing range or click Add to add a new subnet or range (Figure 5-3).

| 🔍 Address Ranges                     |       | ×  |
|--------------------------------------|-------|----|
| IP Addresses:                        |       |    |
| 192.168.100.2 192.168.100.254 : 6334 | Add.  |    |
|                                      | Edit. |    |
|                                      | Delet | te |
|                                      |       |    |
|                                      | Don   | e  |

Figure 5-3 Address Ranges Window

 c. Enter range information and click OK in the Edit Address Range dialog (Figure 5-4). Then click Done in the Address Ranges window.

| Edit Address Range $X$        |  |  |  |  |
|-------------------------------|--|--|--|--|
| Start Address: 192.168.100.2  |  |  |  |  |
| Stop Address: 192.168.100.254 |  |  |  |  |
| UDP Port: 6334                |  |  |  |  |
| OK Cancel                     |  |  |  |  |

Figure 5-4 Edit Address Range Dialog

d. Scan the network for UEI systems in the newly specified range either by selecting Network » Scan Network or clicking the Scan Network button (see Figure 5-1 on the previous page).

After a scan, the device tree is populated with all central controllers, UEI systems (Racks and Cubes), and I/O boards accessible from the network, as filtered through the range defined in the Address Ranges window.

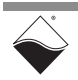

January 2022

#### 5.4 Displaying CPU/POWER Module Diagnostics When you click on an IOM name in the left-hand "Device Tree panel", the righthand "Settings" panel shows information about the system's CPU and power boards. The screenshot below shows example data for the SoloX CPU/POWER module:

### Figure 5-5 CPU/POWER Module Panel (DNR-12-1G)

### Table 5-1 CPU/POWER Settings Panel Descriptions

| Field      | Description                                                                                                    |
|------------|----------------------------------------------------------------------------------------------------|
| Name       | Read/write UEI system name.<br>To change: Edit field and then click <b>Network » Store Config</b> .                                                         |
| Model      | Read the model number.                                                                                                    |
| FW Ver     | Read the version of the firmware installed on the system.                                                                                                   |
| S/N        | Read the serial number of the system.                                                                                                    |
| MAC        | Read the MAC address.                                                                                                    |
| IP Address | "IP 1" displays the primary NIC1 address.<br>"IP2" displays the diagnostic NIC2 address.<br>Refer to Section 4.4 for instructions on changing IP addresses. |
| Mode       | Displays the current mode of the system:<br>Initialization, Configuration, Operation, or Shutdown.                                                          |

The rest of the panel displays voltages, currents, temperatures and other diagnostic information. In **Figure 5-5**, the "CPU/NIC Layer" sub-panel shows data for the CPU/POWER 2-board module. For descriptions of "CPU/NIC Layer" LED states, refer to **Table 3-5** for the Cube or **Table 2-10** for the Rack.

The "Power Layer" sub-panel shows data for the DNR/DNF Power module, which is found on RACK-based systems only. Cube-based systems will not show the "Power Layer" display. For a description of "Power Layer" LED states, refer to **Table 2-11**.

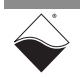

### 5.5 Obtaining a Hardware Report

The hardware report provides diagnostic and status data, versioning, and more for your Cube/Rack system, CPU/POWER module, and all installed I/O boards.

#### To obtain a hardware report, select View » Show Hardware Report.

| 🔍 Hardware Report                                                                                | $\times$ |
|--------------------------------------------------------------------------------------------------|----------|
|                                                                                                  | -        |
| DocType: PowerDNA-Hardware-Report                                                                |          |
| Report Date: Dec 9, 2021 4:39:31 PM                                                              |          |
| Host PC:                                                                                         |          |
| IP: 192.168.100.1                                                                                |          |
| MTU: '1500'                                                                                      |          |
| Platform: Windows 8 6.2 (x86)                                                                    |          |
| PowerDNA Explorer version: 5.1.0.192                                                             |          |
| IOMs:                                                                                            |          |
| - Name: IOM-224359                                                                               |          |
| IP: 192.168.100.2                                                                                |          |
| Layers:                                                                                          |          |
| - Layer: CPU                                                                                     |          |
| Model: DNR-12-1G-0b                                                                              |          |
| S/N: '0224359'                                                                                   |          |
| Logic: 02.14.9C                                                                                  | _        |
| FW Ver: 5.1.0.192                                                                                |          |
| U-Boot Ver: U-Boot 2017.03-imx_v2017.03_4.9.88_2.0.0_ga+gb76bblb (Dec 13 2019 - 18:30:03 -0500)  |          |
| SD Type: (tirmware does not support query)                                                       |          |
| Memory: 10/3/41824 B SDRAM,16/7/216 bytes riasn                                                  |          |
| DOT 0000000 (Indectg)                                                                            |          |
| FUSI: 00000000 (Flash checksum error)                                                            |          |
| I                                                                                                |          |
|                                                                                                  |          |
| Power Lawer, Unput voltage, 22 61 V. Input current, 0.88 b. 24V lawers 1-6, 24 23 V.             |          |
| 20 Javes 7-12: 24 20 V 2 5V Javes 1-6: 2 51 V 2 5V Javes 7-12: 2 51 V                            |          |
| 3.3V lavers 1-6: 3.34 V. 3.3V lavers 7-12: 3.31 V. 1.5V lavers 1-12: 1.61 V.                     |          |
| Temperature 1: 23.00 C. 1.2V layers 1-12: 1.30 V. Temperature 2: 23.00 C.                        |          |
| Fan voltage: 8.02 V, ST: '00000000', POST: '00000000', FW: '00000000', LG: '00000000'}           |          |
| CPU Power: {Input Voltage: 23.76 V, Input Current: 0.22 A, 24V layers 7-12: 24.27 V,             |          |
| Internal Ground: 0.00 V, 3.3V layers 7-12: 3.33 V, 3.3V current 7-12: 0.80 A,                    |          |
| 2.5V layers 7-12: 2.50 V, Temperature 1: 24.00 C, 1.5V layers 1-12: 1.61 V,                      |          |
| Temperature 2: 24.00 C, 1.2V layers 1-12: 1.30 V, Hour meter: '0.00', Network 1 Mbps: '1000.00', |          |
| Network 2 Mbps: '0.00', ST: 0000ED02 (IoModeCfg), POST: 00000008 (Flash checksum error),         |          |
| FW: '00000000', LG: '00000000'}                                                                  |          |
| - {Layer: Dev0, Model: MF-101, S/N: '1269599', IRQ: '2', Addr: '0x54000000', Logic: 02.14.FB,    |          |
| Calib.: 'Nov 30, 0002', ST: 0000EC02 (IoModeCfg), POST: 00000008 (Flash checksum error),         |          |
| FW: '00000000', LG: '00000000'}                                                                  | -        |
|                                                                                                  | _        |
| Save As Email UEI Done                                                                           |          |

Figure 5-6 Example of a Hardware Report

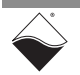

**5.6 Viewing I/O** Boards To view a list of installed I/O boards, double-click the name of your Cube/Rack (e.g., IOM-####) in the Device Tree panel. Click any available I/O board to display board details in the Settings panel (see Figure 5-7).

| View Layer User                                    | Manual Sh                                                                                                    | now Wiring Diagram<br>/                                                                                                    |                                                                                                    |   |   |
|----------------------------------------------------|----------------------------------------------------------------------------------------------------|----------------------------------------------------------------------------------------------------|----------------------------------------------------------------------------------------------------|---|---|
| Sector PowerDNA Explore                            | r 🔪                                                                                                    |                                                                                                    |                                                                                                    |   | × |
| <u>ile E</u> dit <u>N</u> etwork <u>V</u> iew      | Help                                                                                                    | ▶                                                                                                    |                                                                                                    |   |   |
| k 🔲 🕵 👒                                            | Fi 🗊 🔝 🖬 🚺                                                                                                    |                                                                                                    |                                                                                                    |   |   |
| Host PC<br>(0) MF-101<br>(1) AI-255<br>(2) DMM-261 | Model: Al-255         Info: A-In, 2 synchro/r         S/N: 1249193         Mfg. Date: May 1, 2020         Cal. Date: Jul 14, 2020         Logic Ver.: 02.12.5A         Dev. Num.: 1, Slot 1         ✓ Modifiable         Channel 0         Mode: Input ▼ Excitation Amplitude:         Excitation Frequency:         Angle:         Channel 1         Mode: Input ▼ Excitation Amplitude: | esolver channels         xcitation:       Internal       Device:         10.000       Vrms L-G = 5.774 Vrm         400.00       Hz         xcitation:       Internal       Device:         10.000       Vrms L-G = 5.774 Vrm | Synchro  Compared to the synchro  Compared to the synchro  Compared to | d |   |

Figure 5-7 Viewing I/O Boards

Each I/O board has the following settings:

- Model shows the model number of the device.
- **Info** shows some key features of the device: A for analog, D for digital, In for input, Out for output, and a number of channels available.
- S/N shows the device serial number.
- Mfg. Date shows the manufacturing date.
- Cal. Date shows the date of the last calibration.
- Logic Ver. shows the logic version programmed on the board's FPGA.
- **Dev. Num.** is the device number (DEVN), which indicates the board's position in the chassis relative to other boards. The board's physical location is shown in the Cube/RACK image to the right.
- **Modifiable** is a checkbox which, when unchecked, prevents parameters from being changed.

Other I/O board settings vary on a per-board basis.

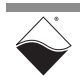

5.6.1 Interacting with I/O Boards
 Boards
 PowerDNA Explorer can be used to learn about the board's capabilities and to troubleshoot your application (e.g., isolating hardware vs programming issues). Typically, only a subset of I/O board settings are available through PowerDNA Explorer. More advanced features can be accessed through the high-level and/ or low-level API.

Please refer to your I/O board's user manual for information about interacting with your board in Explorer.

To view the I/O board's user manual, click the **View Layer User Manual** button or visit its product page at <u>www.ueidaq.com</u>.

### 5.6.2 Displaying Pinout for I/O Boards

You can quickly view a wiring diagram for an I/O board by selecting View » Show Wiring Diagram (or click the Show Wiring Diagram button).

**'ds** The same diagram is provided in the I/O board's user manual and datasheet. The user manual also includes pinout descriptions and wiring tips.

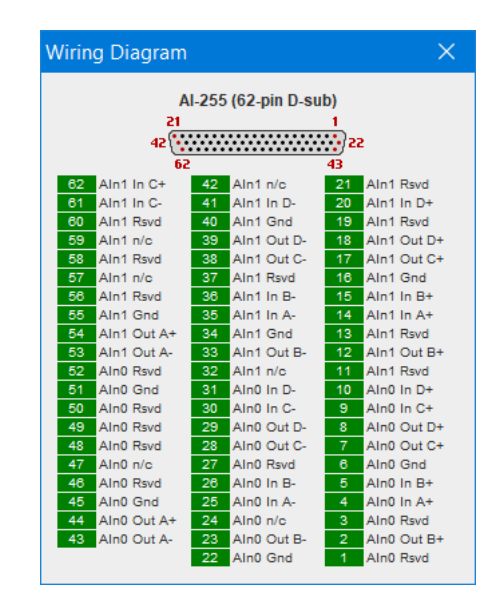

*Figure 5-8 Example of a Wiring Diagram Display* 

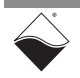

5.7Setting<br/>TimeoutsYou can specify PowerDNA Explorer timeout intervals by opening the<br/>File » Preferences dialog (Figure 5-9).

| Preferences                                           | ×                               |
|-------------------------------------------------------|---------------------------------|
| PowerDNA Command Timeout:<br>Firmware Update Timeout: | 100 milliseconds<br>120 seconds |
|                                                       | Done                            |

### Figure 5-9 PowerDNA Explorer Timeout Preferences

The following timeout intervals can be changed:

- **PowerDNA Command Timeout** sets the length of time PowerDNA Explorer will wait for response from a CPU/NIC Core Module before giving up with an error. It defaults to 100 milliseconds.
- Firmware Update Timeout specifies the length of time PowerDNA Explorer will wait when updating firmware via Network » Update Firmware... The firmware timeout defaults to 120 seconds.

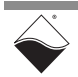

### Chapter 6 Programming CPU Parameters

This chapter provides descriptions of configuration and diagnostic PowerDNA SoloX Cube/Rack CPU commands that can be issued over a serial terminal.

The following information is provided:

- Connecting to the CPU Module (Section 6.1)
- Startup Sequence (Section 6.2)
- Serial Interface Commands (Section 6.3)

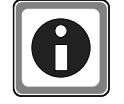

To program your application, please refer to the example code and additional documentation that is provided with the installation (e.g., *Getting Started with your PowerDNA Application*, I/O board manuals, *PowerDNA API Reference Manual*).

6.1 Connecting to the CPU Module
 Module
 There are two ways to set CPU Core Module parameters.
 The first method is to use the serial interface and enter commands at the DQ> prompt. Refer to "Connecting to Cube/RACK via Serial Port" on page 42 for instructions on getting to the DQ> prompt.

The second method is the use of DAQBIOS calls by running an application on the host PC.

- **NOTE:** The rest of this chapter provides descriptions of setting and reading CPU parameters using the serial interface. For more information about accessing CPU core parameters via your application, please refer to the *PowerDNA API Reference Manual.*
- 6.2 Startup Sequence After the Cube/Rack is powered on or reset, the processor reads the boot-up sequence located at the U-Boot address shown below in Table 6-1. The U-boot monitor initializes the processor and the address map, retrieves information from the parameter sector of the flash memory and tests system memory and other system resources.

When the PowerDNA SoloX Cube/Rack starts booting, you have the option of interrupting the boot via a serial terminal connection between the PowerDNA SoloX Cube/Rack and a host PC. If the autoboot process is interrupted, the U-Boot monitor stops loading firmware into memory and instead brings up the U-Boot command prompt => (to load new firmware, for example).

Otherwise, U-Boot reads the firmware from QSPI Flash and stores it in SDRAM at 0x8000000. U-Boot then executes the bootcmd command sequence, which is stored as a U-Boot environment parameter. The bootcmd sequence typically ends with go  $0 \times 80000000$ , which launches the firmware code located at address 0x80000000.

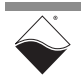

January 2022

| Device                   | Start Address | End Address | Size  | Description               |
|--------------------------|---------------|-------------|-------|---------------------------|
| SDRAM                    | 0x8000000     | 0xBFFFFFF   | 1GB   | SDRAM Address             |
| QSPI Flash (U-Boot)      | 0x6000000     | 0x600DFFFF  | 896kB | QSPI HDR + U-Boot         |
| QSPI Flash (U-Boot Env)  | 0x600E0000    | 0x600EFFFF  | 64 kB | U-Boot Environment params |
| QSPI Flash (PDNA Params) | 0x600F0000    | 0x600FFFFF  | 64 kB | PowerDNA parameters       |
| QSPI Flash (uC/OS FW)    | 0x60200000    | 0x600DFFFF  | 8 MB  | PowerDNA SoloX firmware   |

 Table 6-1 Memory Map for PowerDNA SoloX Cube/Rack CPU (DNx-CPU-1G-11)

- 6.3 Serial The following CPU commands are executed via the serial interface. Refer to Interface Commands CPU commands are executed via the serial interface. Refer to "Connecting to Cube/RACK via Serial Port" on page 42 for instructions on establishing a serial connection.
- 6.3.1 View Available The  ${\tt help}$  command provides a list of available commands: Commands

DQ> help

| help    | Display this help message                   | help                                             |
|---------|---------------------------------------------|--------------------------------------------------|
| set     | Set parameter                               | set option value                                 |
| show    | Show parameters                             | show                                             |
| store   | Store parameters (flash)                    | store                                            |
| flrd    | Re-read flash (flash)                       | flrd                                             |
| mw      | Write wr <addr> <val> [width,b</val></addr> | ] mw                                             |
| mr      | Read rd <addr> [width,b] [size</addr>       | ] mr                                             |
| time    | Show/Set time                               | time [hh:mm:ss] [mm/dd/yyyy]                     |
| pswd    | Set password                                | pswd {user su}                                   |
| ps      | Show process state #                        | ps [value]                                       |
| test    | Test something                              | test [test number]                               |
| simod   | System Init/Module Cal                      | simod [routine]                                  |
| default | Default parameters                          | default                                          |
| reset   | Reset system                                | reset                                            |
| dqping  | Send DQ_ECHO to <mac addr=""></mac>         | dqping                                           |
| mode    | Set current mode                            | <pre>mode {init config oper shutdown} [ID]</pre> |
| log     | Display log content                         | log [start [end]] -1 = clear                     |
| logf    | Find entry in the log                       | logf marker [start [end]]                        |
| ver     | Show firmware version                       | ver [all]                                        |
| devtbl  | Show all devices/layers                     | devtbl [logic verbose status]                    |
| netstat | Show network statistics                     | netstat                                          |
| pdj     | Print device object                         | pdj <devno> cl</devno>                           |
| stat    | Display status                              | stat [cpu]                                       |
| nif     | Display nif object                          | nif                                              |
| clear   | Clear terminal                              | clear                                            |

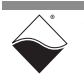

6.3.2 Show System The show command is one of the most frequently used commands. show provides a list of Cube/Rack system parameters:

```
DQ> show
        name: "IOM-224359"
      model: 4012
      serial: 0224359
      option: 000B
        fwct: 1.2.0.0
        mac: 00:0C:94:03:6C:67
         srv: 192.168.100.1
          ip: 192.168.100.2 (DOWN)
     gateway: 192.168.100.1
     netmask: 255.255.255.0
        mac2: 00:0C:94:F3:6C:67
        srv2: 192.168.101.1
        ip2: 192.168.101.2 (DOWN)
   gateway2: 192.168.101.1
   netmask2: 255.255.255.0
         udp: 6334
    license: ""
   Manufactured 10/1/2020
   Calibrated 10/15/2020
```

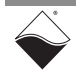

6.3.3 Change To view a list of parameters that can be changed, type set followed by the Enter key. The default user password is powerdna.
Parameters

```
DO> set
Enter user password > *******
Valid 'set' options:
        name: <Device name>
       model: <Model id>
      serial: <Serial #>
      option: <Option>
        fwct: <autorun.runtype.portnum.umports>
         mac: <ethernet address port 1>
         srv: <Default IP address port 1>
          ip: <IOM IP address port 1>
     gateway: <gateway IP address port 1>
     netmask: <netmask port 1>
        mac2: <ethernet address port 2>
        srv2: <Default IP address port 2>
         ip2: <diagnostic port IP address>
    gateway2: <diagnostic port gateway IP>
    netmask2: <diagnostic port netmask>
         udp: <udp port (dec)>
     license: license string
```

To change a parameter, type set <parameter name> <value>. Once parameters are set, you must store them into non-volatile flash memory with the store command. The following example sets the IP address of NIC2:

```
DQ> set ip2 192.168.100.3
DQ> store
ops_flwr: 1240 bytes stored! CRC=0x29140499 OLD=0x18AC7439
Configuration stored
```

Reset the system for the new parameters to take effect.

**6.3.4 Reset System** The reset command performs a physical reset of the CPU and initiates the full startup sequence on the PowerDNA SoloX Cube/Rack system.

```
DQ> reset

Stopping DaqBIOS

U-Boot 2017.03-imx_v2017.03_4.9.88_2.0.0_ga+gb76bb1b (Dec 13 2019 - 18:30:03

-0500) <...many U-boot messages deleted...>

DQ>

Two independent NICs

DQ>
```

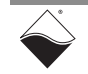

**6.3.5** Change Password Some commands (such as mr, mw, set, and store) require entering a user password. Once the password is entered, these commands become enabled until the system is reset.

There are two levels of password protection available. The first is user level and the second is super-user level. Super-user level is currently used only for updating firmware over Ethernet.

- DQ> pswd user sets up a user level password.
   First, you'll be asked to enter your current password and then (if it matches) to enter the new password twice.
- DQ> pswd su sets up super-user level password.
   First, you'll be asked to enter your current super-user password and then (if it matches) to enter the new super-user password twice.

PowerDNA SoloX Cube/Rack systems come with both default passwords set to powerdna. If you need to reset your password, use the following

• DQ> pswd reset

Some DaqBIOS commands require entering a user or super-user password. Use DqCmdSetPassword() before calling these functions. The *PowerDNA API Reference Manual* notes which functions are password-protected.

6.3.6Display I/OThe devtbl command is a frequently used command. This command displays<br/>all boards (I/O, power, and CPU) installed and recognized by your system.

DQ> devtbl

| Address    | Irq   | Model | Option | Phy/V | irt S/N | Pri D | evN |
|------------|-------|-------|--------|-------|---------|-------|-----|
| 0x54000000 | <br>2 | 101   | <br>1  | phys  | 1269599 | 10    | 0   |
| 0x54010000 | 2     | 255   | 1      | phys  | 1249193 | 20    | 1   |
| 0x54020000 | 2     | 261   | 1      | phys  | 1278460 | 30    | 2   |
| 0x540C0000 | 2     | 20    | 1      | phys  | 1223814 | 40    | 3   |
| 0x540D0000 | 3     | 40    | 1      | phys  | 1234567 | 50    | 4   |
| 0x540E0000 | 3     | 11    | В      | cpu   | 0224359 | 0     | 14  |
|            |       |       |        |       |         |       |     |

where

- Model is the model number of the board
- Option indicates the version of the board. Option 1 corresponds to the base model.
- S/N is the serial number
- DevN is the device order in the chassis: 0 corresponds to the I/O board in the first position, etc. (CPU and power boards use DevNs after I/O). Use these device numbers in your user application to address I/O boards.

The other columns are for UEI internal use.

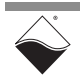

The devtbl command with the logic option added displays the logic version programmed on each board's FPGA:

| DQ><br>Log: | DQ> devtbl logic<br>Logic information: |          |           |          |                     |  |
|-------------|----------------------------------------|----------|-----------|----------|---------------------|--|
| Devl        | N Mod-opt                              | Logic    | CLI       | CLO      | LogOption           |  |
| 0           | 101-001                                | 02.14.FB | 2048      | 2048     | 81008064            |  |
| ⊥<br>2      | 255-001                                | 02.12.5A | 0<br>4096 | 0<br>512 | 3008004<br>810824E0 |  |
| 3           | 020-001                                | 02.14.46 | 0         | 0        | 100800F             |  |
| 4           | 040-001                                | 02.14.BC | 0         | 0        | 81000081            |  |
| 14          | 4012-00B                               | 02.14.9C | 0         | 0        | 91FFC8              |  |

The devtbl command with the verbose option added displays additional detailed information about each installed board:

```
DQ> devtbl verbose
Logic capabilities:
Device:0 model:101-001
    - Sample counters are available
    - IS-->NIS selector is disabled in cli sync module
    - Standard input channel list implementation used
   - Standard output channel list implementation used
   - Disabled NIS-->IS selector in cli sync module
Device:1 model:255-001
   - Sample counters are available
    - IS-->NIS selector is disabled in cli sync module
    - Disabled NIS-->IS selector in cli sync module
Device:2 model:261-001
    - Sample counters are available
    - 16.5MHz serial isolation interface speed based on 66MHz system clock
   - 2-wire interface is used
    - PWM output enabled for the TMR0/TMR1 timers in SYNC module
    - Standard input channel list implementation used
    - Standard output channel list implementation used
Device:3 model:020-001
    - Sample counters are available
   - IS-->NIS selector is disabled in cli sync module
    - Disabled triggering in cli sync module
    - Disabled NIS-->IS selector in cli sync module
    - Disabled SYNC lines part in cli sync module
    - 8-bit output test port is unavailable
Device:4 model:040-001
   - Sample counters are available
    - PWM output enabled for the TMR0/TMR1 timers in SYNC module
    - 8-bit output test port is unavailable
```

**6.3.7 Display Power** Typing simod 5 at the serial prompt displays diagnostic information from the Diagnostics Cube/Rack power board(s).

In the example below, "DNR\_PWR" is the dedicated DNR/DNF Power module and "DNR\_PWR\_1G" is the power board on the SoloX CPU/POWER module. Diagnostic information includes voltage readings on each of the 2.5 V, 24 V, 1.2 V, 3.3 V, and 1.5 V supplies, as well as temperature and current measurements.

```
DQ> simod 5
Periodic failures code: 0
DNR PWR layer 20 diagnostics
                                  3.3DNR= 3.340* 3.3NIC= 3.312*
  2.5DNR= 2.514*
                   2.5NIC= 2.509*
                                     Vin=22.604* 1.5DNR= 1.606*
   24DNR=24.225*
                   24NIC=24.186*
                   Vfan= 8.017*
                                     Iin= 0.863*
  1.2DNR= 1.298*
                                                    Temp1=24.580*
   Temp2=24.283*
DNR PWR 1G layer diagnostics
  2.5DNx= 2.507*
                   GND1= 0.000*
  3.3DNx= 3.331* U-Cap= 5.306*
   24DNx=24.263*
                  Vin=23.779*
  1.5DNx= 1.616* 1.2DNx= 1.303@
   VfanX= 0.025!
   I 3.3= 0.751*
   Temp1=27.882*
                    Temp2=27.912*
Unit logged 215033046.4 hours
```

**6.3.8 Monitor CPU**Buffer Usage
Typing simod 15 at the serial prompt causes the CPU utilization percentage to continuously print to the serial console.

simod 15 can be used to monitor the CPU load while your application is sending and receiving commands and data over Ethernet.

```
DQ> simod 15
Printing statistics
+cpu:0
+cpu:91
+cpu:2
+cpu:1
```

# 6.3.9 Change Date Enter time at the serial prompt to view the current date and time on the and Time PowerDNA SoloX Cube/Rack system:

DQ> time Current time: 06:23:57 09/10/2021

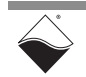

You can also use the  $\verb"time"$  command to set a new date and time:

DQ> time 11/19/2021 DQ> time 15:48:00

Date and time are stored in the battery-backed real-time clock chip.

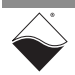

## Appendix A SoloX Accessories

A.1 Cables and STPs The following cables and STP boards are designed for the SoloX CPU module. CBL-SX6-DIAG

This is a 10-conductor cable with 10-pin multi-purpose plug connector on one end (Hirose IX30G-B-10S-CV(7.0)) and a DB-9 connector on the other. It is made with round, heavy-shielded cable; 3.75 ft (114 cm) long, weight of 2.74 ounces or 77.6 grams.

### CBL-SX6-SYNC

This is a 10-conductor cable with 10-pin multi-purpose plug connectors on both ends (Hirose IX30G-B-10S-CV(7.0)). It is made with round, heavy-shielded cable; 3.75 ft (114 cm) long, weight of 2.50 ounces or 70.9 grams.

### STP-SX6-DIAG

The STP-SX6-DIAG is a Screw Terminal Panel with one 10-pin multi-purpose plug connector (Hirose 1X61G-B-10P, which mates with IX30G-B-10S-CV(7.0)), 1 RJ-50 SYNC jack, 1 10-position terminal block (JT1) plus two DB-9 serial sockets (P1 for A9 and P2 for M4).

The dimensions of the STP-SX6-DIAG board are  $2.85w \times 4.2d \times 1.2h$  inch or 7.24 x 10.67 x 3 cm (with standoffs). The weight of the STP-62 board is 3.56 ounces or 100.79 grams.

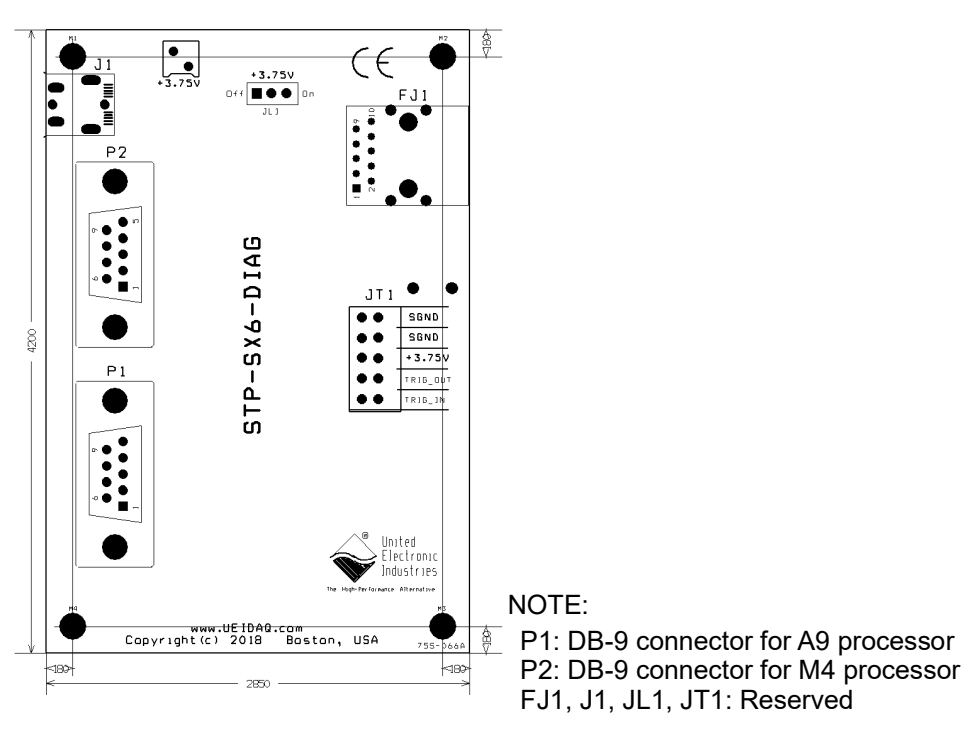

Figure A-1 Board Layout of STP-SX6-DIAG Screw Terminal Panel

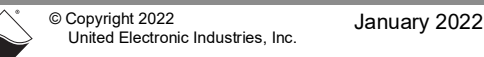

# **Appendix B**

### Network Interface Card Configuration

- B.1 Configuring an This section describes how to configure an Ethernet card on a Windows 10 host PC.
   on Windows
- B.1.1
   Install
   If you already have an Ethernet card installed, skip ahead to the next section,

   Ethernet Card
   "Configure TCP/IPv4".

If you have just added an Ethernet card, install it by doing the following:

- STEP 1: Click Start » Control Panel from the Windows menu.
- **STEP 2:** Under "Hardware and Sound", click **Add a device** and follow the on-screen instructions.
  - **NOTE:** We recommend that you allow Windows to search for and install your Ethernet card automatically. If Windows does not find your Ethernet card, you will need to install it manually by following the manufacturer's instructions.

Once your Ethernet card has been installed, continue to the next section.

### B.1.2 Configure TCP/IPv4

- STEP 1: Click Start » Control Panel from the Windows menu.
- STEP 2: In the Control Panel window, click View network status and tasks (Figure B-1).

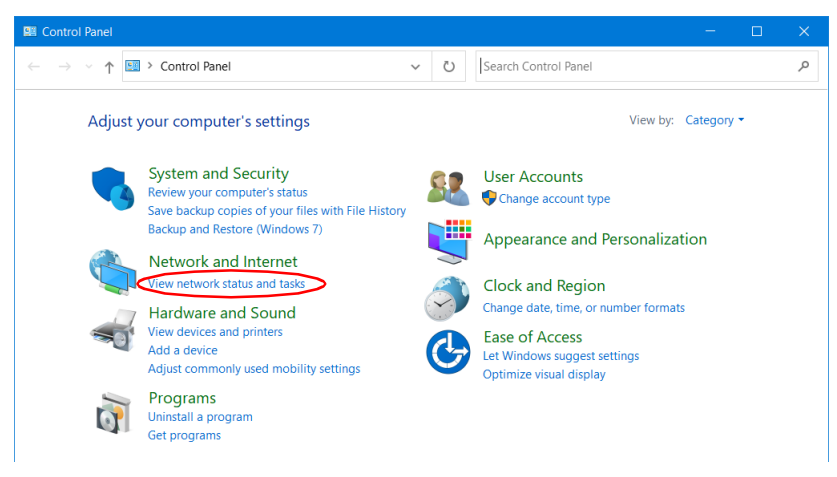

### Figure B-1 Control Panel Window

**STEP 3:** In the left sidebar of the *Network and Sharing Center* window, click **Change adapter settings** (Figure B-2). The Ethernet port on your PC should not have a cable attached at this time.

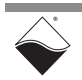

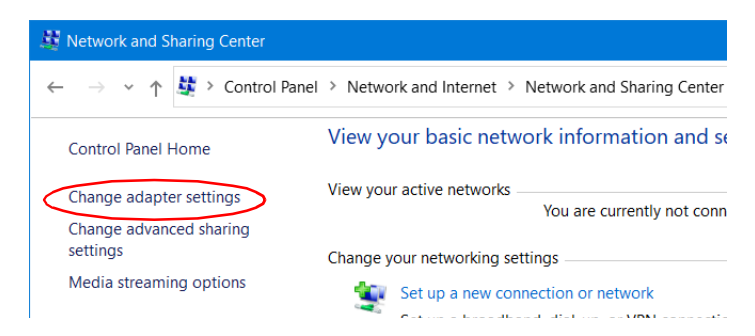

Figure B-2 Network and Sharing Center Window

STEP 4: In the Network Connections window, double-click the network interface you are connecting to the Cube/RACK. This will typically be labeled Ethernet (Figure B-3) or Local Area Connection if you are using your primary network interface card (NIC).

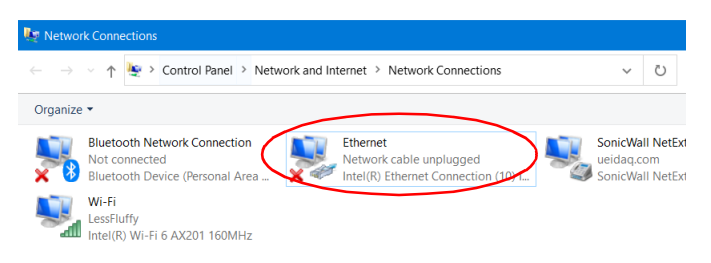

Figure B-3 Network Connections Window

**STEP 5:** In the *Ethernet Properties* window, verify the *Networking* tab is selected, and double-click **Internet Protocol Version 4 (TCP/IPv4)** (Figure B-4).

| 🕴 Ethernet Properties 🛛 🗙                                                                                                    |
|----------------------------------------------------------------------------------------------------|
| Networking Sharing                                                                                                    |
| Connect using:                                                                                                    |
| Intel(R) Ethemet Connection (10) I219-LM                                                                                                    |
| Configure                                                                                                    |
| This connection uses the following items:                                                                                                    |
| ✓                                                                                                    |
| Microsoft Network Adapter Multiplexor Protocol     Microsoft LLDP Protocol Driver     Internet Protocol Version 6 (TCP/IPv6)                                                     |
|                                                                                                    |
| Install Uninstall Properties                                                                                                    |
| Description<br>Transmission Control Protocol/Internet Protocol. The default<br>wide area network protocol that provides communication<br>across diverse interconnected networks. |
| OK Cancel                                                                                                    |

Figure B-4 Ethernet Properties Window

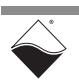

STEP 6: In the Internet Protocol Version 4 (TCP/IPv4) window, click the Use the following IP address button. Note any addresses listed in the IP Address, Subnet Mask, Default Gateway, Preferred DNS Server or Alternate DNS Server fields. You may want to re-enter them later to reconfigure your PC when you are done with the Cube/RACK.

| Internet Protocol Version 4 (TCP/IPv4)                                                                                | Properties                                                           | ×   |
|----------------------------------------------------------------------------------------------------|----------------------------------------------------------------------|-----|
| General                                                                                                    |                                                                      |     |
| You can get IP settings assigned autor<br>this capability. Otherwise, you need to<br>for the appropriate IP settings. | natically if your network supports<br>ask your network administrator |     |
| Obtain an IP address automatical                                                                                      | ly                                                                   |     |
| • Use the following IP address:                                                                                       |                                                                      | - 1 |
| IP address:                                                                                                    | 192 . 168 . 100 . 1                                                  |     |
| Subnet mask:                                                                                                    | 255 . 255 . 255 . 0                                                  |     |
| Default gateway:                                                                                                    |                                                                      |     |
| Obtain DNS server address autor                                                                                       | natically                                                            |     |
| • Use the following DNS server add                                                                                    | resses:                                                              | - 1 |
| Preferred DNS server:                                                                                                 |                                                                      |     |
| Alternate DNS server:                                                                                                 |                                                                      |     |
| Validate settings upon exit                                                                                           | Advanced                                                             |     |
|                                                                                                    | OK Cance                                                             | ł   |

### Figure B-5 Internet Protocol Version 4 (TCP/IPv4) Window

**STEP 7:** Enter the *IP Address* as 192.168.100.1 and the *Subnet mask* as 255.255.255.0 (Figure B-5).

Setting the host PC NIC address to 192.168.100.1 with a subnet mask of 255.255.255.0 allows the host PC to communicate with components with IP addresses from 192.168.100.2 through 192.168.100.254 via that NIC port. All UEI Cubes and RACKs on this network will need to have unique IP addresses in that range. (The default IP address of the Cube/RACK is 192.168.100.2, now within the required range.

STEP 8: Click OK and/or Close and close out of network setup windows.

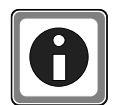

For instructions on setting the IP address, subnet mask, and default gateway on the UEI chassis, refer to "Updating IP Addresses" on page 44.

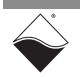

## Appendix C Field Replacement of Fuses

C.1 Fuses on DNA and DNR Boards Some boards used in UEI Cube and Rack systems require field replacement of fuses when unexpected overloads occur. Locations of these fuses are shown in Figure C-1 through Figure C-3. Part numbers for the replacement fuses are listed Table C-1.

| UEI Fuse<br>ID (Board) | Rating | UEI Part<br>No. | Description                     | Mfr.       | Mfr P/N     |
|------------------------|--------|-----------------|---------------------------------|------------|-------------|
| F1                     | 5A     | 925-5125        | FUSE 5A 125V SLO SMD SILVER T/R | Littlefuse | 0454005.MR  |
| F2                     | 5A     | 925-5125        | FUSE 5A 125V SLO SMD SILVER T/R | Littlefuse | 0454005.MR  |
| F3 (DC)                | 5A     | 925-5125        | FUSE 5A 125V SLO SMD SILVER T/R | Littlefuse | 0454005.MR  |
| F3 (1GB)               | 10A    | 925-1125        | FUSE 10A 125V FAST NAN02 SMD    | Littlefuse | 0451010.MRL |
| F4                     | 5A     | 925-5125        | FUSE 5A 125V SLO SMD SILVER T/R | Littlefuse | 0454005.MR  |

| Table C-1 | 1 DNA/DNR | Replacement I | Fuses |
|-----------|-----------|---------------|-------|
|-----------|-----------|---------------|-------|

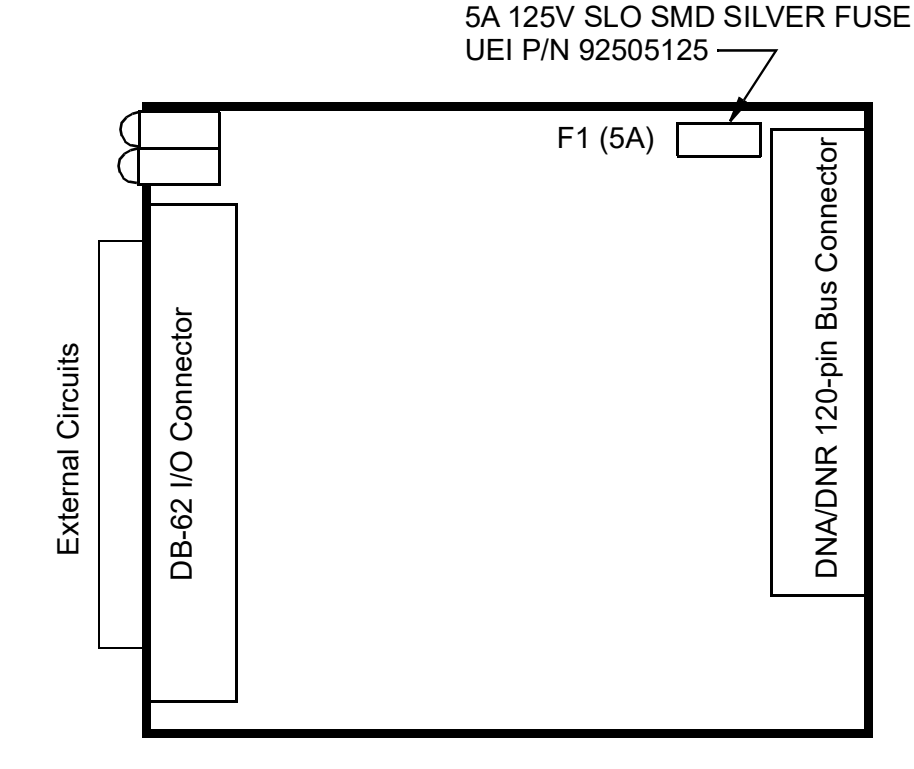

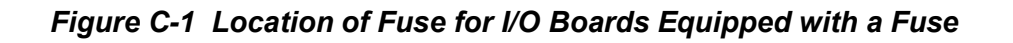

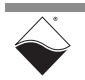

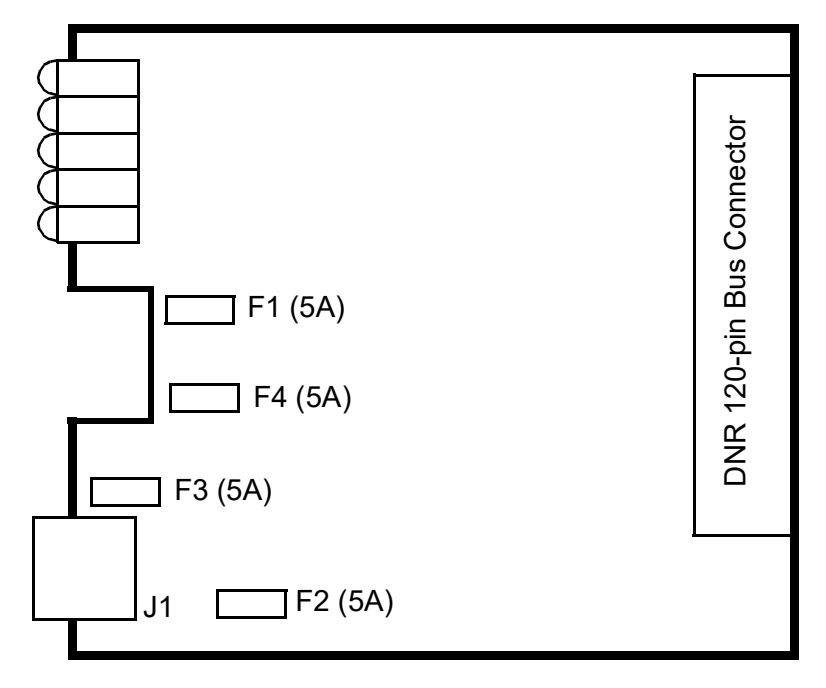

Figure C-2 Location of Fuses for DNR-POWER-DC Board

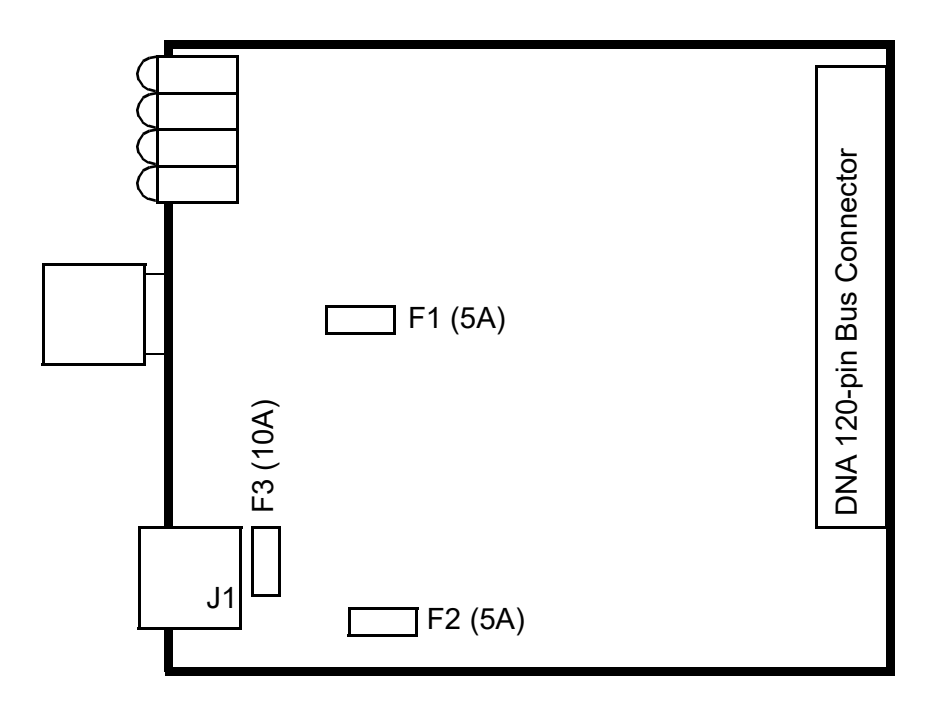

Figure C-3 Location of Fuses for DNx-POWER-1GB Board

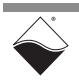